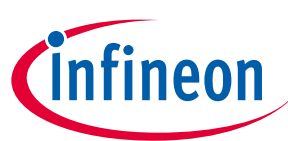

# About this document

### Scope and purpose

This document will help you become familiar with the CY8CPROTO-040T-MS PSOC<sup>™</sup> 4000T Multi-Sense Prototyping Kit. It explains the kit's operation, the out-of-the-box (OOB) example, and operation, as well as the hardware details.

### Intended audience

This kit is intended for all technical specialists familiar with the PSOC<sup>™</sup> 4 MCU and CAPSENSE<sup>™</sup> technology.

### **Reference kit**

Product(s) embedded on a PCB with a focus on specific applications and defined use cases that may include software. PCB and auxiliary circuits are optimized for the requirements of the target application.

*Note:* Boards do not necessarily meet safety, EMI, or quality standards (e.g., UL, CE) requirements.

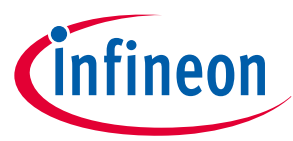

Important notice

# **Important notice**

"Evaluation Boards and Reference Boards" shall mean products embedded on a printed circuit board (PCB) for demonstration and/or evaluation purposes, which include, without limitation, demonstration, reference and evaluation boards, kits and design (collectively referred to as "Reference Board").

Environmental conditions have been considered in the design of the Evaluation Boards and Reference Boards provided by Infineon Technologies. The design of the Evaluation Boards and Reference Boards has been tested by Infineon Technologies only as described in this document. The design is not qualified in terms of safety requirements, manufacturing and operation over the entire operating temperature range or lifetime.

The Evaluation Boards and Reference Boards provided by Infineon Technologies are subject to functional testing only under typical load conditions. Evaluation Boards and Reference Boards are not subject to the same procedures as regular products regarding returned material analysis (RMA), process change notification (PCN) and product discontinuation (PD).

Evaluation Boards and Reference Boards are not commercialized products, and are solely intended for evaluation and testing purposes. In particular, they shall not be used for reliability testing or production. The Evaluation Boards and Reference Boards may therefore not comply with CE or similar standards (including but not limited to the EMC Directive 2004/EC/108 and the EMC Act) and may not fulfill other requirements of the country in which they are operated by the customer. The customer shall ensure that all Evaluation Boards and Reference Boards will be handled in a way which is compliant with the relevant requirements and standards of the country in which they are operated.

The Evaluation Boards and Reference Boards as well as the information provided in this document are addressed only to qualified and skilled technical staff, for laboratory usage, and shall be used and managed according to the terms and conditions set forth in this document and in other related documentation supplied with the respective Evaluation Board or Reference Board.

It is the responsibility of the customer's technical departments to evaluate the suitability of the Evaluation Boards and Reference Boards for the intended application, and to evaluate the completeness and correctness of the information provided in this document with respect to such application.

The customer is obliged to ensure that the use of the Evaluation Boards and Reference Boards does not cause any harm to persons or third party property.

The Evaluation Boards and Reference Boards and any information in this document is provided "as is" and Infineon Technologies disclaims any warranties, express or implied, including but not limited to warranties of non-infringement of third party rights and implied warranties of fitness for any purpose, or for merchantability.

Infineon Technologies shall not be responsible for any damages resulting from the use of the Evaluation Boards and Reference Boards and/or from any information provided in this document. The customer is obliged to defend, indemnify and hold Infineon Technologies harmless from and against any claims or damages arising out of or resulting from any use thereof.

Infineon Technologies reserves the right to modify this document and/or any information provided herein at any time without further notice.

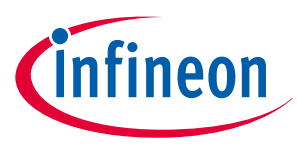

Safety precautions

# **Safety precautions**

*Note:* Please note the following warnings regarding the hazards associated with development systems.

### Table 1Safety precautions

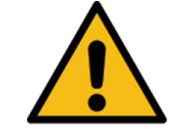

**Caution:** The evaluation or reference board contains parts and assemblies sensitive to electrostatic discharge (ESD). Electrostatic control precautions are required when installing, testing, servicing or repairing the assembly. Component damage may result if ESD control procedures are not followed. If you are not familiar with electrostatic control procedures, refer to the applicable ESD protection handbooks and guidelines.

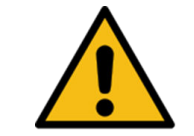

**Caution:** The evaluation or reference board is shipped with packing materials that need to be removed prior to installation. Failure to remove all packing materials that are unnecessary for system installation may result in overheating or abnormal operating conditions.

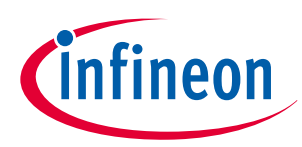

Table of contents

# Table of contents

|            | About this document                                                           |
|------------|-------------------------------------------------------------------------------|
|            | Important notice                                                              |
|            | Safety precautions                                                            |
|            | Table of contents                                                             |
| 1          | Introduction                                                                  |
| 1.1        | Features                                                                      |
| 1.2        | Kit contents                                                                  |
| 1.3        | Getting started                                                               |
| 1.4        | Additional learning resources                                                 |
| 1.5        | Technical support                                                             |
| 2          | Kit operation                                                                 |
| 2.1        | Theory of operation                                                           |
| 2.2        | Using the OOB example - CE240146                                              |
| 2.3        | Creating a project and program/debug using ModusToolbox <sup>™</sup> software |
| 3          | Hardware                                                                      |
| 3.1        | Schematics                                                                    |
| 3.2        | Hardware functional description    22                                         |
| 3.2.1      | PSOC <sup>™</sup> 4000T Multi-Sense Control board22                           |
| 3.2.1.1    | PSOC <sup>™</sup> 4000T MCU features                                          |
| 3.2.1.2    | PSOC <sup>™</sup> 4000T device power                                          |
| 3.2.1.3    | PSOC <sup>™</sup> 4000T device external programming/debugging header          |
| 3.2.1.4    | PSOC <sup>™</sup> 4000T device I <sup>2</sup> C/UART interface selection      |
| 3.2.1.5    | Reset button                                                                  |
| 3.2.1.6    | PSOC <sup>™</sup> 5LP-based KitProg3 programmer and debugger                  |
| 3.2.1.7    | KitProg3 onboard target voltage measurement                                   |
| 3.2.1.8    | KitProg3 programming mode selection button and status LED                     |
| 3.2.1.9    | Power supply system                                                           |
| 3.2.1.10   | Target reference voltage switch                                               |
| 3.2.1.11   | User LEDs                                                                     |
| 3.2.1.12   | User button                                                                   |
| 3.2.1.13   | Sensor interface expansion header                                             |
| 3.2.1.13.1 | Power supply                                                                  |
| 3.2.1.13.2 | Digital interface                                                             |
| 3.2.1.13.3 | Sensor interface                                                              |
| 3.2.2      | Inductive sensing expansion boards                                            |
| 3.2.2.1    | Touch-over-Metal inductive buttons    39                                      |
| 3.2.2.1.1  | Metal overlay                                                                 |
| 3.2.2.1.2  | Spacer or stiffener                                                           |

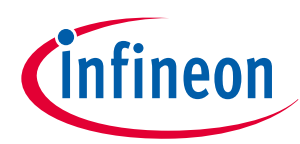

# Table of contents

| 3.2.2.1.3 | Sensor coil on PCB                                                                                            | 41  |
|-----------|----------------------------------------------------------------------------------------------------|-----|
| 3.2.2.2   | Inductive Keypad-4 expansion board                                                                            | .41 |
| 3.2.2.2.1 | Button layout and design                                                                                      | 41  |
| 3.2.2.2.2 | Specifications of Inductive Keypad-4 expansion board                                                          | .42 |
| 3.2.2.2.3 | Hardware configuration                                                                                        | 45  |
| 3.2.2.3   | Inductive Keypad-2 expansion board                                                                            | ,46 |
| 3.2.2.3.1 | Button layout and design                                                                                      | 46  |
| 3.2.2.3.2 | Specifications of Inductive Keypad-2 expansion board                                                          | .47 |
| 3.2.2.3.3 | Hardware configuration                                                                                        | 49  |
| 3.2.3     | Liquid-level sensing expansion board                                                                          | 50  |
| 3.2.3.1   | Features of the expansion board                                                                               | 50  |
| 3.2.3.2   | Pinout information                                                                                            | 51  |
| 3.2.3.3   | Using the liquid level sensor expansion board                                                                 | ,53 |
| 3.2.4     | CAPSENSE <sup>™</sup> hover-touch expansion board                                                             | 54  |
| 3.2.4.1   | Button layout and design                                                                                      | 55  |
| 3.2.4.2   | Hardware configuration                                                                                        | 56  |
| 3.3       | CY8CPROTO-040T-MS Kit rework                                                                                  | 58  |
| 3.3.1     | Enabling the external programming/debugging interface to the PSOC $^{ m M}$ 4000T device $\ldots\ldots\ldots$ | .58 |
| 3.3.2     | Enabling the external power input for the PSOC $^{\scriptscriptstyle M}$ 4000T device $\ldots$                | 59  |
| 3.3.3     | Enabling 5 V supply for the PSOC <sup>™</sup> 4000T device                                                    | 60  |
| 3.4       | Bill of materials                                                                                             | 61  |
|           | Glossary                                                                                                    | 62  |
|           | Revision history                                                                                              | 64  |
|           | Disclaimer                                                                                                    | 65  |

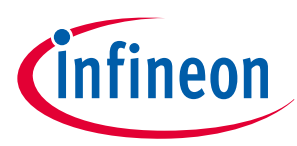

**1** Introduction

# 1 Introduction

Home appliances like washing machines, refrigerators, and others are becoming increasingly smart and connected. Inductive sensing plays a key role in this trend by enabling robust, reliable, and sleek touch buttons on seamless metallic surfaces. Inductive sensing is inherently immune to liquids, facilitating the development of liquid-tolerant applications like dishwashers, earbuds, and smartwatches. Reed switches can be replaced by proximity sensing using multi-sense converter low-power (MSCLP) inductive sensing technology, offering a contactless, robust design for metal object detection.

Wearable technology devices, from fitness trackers to smart glasses, and smart clothes, are becoming increasingly popular. Capacitive sensing is a key feature of any wearable solution. Battery life is a major challenge in wearable technology today; therefore, there is a constant need to lower power consumption while keeping the devices on and responsive all the time.

Appliances like washing machines, dishwashers, and coffee machines can leverage liquid-level sensing and presence detection features to create smarter and more efficient products.

The PSOC<sup>™</sup> 4000T series MCU (hereafter called "PSOC<sup>™</sup> 4000T") addresses all these challenges by introducing new fifth-generation CAPSENSE<sup>™</sup> and multi-sense converter low-power (MSCLP) technology. This offers an ultra-low-power touch HMI solution based on integrated "Always-on" sensing technology. It enables scanning low-power buttons, such as power or wake-up buttons, while the device is in DeepSleep and processes the results to wake the device in the event of a touch. This technology inherently supports autonomous scanning capability, which does not require CPU intervention for scanning sensors; the device can remain in DeepSleep during scanning, thereby reducing power consumption in Active mode as well. It combines multiple sensing technologies cost-effectively to create smarter, future-ready products.

# 1.1 Features

The CY8CPROTO-040T-MS PSOC<sup>™</sup> 4000T Multi-Sense Prototyping Kit allows you to evaluate the features of the PSOC<sup>™</sup> 4000T device. The board includes:

- A PSOC<sup>™</sup> 4000T device
- An onboard programmer/debugger (KitProg3)
- User LEDs (PWM enabled)
- A user button

The kit also comes with the following expansion boards:

- A Touch-over-Metal (ToM) Keypad-4 board with 14 mm coils
- A Touch-over-Metal (ToM) Keypad-2 board with 22 mm coils
- A flex PCB with 9 sensors, offering a full-scale liquid-level reading of 120 mm
- A hover-touch board with four 10 mm buttons that can detect a touch from a distance of 10 mm

This kit demonstrates the key capabilities of the fifth-generation low-power CAPSENSE<sup>™</sup> technology, including:

- Superior touch-sensing performance
- Best-in-class sensitivity, SNR, and immunity to harsh environmental conditions such as temperature and moisture. To evaluate the SNR performance, follow the steps in the 'Monitor data using CAPSENSE™ tuner' section of the CE240146: PSOC<sup>™</sup> 4: MSCLP inductive sensing Touch-over-Metal Keypad-4 demo code example's README file
- Expansion boards showcase a single device capable of CAPSENSE<sup>™</sup>, inductive, and liquid level sensing

For more information on the features of the fifth-generation low-power CAPSENSE<sup>™</sup> MSCLP technology, see AN85951 - PSOC<sup>™</sup> 4 and PSOC<sup>™</sup> 6 MCU CAPSENSE<sup>™</sup> design guide. See AN239751 flyback inductive sensing design guide and AN239805 Liquid-level sensing with PSOC<sup>™</sup> 4 CAPSENSE<sup>™</sup> for details on inductive sensing and liquidlevel sensing technologies and their features.

Use ModusToolbox<sup>™</sup> to develop and debug your PSOC<sup>™</sup> 4 projects. ModusToolbox<sup>™</sup> software is a set of tools that enables you to integrate Infineon devices into your existing development methodology.

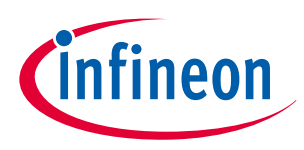

### 1 Introduction

If you are new to PSOC<sup>™</sup> 4 and ModusToolbox<sup>™</sup> IDE, see AN79953 - Getting Started with PSOC<sup>™</sup> 4 to help familiarize yourself with PSOC<sup>™</sup> 4 and guide you in creating your own designs.

## 1.2 Kit contents

The CY8CPROTO-040T-MS PSOC<sup>™</sup> 4000T Multi-Sense Prototyping Kit includes the following components:

- PSOC<sup>™</sup> 4000T Multi-Sense control board
- Inductive Keypad-4 expansion board
- Inductive Keypad-2 expansion board
- Liquid-level sensor expansion board
- Plastic container for liquid-level sensing demonstration
- CAPSENSE<sup>™</sup> hover-touch expansion board
- USB Type-A to USB Type-C cable
- Quick start guide

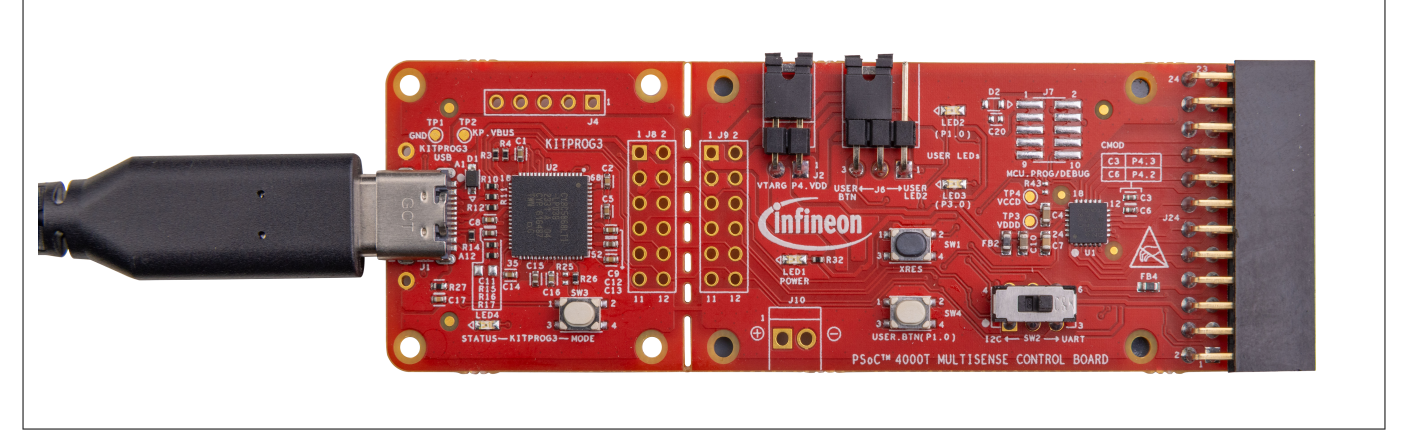

Figure 1 CY8CPROTO-040T-MS PSOC<sup>™</sup> 4000T Multi-Sense Control board

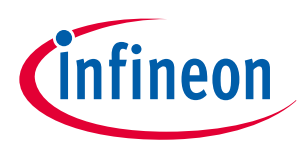

### **1** Introduction

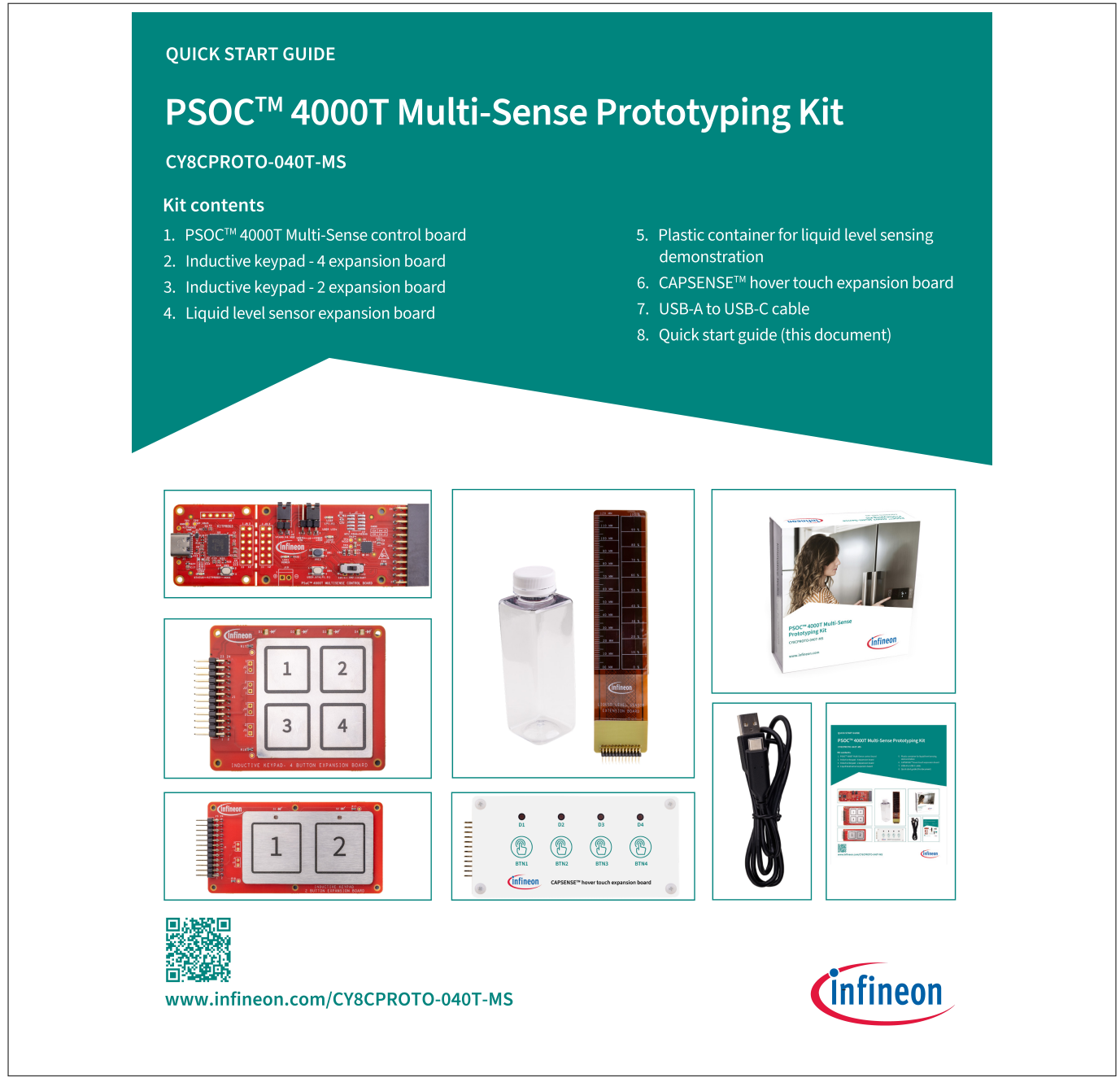

Figure 2

### CY8CPROTO-040T-MS PSOC<sup>™</sup> 4000T Multi-Sense Prototyping Kit quick start guide

Inspect the kit's contents. If you find any part missing, contact Infineon Support for assistance.

# 1.3 Getting started

This guide helps you get acquainted with the PSOC<sup>™</sup> 4000T Multi-Sense Prototyping Kit.

- See the Kit operation section for an in-depth understanding of the PSOC<sup>™</sup> 4000T device features. See the Using the OOB example CE240146 section to explore the out-of-the-box (OOB) project preprogrammed in this kit. It also provides steps to create a project and program/debug using ModusToolbox<sup>™</sup>
- See the Hardware section for the detailed hardware description, kit schematics, rework instructions, and the bill of materials (BOM)

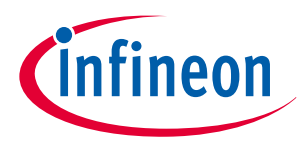

**1** Introduction

- Use ModusToolbox<sup>™</sup> for application development with the PSOC<sup>™</sup> 4000T Multi-Sense Prototyping Kit. For the latest software support for this development kit, see the kit webpage
  - ModusToolbox<sup>™</sup> is a free development ecosystem that includes the Eclipse IDE for ModusToolbox<sup>™</sup> software. With ModusToolbox<sup>™</sup>, you can enable and configure device resources, middleware libraries, and program and debug the device. For more information, see ModusToolbox<sup>™</sup> software user guide
- Explore a wide range of code examples to evaluate the PSOC<sup>™</sup> 4000T Multi-Sense Prototyping Kit. These examples will help you familiarize yourself with the PSOC<sup>™</sup> 4000T device and create your own designs. Code examples can also be found in the ModusToolbox<sup>™</sup> software-based code examples GitHub repository
  - To access code examples through ModusToolbox™, see the 'Software development for PSOC™ 4' section in AN79953 Getting started with PSOC™ 4

# 1.4 Additional learning resources

Infineon provides comprehensive data on the PSOC<sup>™</sup> 4 product webpage to help you select the appropriate PSOC<sup>™</sup> device for your design and integrate it quickly and effectively.

# 1.5 Technical support

For assistance, contact Infineon Support or visit the Infineon Developer Community webpage to post your questions in the community.

Additionally, use the following support resources for quick assistance:

- Self-help (Technical documents)
- Local sales office locations

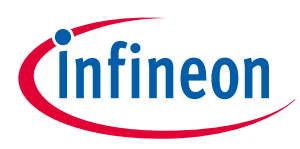

2 Kit operation

# 2 Kit operation

This chapter offers an overview of the PSOC<sup>™</sup> 4000T device features and a quick review of the out-of-the-box (OOB) project preprogrammed in this kit. It also provides steps to create a project and program/debug using the ModusToolbox<sup>™</sup>.

# 2.1 Theory of operation

The PSOC<sup>™</sup> 4000T Multi-Sense Prototyping Kit is built around the PSOC<sup>™</sup> 4000T device. Figure 3 shows the block diagram of the PSOC<sup>™</sup> 4000T device used on the board. For detailed information on the device features, see the device datasheet.

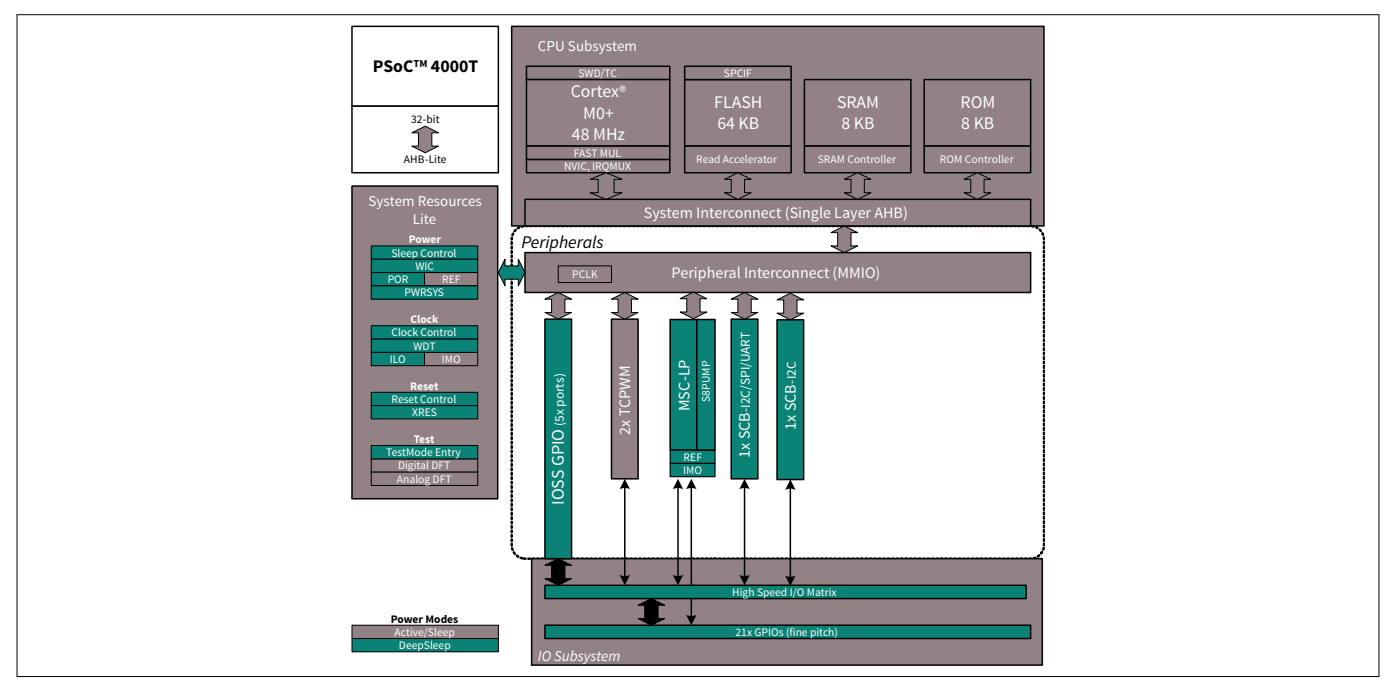

### Figure 3 PSOC<sup>™</sup> 4000T device block diagram

Figure 4 shows the functional block diagram of the PSOC<sup>™</sup> 4000T Multi-Sense Control board.

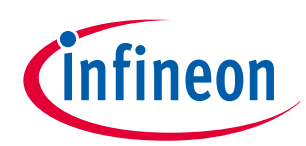

### 2 Kit operation

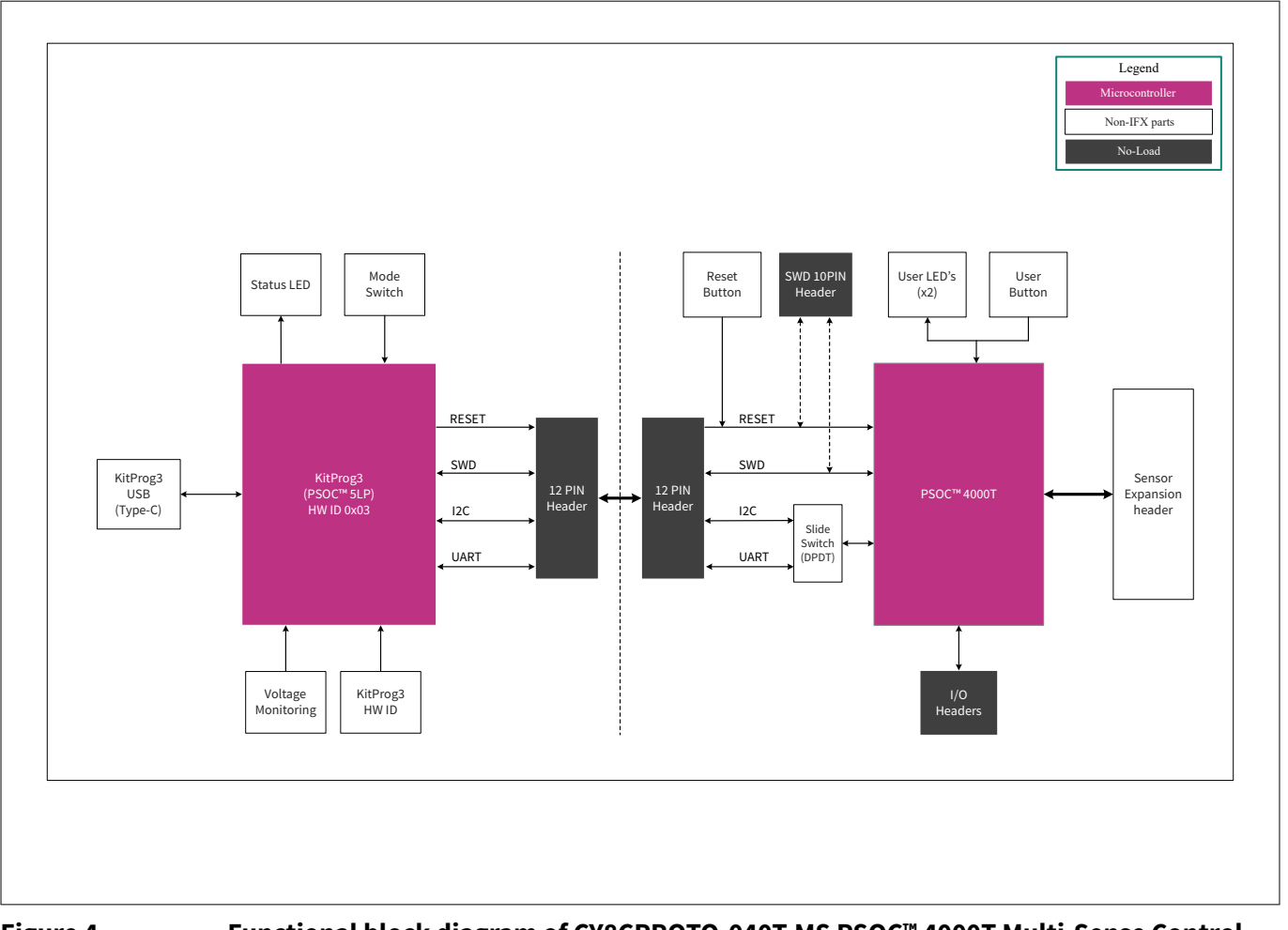

# Figure 4 Functional block diagram of CY8CPROTO-040T-MS PSOC<sup>™</sup> 4000T Multi-Sense Control board

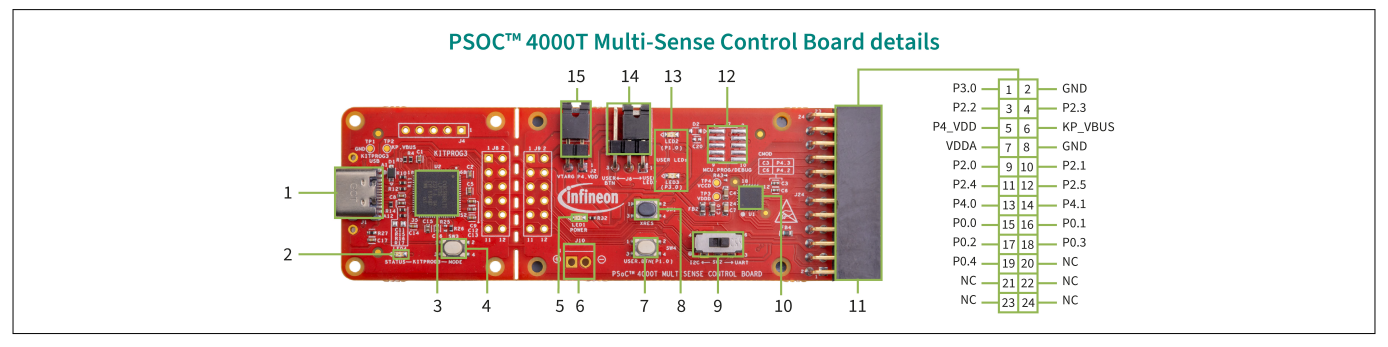

#### Figure 5

**PSOC<sup>™</sup> 4000T Multi-Sense Control board top view** 

The PSOC<sup>™</sup> 4000T Multi-Sense Prototyping Kit focuses on demonstrating the capabilities of fifth-generation CAPSENSE<sup>™</sup> technology, including low-power operation with always-on sensing and enhanced touch-sensing performance. It utilizes the PSOC<sup>™</sup> 4000T device to demonstrate CAPSENSE<sup>™</sup>, inductive sensing, and liquid-level sensing widgets. This board includes the following peripherals:

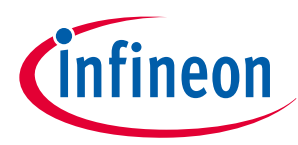

2 Kit operation

| Table 2                                                                                                    | PSOC 40001 Multi-Sense                                                                                                    | Control board details                                                                                                    |
|----------------------------------------------------------------------------------------------------|----------------------------------------------------------------------------------------------------|----------------------------------------------------------------------------------------------------|
| Sl. No.                                                                                                    | Peripheral                                                                                                    | Description                                                                                                    |
| 1                                                                                                    | KitProg3 USB Type-C connector<br>(J1)                                                                                                    | Connects to a PC to use the KitProg3 onboard programmer and debugger, as well as to supply power to the board.                                                                                                    |
| 2                                                                                                    | KitProg3 status LED (LED4)                                                                                                    | The Amber LED4 indicates the status of KitProg3. See the KitProg3 user guide for more information on the KitProg3 status.                                                                                                    |
| 3 KitProg3 (PSOC <sup>™</sup> 5LP)<br>programmer and debugger<br>(CY8C5868LTI-LP039, U2)                                                                                    |                                                                                                    | The PSOC <sup>™</sup> 5LP device (CY8C5868LTI-LP039), which serves as KitProg3, is a multifunctional system that includes an SWD programmer, debugger, USB-I <sup>2</sup> C bridge, and USB-UART bridge. For more details, see the KitProg3 user guide.     |
| 4                                                                                                    | KitProg3 programming mode selection button (SW3)                                                                                                    | Use this button to switch between different modes of<br>operation for KitProg3. Note that this board supports only<br>CMSIS-DAP BULK mode. For more details, see the KitProg3<br>user guide. Currently, this button function is reserved for<br>future use. |
| 5 Power LED (LED1)                                                                                                    |                                                                                                    | The amber LED indicates the status of the power supplied to the board.                                                                                                    |
| 6 External power supply input provision (J10) By populating J10, the connection of an externa supply input to the PSOC <sup>™</sup> 4000T device is enabl                   |                                                                                                    | By populating J10, the connection of an external DC power supply input to the PSOC <sup>™</sup> 4000T device is enabled.                                                                                                    |
| 7                                                                                                    | User button (SW4)<br>Provides an input to the PSOC <sup>™</sup> 4000T MCU. Note that<br>button connects the PSOC <sup>™</sup> 4000T MCU pin to ground<br>a current-limiting resistor when pressed, therefore the<br>4000T MCU pin should be configured as a digital input<br>resistive pull-up to detect the button press. The PSOC<br>MCU pin used for detecting the button press is shared<br>LED3 via the J6 header. Ensure to short pins 2 and 3 of<br>a jumper to enable the connection with the PSOC <sup>™</sup> 400<br>pin |                                                                                                    |
| 8                                                                                                    | PSOC <sup>™</sup> 4000T MCU Reset switch<br>(SW1)                                                                                                    | Resets the PSOC <sup>™</sup> 4000T MCU by connecting its reset (XRES) pin to ground.                                                                                                    |
| 9                                                                                                    | 9 Target I <sup>2</sup> C/UART interface<br>selection switch (SW2) Use this slide switch to select either the I <sup>2</sup> C or UAR<br>of the PSOC <sup>™</sup> 4000T MCU with the onboard KitProg<br>or USB-UART bridge.                                                                                                    |                                                                                                    |
| 10                                                                                                    | PSOC <sup>™</sup> 4000T MCU (U1)                                                                                                    | This kit highlights the features of the PSOC <sup>™</sup> 4000T device and is designed for the 24-pin QFN part with a 64 KB flash capacity.                                                                                                    |
| 11                                                                                                    | Multi-Sense expansion header<br>(J24)                                                                                                    | The PSOC <sup>™</sup> 4000T Multi-Sense Control board includes a 24-<br>pin header for connecting and evaluating various expansion<br>boards.                                                                                                    |
| 12PSOC™ 4000T MCU 10-pin SWD<br>program and debug header<br>provision (J7)Populating this 10-pin header enables<br>debug the PSOC™ 4000T MCU using an<br>such as MiniProg4. |                                                                                                    | Populating this 10-pin header enables you to program and debug the PSOC <sup>™</sup> 4000T MCU using an external programmer, such as MiniProg4.                                                                                                    |

### Table 2 PSOC<sup>™</sup> 4000T Multi-Sense Control board details

(table continues...)

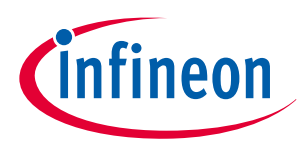

2 Kit operation

#### Table 2 (continued) PSOC<sup>™</sup> 4000T Multi-Sense Control board details

| Sl. No. | Peripheral                                            | Description                                                                                                    |
|---------|-------------------------------------------------------|----------------------------------------------------------------------------------------------------|
| 13      | User LEDs (LED2, LED3)                                | The user LEDs can operate across the entire voltage range<br>of the PSOC <sup>™</sup> 4000T device, as they are driven by a MOSFET<br>connected to the USB supply. The LEDs are active HIGH, so the<br>pins must be driven to VDDD to turn them on. |
| 14      | User LED (LED2) and user button selection header (J6) | Use this header to select either the user LED (LED2) or the user button (SW4).                                                                                                    |
| 15      | Target MCU current<br>measurement header (J2)         | Connect an ammeter to this jumper to measure the current consumed by the PSOC <sup>™</sup> 4000T device.                                                                                                    |

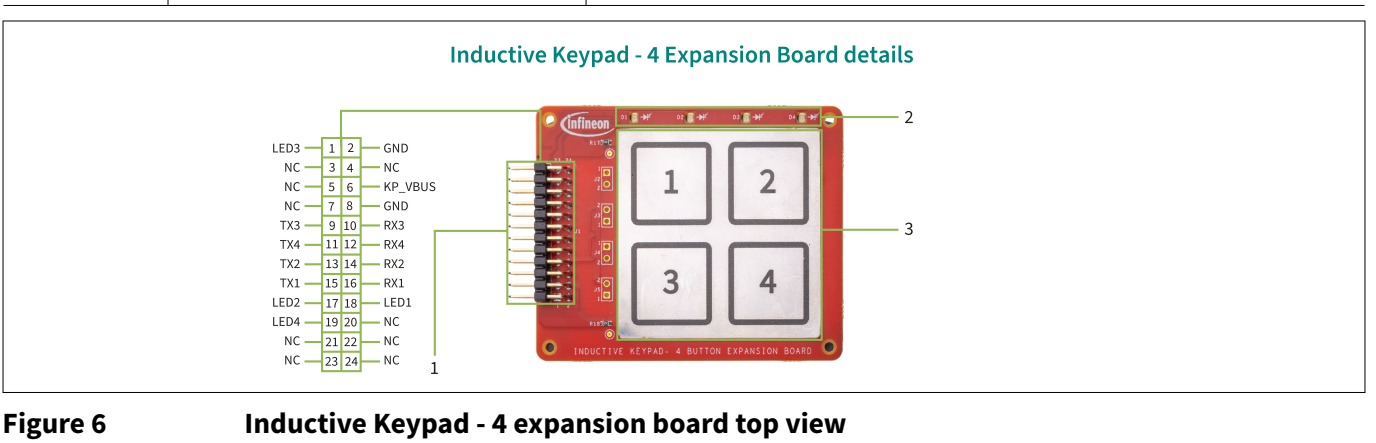

Figure 6 Inductive Keypad - 4 expansion board top view

#### Table 3 Inductive Keypad - 4 expansion board details

| Sl. No. | Peripheral                                                                           | Description                                                                                                    |  |  |
|---------|--------------------------------------------------------------------------------------|----------------------------------------------------------------------------------------------------|--|--|
| 1       | Multi-Sense expansion header (J1)                                                    | The 24-pin sensor expansion header connects to the PSOC <sup>™</sup> 4000T Multi-Sense control board.                                                                                                    |  |  |
| 2       | Sensor response LEDs (D1, D2, D3, and D4)                                            | The user LEDs can operate across the entire voltage<br>range of the PSOC <sup>™</sup> 4000T device, as they are driven<br>by a MOSFET connected to the USB supply. The<br>LEDs are active HIGH, so the pins must be driven to<br>VDDD to turn them on. Whenever one of the buttons<br>is pressed, the respective LED turns on. |  |  |
| 3       | Inductive sensing-based Touch-over-<br>Metal buttons (Sns1, Sns2, Sns3, and<br>Sns4) | The inductive sensing-based buttons allow you<br>to evaluate Infineon's fifth-generation multi-sense<br>technology. This board features a stainless steel<br>overlay with a thickness of 0.3 mm and an air gap of<br>0.3 mm between the overlay and the coils.                                                                 |  |  |

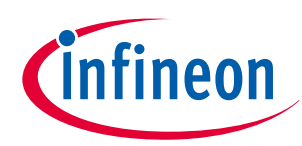

### 2 Kit operation

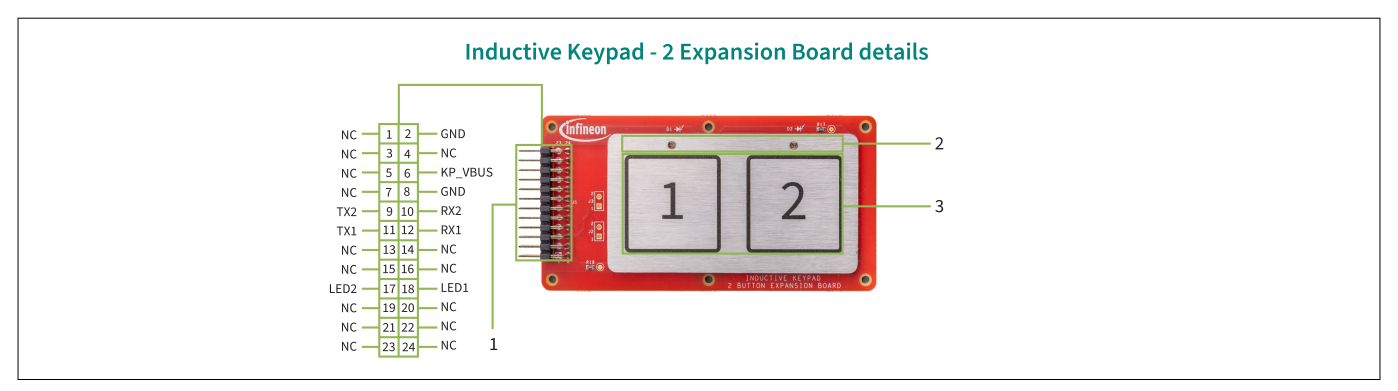

### Figure 7 Inductive Keypad - 2 expansion board top view

### Table 4Inductive Keypad - 2 expansion board details

| Sl. No. | Peripheral                                                        | Description                                                                                                    |  |  |
|---------|-------------------------------------------------------------------|----------------------------------------------------------------------------------------------------|--|--|
| 1       | Multi-Sense expansion header (J1)                                 | The 24-pin sensor expansion header connects to the PSOC <sup>™</sup> 4000T Multi-Sense control board.                                                                                                    |  |  |
| 2       | Sensor response LEDs (D1, D2)                                     | The user LEDs can operate across the entire voltage<br>range of the PSOC <sup>™</sup> 4000T device, as they are driven by<br>a MOSFET connected to the USB supply. The LEDs are<br>active HIGH, so the pins must be driven to VDDD to turn<br>them on. Whenever one of the buttons is pressed, the<br>respective LED turns on. |  |  |
| 3       | Inductive sensing-based Touch-<br>over-Metal buttons (Sns1, Sns2) | The inductive sensing-based buttons allow you<br>to evaluate Infineon's fifth-generation multi-sense<br>technology. This board features a stainless steel<br>overlay with a thickness of 0.6 mm and an air gap of<br>2 mm between the overlay and the coils.                                                                   |  |  |

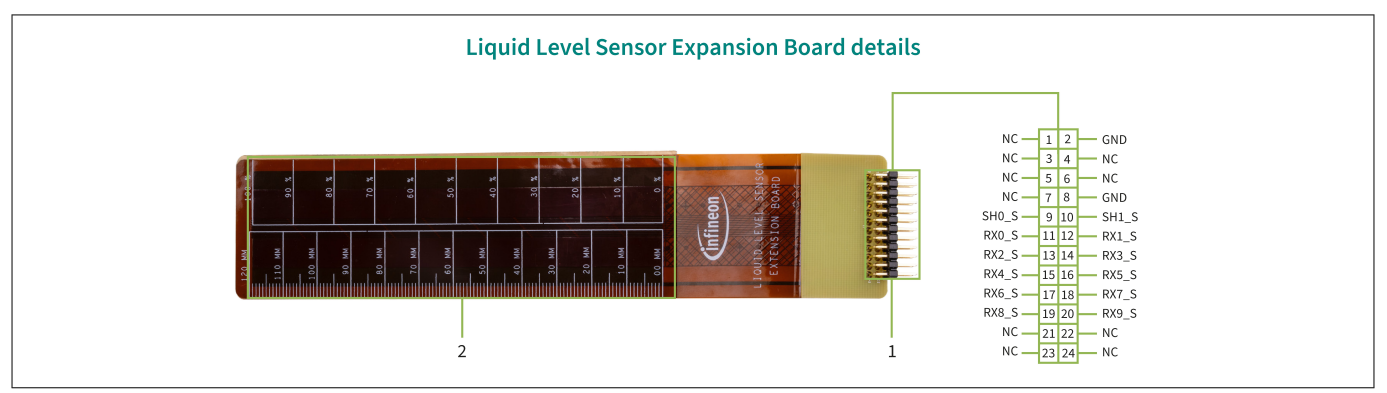

#### Figure 8

#### Liquid-level sensor expansion board

#### Table 5Liquid-level sensor expansion board details

| Sl. No. | Peripheral                           | Description                                                                                           |
|---------|--------------------------------------|----------------------------------------------------------------------------------------------------|
| 1       | Multi-Sense expansion header<br>(J1) | The 24-pin sensor expansion header connects to the PSOC <sup>™</sup> 4000T Multi-Sense control board. |
| 4       | • •                                  |                                                                                                    |

(table continues...)

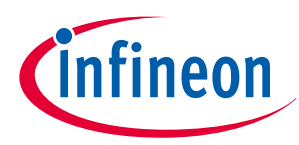

2 Kit operation

Tabla E

| Table 5 |                            |                                                                                                    |  |
|---------|----------------------------|----------------------------------------------------------------------------------------------------|--|
| Sl. No. | Peripheral                 | Description                                                                                                    |  |
| 2       | Liquid-level sensor (CSS1) | These are the liquid-level sensor segments created on a<br>flex PCB, which will be used to sense the water level in a<br>container. The flex PCB also features a silkscreen marking<br>of a scale to help visually measure the liquid level in the<br>container. |  |
|         |                            | This board allows you to evaluate Infineon's liquid sensing capability using the fifth-generation multi-sense technology.                                                                                                    |  |

tinued) Liquid lovel concer evenning beard details

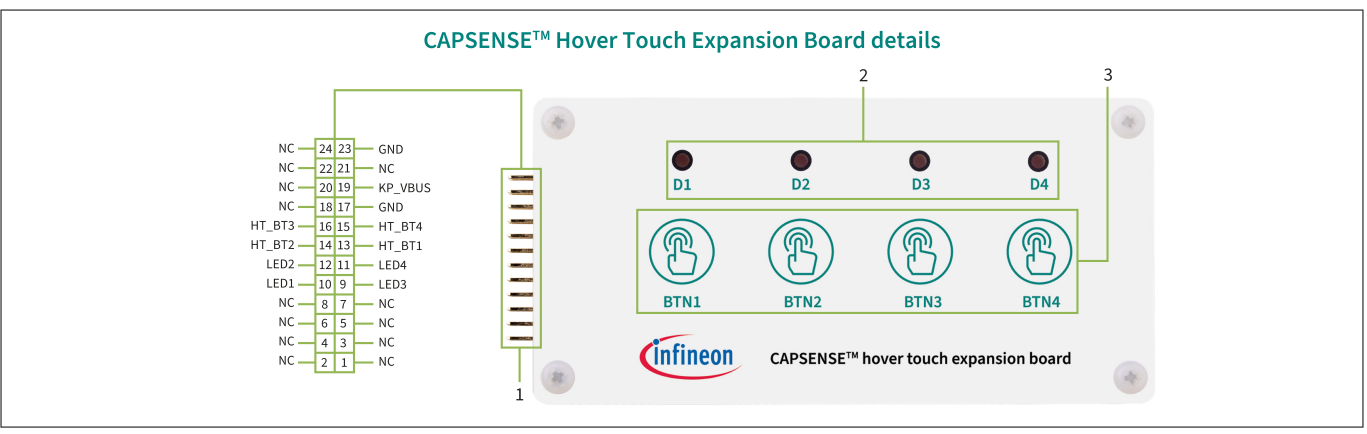

Figure 9 CAPSENSE<sup>™</sup> hover touch expansion board details

Table 6

CAPSENSE<sup>™</sup> hover-touch expansion board details

| Sl. No. | Peripheral                                | Description                                                                                                    |
|---------|-------------------------------------------|----------------------------------------------------------------------------------------------------|
| 1       | Multi-Sense expansion header (J1)         | The 24-pin sensor expansion header connects to the PSOC <sup>™</sup> 4000T Multi-Sense Control board.                                                                                                    |
| 2       | Sensor response LEDs (D1, D2)             | The user LEDs can operate across the entire voltage<br>range of the PSOC <sup>™</sup> 4000T device, as they are driven by<br>a MOSFET connected to the USB supply. The LEDs are<br>active HIGH, so the pins must be driven to VDDD to turn<br>them on. Whenever one of the buttons is pressed, the<br>respective LED turns on. |
| 3       | CAPSENSE <sup>™</sup> hover-touch buttons | The 10 mmCAPSENSE <sup>™</sup> buttons can detect a touch at a distance of 10 mm from the PCB.                                                                                                    |

See the Hardware functional description section for details on the various hardware blocks.

# 2.2 Using the OOB example - CE240146

The PSOC<sup>™</sup> 4000T Prototyping Kit comes pre-programmed with the CE240146 – PSOC<sup>™</sup> 4: MSCLP inductive sensing Touch-over-Metal Keypad-4 demo code example (CE). This CE showcases the key features of fifth-generation low-power CAPSENSE<sup>™</sup> technology in PSOC<sup>™</sup> 4000T, such as:

- Inductive sensing-based button operation with superior touch-sensing performance
- Low-power wake-on-touch operation

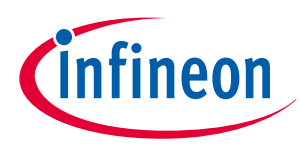

### 2 Kit operation

Perform the following steps to use the example. For a detailed project description, see the **README** file in the GitHub repository or in the application's top-level directory when the example is created using ModusToolbox<sup>™</sup>.

1. Connect the board to the PC using the USB cable through the KitProg3 USB connector, as shown in Figure 10

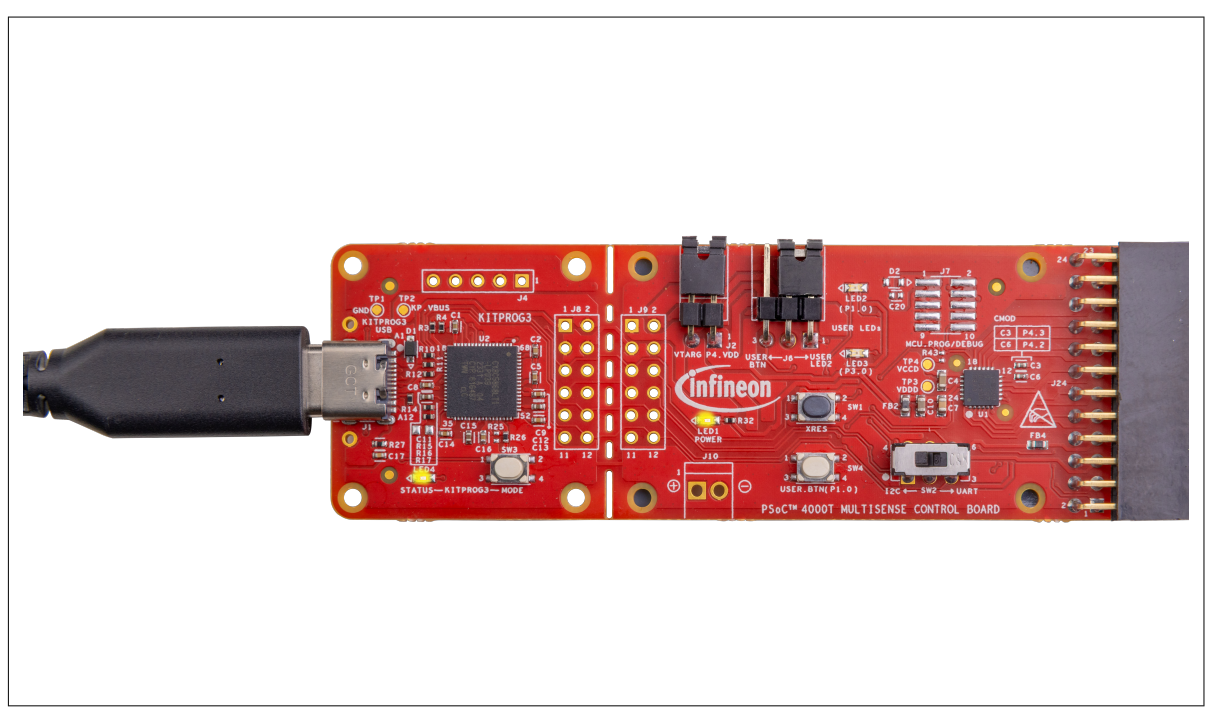

Figure 10 Connect the USB cable to the USB connector on the board

2. Connect the Keypad-4 expansion board at the header as shown in Figure 11

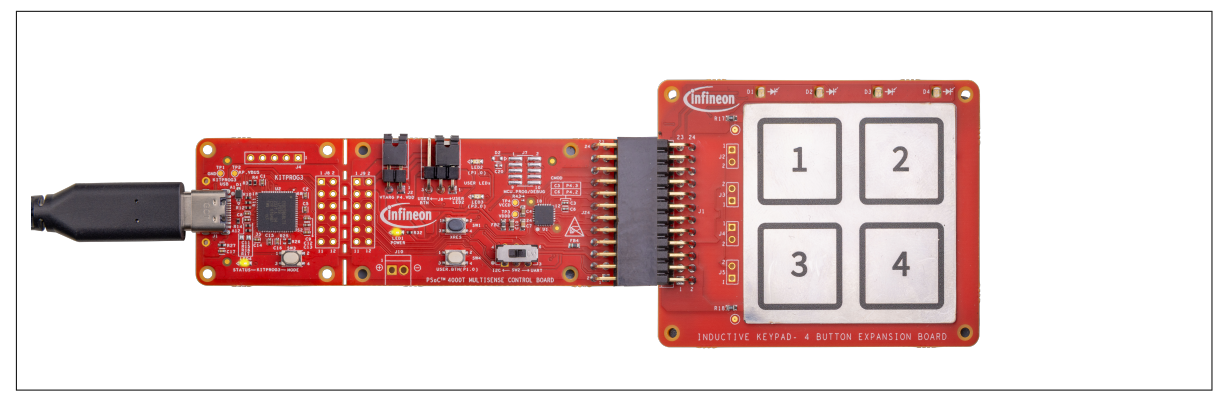

Figure 11 ISX Keypad-4 board connected

**3.** Press any of the inductive sensing-based buttons with your finger and observe that the corresponding LED turns on (for example, D1 turns on when Button 1 is pressed, and so on)

#### Notes:

- At any time, if you overwrite the OOB example, you can restore it by programming the PSOC<sup>™</sup> 4: MSCLP inductive sensing Touch-over-Metal Keypad-4 demo code example. See the Creating a project and program/debug using ModusToolbox<sup>™</sup> software section for programming the board
- 2. More code examples are available in the Eclipse IDE for ModusToolbox<sup>™</sup> or on the ModusToolbox<sup>™</sup> softwarebased examples GitHub page. These examples can be used to evaluate expansion boards such as:
  - PSOC<sup>™</sup> 4: MSCLP inductive sensing Touch over Metal Keypad-2
  - PSOC<sup>™</sup>4: MSCLP CAPSENSE<sup>™</sup> liquid-level sensing

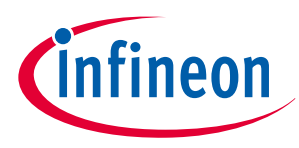

2 Kit operation

# 2.3 Creating a project and program/debug using ModusToolbox™ software

This section provides an overview of creating, programming/debugging projects using ModusToolbox<sup>™</sup>. For indepth instructions, see **Help** > **ModusToolbox<sup>™</sup> general documentation** > **ModusToolbox<sup>™</sup> user guide**.

1. Connect the board to the PC using the USB cable through the KitProg3 USB connector (J1). The kit will enumerate as a USB composite device if you are connecting it to the PC for the first time. KitProg3 operates in CMSIS-DAP Bulk mode; the status LED4 (amber) is always ON in this mode

If you do not see the correct LED status, see the KitProg3 user guide for details on the KitProg3 status and troubleshooting instructions.

For updating the KitProg3 firmware, see the 'Updating KitProg3' section in the KitProg3 user guide. For commands, see the Firmware loader user guide.

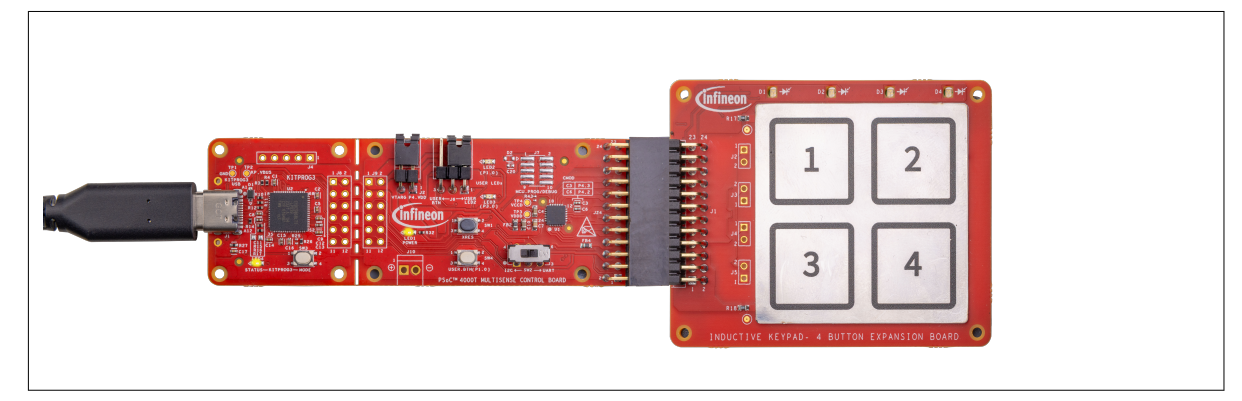

Figure 12 Connect the USB cable to the USB connector on the board

- 2. To import the required code example (application) into a new workspace in the Eclipse IDE for ModusToolbox<sup>™</sup>, do the following:
  - a. Click New Application on the Quick Panel

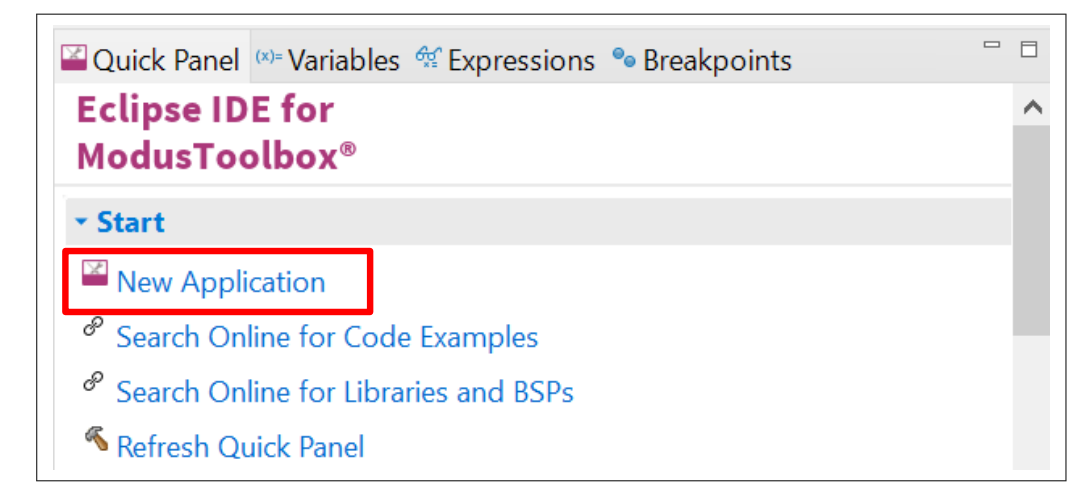

Figure 13 New

- New Application in Quick Panel
- b. In Choose Board Support Package (BSP) Project Creator 2.0 window, expand the PSOC<sup>™</sup> 4 BSPs
- c. Select CY8CPROTO-040T-MS, and click Next, as shown in Figure 14

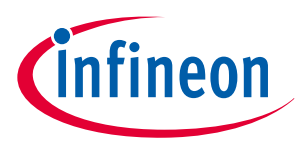

### 2 Kit operation

| tings <u>H</u> elp                                                                                                    |                                                                                                    |                                                                                                    |                    |                                                                                                    |
|----------------------------------------------------------------------------------------------------|----------------------------------------------------------------------------------------------------|----------------------------------------------------------------------------------------------------|--------------------|----------------------------------------------------------------------------------------------------|
| iource Template                                                                                                    |                                                                                                    |                                                                                                    |                    |                                                                                                    |
| Enter filter text                                                                                                    |                                                                                                    | Create from MPN                                                                                                    | Browse for BSP 📄 手 | CY8CPROTO-040T-MS                                                                                                    |
| AIROC™ Bluetooth Ø BSPs           > AIROC™ Connectivity BSPs           > PMG BSPs           PMG BSPs           PSoC™ 4 BSPs           CY8CKIT-040T           CY8CKIT-041-41XX           CY8CKIT-041-41XX           CY8CKIT-041-41XX           CY8CKIT-041-41XX           CY8CKIT-041-41XX           CY8CKIT-041-41XX           CY8CKIT-041-41XX           CY8CROTO-040T           [CY8CPROTO-040T           CY8CPROTO-040T           CY8CPROTO-040T           PSOC™ 6 BSPs           > Reference Design BSPs           TRAVEO™ BSPs           > Wireless Charging BSPs           > Wireless Charging BSPs | MCU/SOC/SIP<br>CY8C4046LQI-T452<br>CY8C4146AZI-S433<br>CY8C4149AZI-S598<br>CY8C4045AZI-S475<br>CY8C4045AZI-S475<br>CY8C4045AZI-S475<br>CY8C4046LQI-T452<br>CY8C4046LQI-T452<br>CY8C4046LQI-T452<br>CY8C4045AZI-S485<br>CY8C4149AZE-S598 | Connectivity <none> <none> <no< th=""><th></th><th>The PSoC<sup>®</sup> 4000T CAPSENSE<sup>®</sup> Multi-Sense Prototyping Kit<br/>enables you to evaluate and develop capacitive and inductive<br/>sensing solution with Cypress's fifth-generation, low-power<br/>CAPSENSE<sup>®</sup> solution using the PSoC<sup>®</sup> 4000T device.<br/>Kit Features:<br/>• World's Most Reliable, Lowest Power CAPSENSE<sup>®</sup> and<br/>Inductive Sensing Solution<br/>• On-board Programmer and Debugger<br/>Kit Contents:<br/>• PSoC<sup>®</sup> 4000T Multi-Sense Control Board<br/>• Quick Start Guide<br/>• Inductive Keypad-4 Expansion Board<br/>• Liquid Level Sensor Zexpansion Board<br/>• Liquid Level Sensor Zexpansion Board<br/>• Liquid Level Sensor Zexpansion Board<br/>• Liquid Level Sensor Zexpansion Board<br/>• USB-A to USB-C cable</th></no<></none></none> |                    | The PSoC <sup>®</sup> 4000T CAPSENSE <sup>®</sup> Multi-Sense Prototyping Kit<br>enables you to evaluate and develop capacitive and inductive<br>sensing solution with Cypress's fifth-generation, low-power<br>CAPSENSE <sup>®</sup> solution using the PSoC <sup>®</sup> 4000T device.<br>Kit Features:<br>• World's Most Reliable, Lowest Power CAPSENSE <sup>®</sup> and<br>Inductive Sensing Solution<br>• On-board Programmer and Debugger<br>Kit Contents:<br>• PSoC <sup>®</sup> 4000T Multi-Sense Control Board<br>• Quick Start Guide<br>• Inductive Keypad-4 Expansion Board<br>• Liquid Level Sensor Zexpansion Board<br>• Liquid Level Sensor Zexpansion Board<br>• Liquid Level Sensor Zexpansion Board<br>• Liquid Level Sensor Zexpansion Board<br>• USB-A to USB-C cable |
| nisneo loaoing tre manifest oa<br>error(s), 0 warning(s)<br>ummary:<br>5P: CY8CPROTO-040T-MS<br>ess "Next" to select application                                                                                                    | 1. (282 I MS)                                                                                                    |                                                                                                    |                    |                                                                                                    |

#### Figure 14

### Creating a new application: Choose Board Support Package

**d.** Select the required application and click **Create**, as shown in Figure 15. The right pane will display the code example description and provide a link to view the README file on GitHub

| ttings <u>H</u> elp                                  |                                               |                      |                                                                                                  |               |           |    |
|------------------------------------------------------|-----------------------------------------------|----------------------|--------------------------------------------------------------------------------------------------|---------------|-----------|----|
| Application(s) Root Path:                            | C:/Users/JainSidharth/ISX_EAP_Release_v278    |                      |                                                                                                  |               | Browse    |    |
| Target IDE:                                          | Eclipse IDE for ModusToolbox™                 |                      |                                                                                                  | ~             |           |    |
| Enter filter text                                    | Browse for Application                        | V V                  | This is a code example demonstrating the implementation of ISX button using 5th approximation of | nentation a   | nd tuning |    |
| Template Application                                 | ~                                             | New Application Name | For each datable and the DEADME                                                                  | APSEINSE (IVI | SCLP).    |    |
| <ul> <li>Getting Started</li> <li>Sensing</li> </ul> |                                               |                      | For more details, see the README.                                                                |               |           |    |
| MSCLP CAPS                                           | ENSE Liquid Level Sensing                     |                      |                                                                                                  |               |           |    |
| MSCLP Induc                                          | tive Sensing Touch over Metal Keypad-2        |                      |                                                                                                  |               |           |    |
| MSCLP Induc                                          | tive Sensing Touch over Metal Keypad-4 Demo   | Metal_Keypad-4_Demo  |                                                                                                  |               |           |    |
|                                                      |                                               |                      |                                                                                                  |               |           |    |
|                                                      |                                               |                      |                                                                                                  |               |           |    |
|                                                      |                                               |                      |                                                                                                  |               |           |    |
|                                                      |                                               |                      |                                                                                                  |               |           |    |
|                                                      |                                               |                      |                                                                                                  |               |           |    |
|                                                      |                                               |                      |                                                                                                  |               |           |    |
|                                                      |                                               |                      |                                                                                                  |               |           |    |
|                                                      |                                               |                      |                                                                                                  |               |           |    |
|                                                      |                                               |                      |                                                                                                  |               |           |    |
|                                                      |                                               |                      |                                                                                                  |               |           |    |
|                                                      |                                               |                      |                                                                                                  |               |           | _  |
| ummary:                                              |                                               |                      |                                                                                                  |               |           |    |
|                                                      | 15                                            |                      |                                                                                                  |               |           |    |
| emplate Application(s): N                            | ASCLP Inductive Sensing Touch over Metal Kevr | ad-4 Demo            |                                                                                                  |               |           |    |
| pplication(s) Root Path: (                           | C:/Users/JainSidharth/ISX_EAP_Release_v278    |                      |                                                                                                  |               |           |    |
|                                                      | ne selected application(s).                   |                      |                                                                                                  |               |           |    |
| ress create to create tr                             | •••                                           |                      |                                                                                                  |               |           |    |
| ress create to create tr                             |                                               |                      |                                                                                                  |               |           |    |
| ress create to create tr                             |                                               |                      | / Dack                                                                                           | Create        | Clo       | :0 |

Figure 15 Creating a new application: Select Application

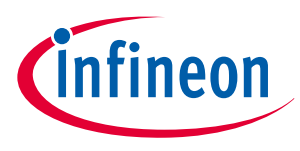

2 Kit operation

- **3.** To build and program a PSOC<sup>™</sup> 4000T device application, follow these steps:
  - a. In the **Project Explorer** tab, select the **<App\_Name>** project
  - **b.** In the **Quick Panel** tab, scroll to the **Launches** section, and click the **<App\_Name> Program** (KitProg3\_MiniProg4) configuration, as shown in Figure 16

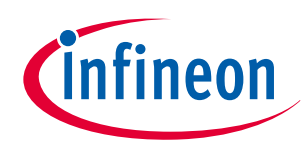

2 Kit operation

| 占 Pro        | oject Explorer × 🍫 Debug 🕮 Registers 🔀 Peripherals 🛛 🖻 🕏 🖓 🖇 🗖 🗉                    |
|--------------|-------------------------------------------------------------------------------------|
| > 💕          | MSCLP_CAPSENSE_Liquid_Level_Sensing                                                 |
| > 💕          | MSCLP_Inductive_Sensing_Touch_over_Metal_Keypad-2                                   |
| > 💕          | MSCLP_Inductive_Sensing_Touch_over_Metal_Keypad-4_Demo                              |
| > 🖻          | mtb_shared                                                                          |
|              |                                                                                     |
| 🛛 Qu         | ick Panel 🗱 Variables 🙀 Expressions 🗣 Breakpoints 🗖 🛙                               |
| Ec           | lipse IDE for                                                                       |
| Мо           | dusToolbox™                                                                         |
|              |                                                                                     |
| ▼ St         | art                                                                                 |
|              | New Application                                                                     |
|              | mport Existing Application In-Place                                                 |
| de s         | Search Online for Code Examples                                                     |
| E S          | Search Online for Libraries and BSPs                                                |
| E -          | Fraining Material                                                                   |
| <b>%</b>     | Refresh Quick Panel                                                                 |
| - M          | SCLP_Inductive_Sensing_Touch_over_Metal_Keypad-4_Demo (APP_CY8CPROTO-040T-MS)       |
| ج ا          | Build Application                                                                   |
| 🤝 (          | Clean Application                                                                   |
| → La         | unches                                                                              |
| - 本          | MSCLP_Inductive_Sensing_Touch_over_Metal_Keypad-4_Demo Debug (KitProg3_MiniProg4)   |
| 0            | MSCLP_Inductive_Sensing_Touch_over_Metal_Keypad-4_Demo Program (KitProg3_MiniProg4) |
| ج            | Generate Launches for MSCLP_Inductive_Sensing_Touch_over_Metal_Keypad-4_Demo        |
| - To         | ols                                                                                 |
| 859          | 3SP Assistant 1.20                                                                  |
| ×            | Device Firmware Update Host Tool 2.20                                               |
| ×            | ibrary Manager 2.20                                                                 |
| $\mathbb{X}$ | ModusToolbox Setup 1.0                                                              |
| <b>V</b>     | Consor Designer tool 0.20                                                           |

### Figure 16 Building and programming the OOB code example

- **4.** ModusToolbox<sup>™</sup> has an integrated debugger. To debug a PSOC<sup>™</sup> 4000T device application, follow these steps:
  - a. In the **Project Explorer** tab, select **<App\_Name>** project
  - b. In the Quick Panel, scroll to the Launches section, and click the <App\_Name> Debug (KitProg3\_MiniProg4) configuration, as shown in Figure 17

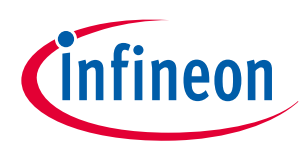

2 Kit operation

| Project Explorer × 🎋 Debug 🚟 Registers    | Reripherals                                   |
|-------------------------------------------|-----------------------------------------------|
| See MSCLP_CAPSENSE_Liquid_Level_Sensing   |                                               |
| Sensing_Touch_over_Me                     | tal_Keypad-2                                  |
| Sensing_Touch_over_Me                     | tal_Keypad-4_Demo                             |
| > 🔄 mtb_shared                            |                                               |
|                                           |                                               |
|                                           |                                               |
| Quick Panel 🗱 Variables 🙀 Expressions 鱼   | Breakpoints                                   |
| Eclipse IDE for                           |                                               |
| ModusToolbox™                             |                                               |
| ✓ Start                                   |                                               |
| New Application                           |                                               |
| Import Existing Application In-Place      |                                               |
| Search Online for Code Examples           |                                               |
| Search Online for Libraries and BSPs      |                                               |
| P Training Material                       |                                               |
| Refresh Quick Panel                       |                                               |
| - MSCLP Inductive Sensing Touch over Me   | tal Keynad-4 Demo (APP CV8CPPOTO-040T-MS)     |
| Build Application                         |                                               |
|                                           |                                               |
| Clean Application                         |                                               |
| ✓ Launches                                |                                               |
| 参 MSCLP_Inductive_Sensing_Touch_over_Met  | al_Keypad-4_Demo Debug (KitProg3_MiniProg4)   |
| MSCLP_Inductive_Sensing_Touch_over_Met    | al_Keypad-4_Demo Program (KitProg3_MiniProg4) |
| Generate Launches for MSCLP_Inductive_Set | ensing_Touch_over_Metal_Keypad-4_Demo         |
|                                           |                                               |
| BSP Assistant 1.20                        |                                               |
| Device Firmware Update Host Tool 2.20     |                                               |
| Library Manager 2.20                      |                                               |
|                                           |                                               |
| ModusToolbox Setup 1.0                    |                                               |

#### Figure 17

Debugging the code example

For a detailed explanation on how to debug using ModusToolbox<sup>™</sup>, see the 'Program and debug' section in the Eclipse IDE for ModusToolbox<sup>™</sup> user guide.

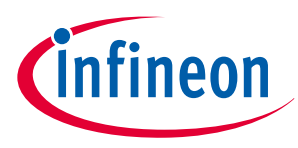

# 3 Hardware

## 3.1 Schematics

See the schematic files available on the kit webpage.

# 3.2 Hardware functional description

This section describes the individual hardware blocks of the kit. The kit includes a PSOC<sup>™</sup> 4000T Multi-Sense Control board and a set of expansion boards designed to demonstrate various sensing methods and use cases. The kit is equipped with expansion boards to demonstrate inductive sensing-based HMI use cases and capacitive sensing-based liquid level measurement. The following sections provide detailed information about the PSOC<sup>™</sup> 4000T Multi-Sense Control board and the expansion boards included with the kit.

# 3.2.1 PSOC<sup>™</sup> 4000T Multi-Sense Control board

The PSOC<sup>™</sup> 4000T Multi-Sense Control board consists of the PSOC<sup>™</sup> 4000T device, KitProg3 programmer/ debugger, and bridge, a sensor interface header to support different sets of expansion boards demonstrating various sensing methods, two user LEDs, a user button, a DPDT slide switch for interface selection (I<sup>2</sup>C or UART), and other passive components required for the essential operation of the kit.

# 3.2.1.1 PSOC<sup>™</sup> 4000T MCU features

This kit features a PSOC<sup>™</sup> 4000T MCU, a member of the PSOC<sup>™</sup> 4 platform with a scalable and reconfigurable architecture and an Arm<sup>®</sup> Cortex<sup>®</sup>-M0+ CPU. It combines a high-performance capacitive-sensing subsystem and programmable, reconfigurable analog and digital blocks.

For more information, see the PSOC<sup>™</sup> 4000T MCU family datasheet.

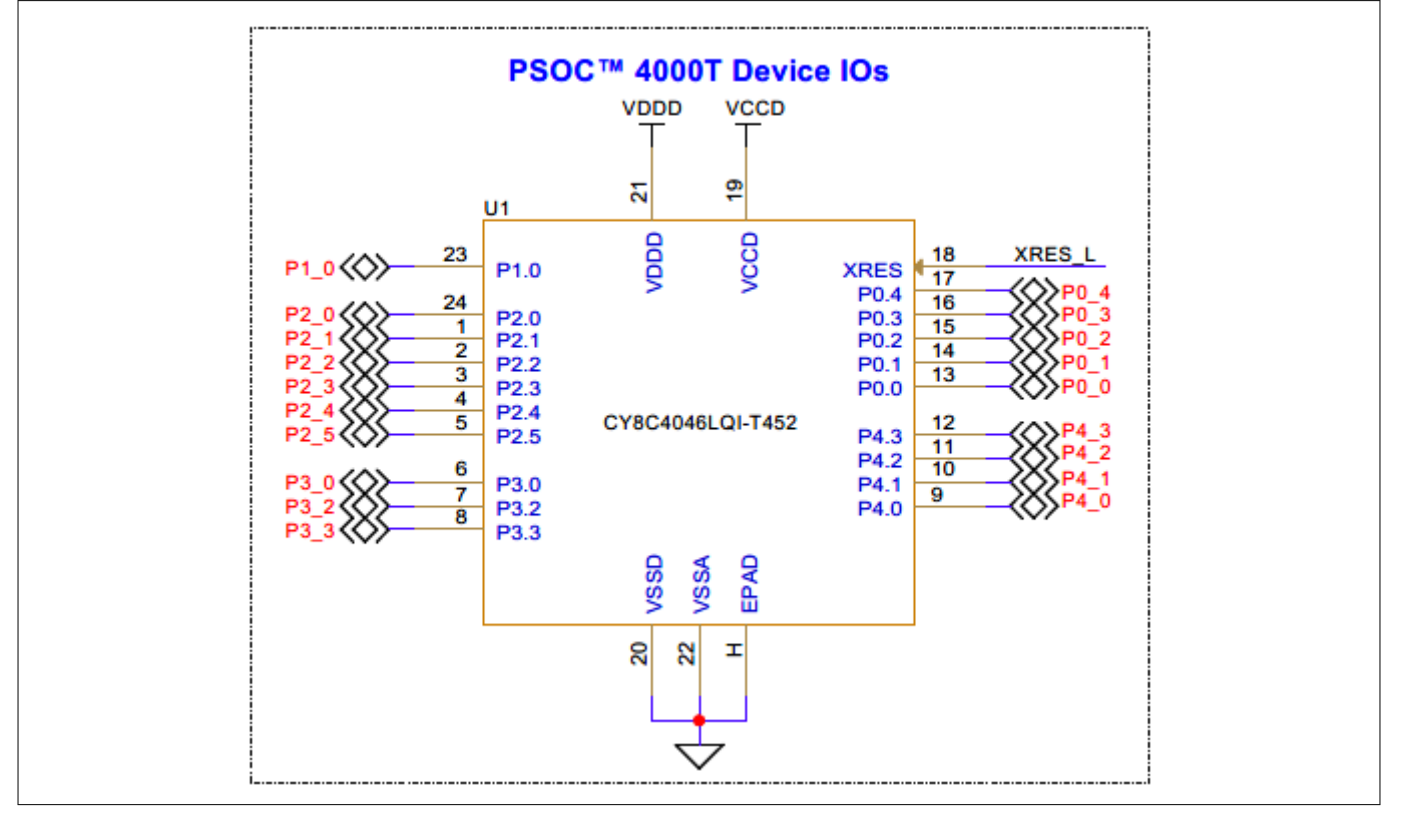

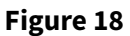

Schematics of the PSOC<sup>™</sup> 4000T MCU I/Os

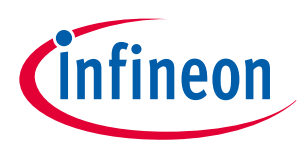

3 Hardware

| Table 7 Pin assignment of the PSOC <sup>™</sup> 4000T MCU in the Prototyping Kit |                                                     |                                                                                                    |  |
|----------------------------------------------------------------------------------|-----------------------------------------------------|----------------------------------------------------------------------------------------------------|--|
| Pin details                                                                      | Primary onboard function                            | Secondary onboard function                                                                                                    |  |
| P0[0]                                                                            | -                                                   | Connected to an external sensor interface<br>expansion header (J24) used as:<br>• General-purpose I/O<br>• CAPSENSE <sup>™</sup> I/O |  |
| P0[1]                                                                            | -                                                   | Connected to an external sensor interface<br>expansion header (J24) used as:<br>• General-purpose I/O<br>• CAPSENSE <sup>™</sup> I/O |  |
| P0[2]                                                                            | -                                                   | Connected to an external sensor interface<br>expansion header (J24) used as:<br>• General-purpose I/O<br>• CAPSENSE <sup>™</sup> I/O |  |
| P0[3]                                                                            | -                                                   | Connected to an external sensor interface<br>expansion header (J24) used as:<br>• General-purpose I/O<br>• CAPSENSE <sup>™</sup> I/O |  |
| P0[4]                                                                            | -                                                   | Connected to an external sensor interface<br>expansion header (J24) used as:<br>• General-purpose I/O<br>• CAPSENSE <sup>™</sup> I/O |  |
| P1[0]                                                                            | User LED (LED2)                                     | User button (SW4)                                                                                                    |  |
| P2[0]                                                                            | -                                                   | Connected to an external sensor interface<br>expansion header (J24) used as:<br>• General-purpose I/O<br>• CAPSENSE <sup>™</sup> I/O |  |
| P2[1]                                                                            | -                                                   | Connected to an external sensor interface<br>expansion header (J24) used as:<br>• General-purpose I/O<br>• CAPSENSE <sup>™</sup> I/O |  |
| P2[2]                                                                            | KitProg3 I <sup>2</sup> C interface clock (KP_ SCL) | <ul> <li>KitProg3 UART interface TX (KP_ UART_TX)</li> <li>MCU I<sup>2</sup>C interface clock for expansion boards</li> </ul>        |  |
| P2[3]                                                                            | KitProg3 I <sup>2</sup> C interface data (KP_SDA)   | <ul> <li>KitProg3 UART interface RX (KP_ UART_RX)</li> <li>MCU I<sup>2</sup>C interface data for expansion boards</li> </ul>         |  |
| P2[4]                                                                            | -                                                   | Connected to an external sensor interface<br>expansion header (J24) used as:<br>• General-purpose I/O<br>• CAPSENSE <sup>™</sup> I/O |  |

(table continues...)

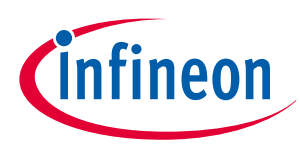

| Table 7     | le 7 (continued) Pin assignment of the PSOC <sup>™</sup> 4000T MCU in the Prototyping Kit |                                                                                                    |  |
|-------------|-------------------------------------------------------------------------------------------|----------------------------------------------------------------------------------------------------|--|
| Pin details | Primary onboard function                                                                  | Secondary onboard function                                                                                                    |  |
| P2[5]       | -                                                                                         | Connected to an external sensor interface<br>expansion header (J24) used as:<br>• General-purpose I/O<br>• CAPSENSE™ I/O             |  |
| P3[0]       | User LED 2 (LED2)                                                                         | Connected to an external sensor interface<br>expansion header (J24) used as:<br>• General-purpose I/O<br>• TCPWM I/O<br>• SPI MOSI   |  |
| P3[2]       | SWD interface data I/O – SWDIO                                                            | External programmer SWD interface data I/O –<br>SWDIO                                                                                |  |
| P3[3]       | SWD interface clock – SWDCLK                                                              | External programmer SWD interface clock –<br>SWDCLK                                                                                  |  |
| P4[0]       | -                                                                                         | Connected to an external sensor interface<br>expansion header (J24) used as:<br>• General-purpose I/O<br>• CAPSENSE <sup>™</sup> I/O |  |
| P4[1]       | -                                                                                         | Connected to an external sensor interface<br>expansion header (J24) used as:<br>• General-purpose I/O<br>• CAPSENSE <sup>™</sup> I/O |  |
| P4[2]       | CAPSENSE <sup>™</sup> CMOD1 capacitor                                                     | -                                                                                                    |  |
| P4[3]       | CAPSENSE <sup>™</sup> CMOD2 capacitor                                                     | _                                                                                                    |  |
| XRES        | Hardware reset                                                                            | -                                                                                                    |  |

# **3.2.1.2 PSOC<sup>™</sup> 4000T device power**

The PSOC<sup>™</sup> 4000T device has two distinct modes of operation, each with its own power supply requirements. In Mode 1, the chip can be powered by an external power supply ranging from 2.0 V to 5.5 V, which is ideal for battery-powered operations. The internal regulator of the PSOC<sup>™</sup> 4000T device supplies the internal logic, and its output is connected to the *VCCD* pin. To ensure proper functioning, the *VCCD* pin must be bypassed to the ground via an external capacitor of 2.2 µF (X5R ceramic or better). It must not be connected to anything else.

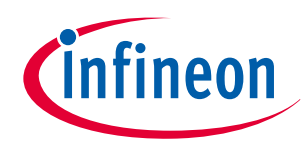

### 3 Hardware

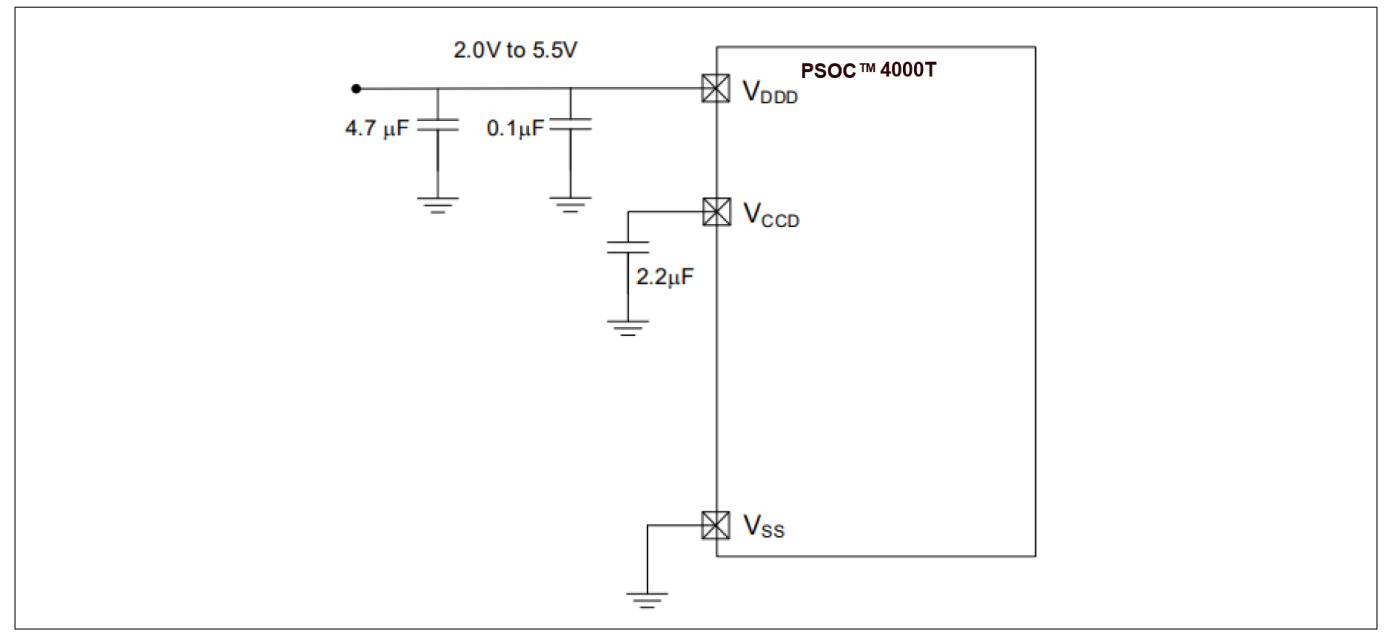

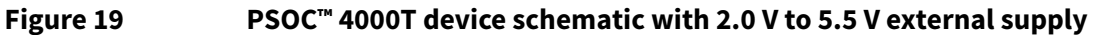

In Mode 2, the power supply must be regulated externally and must be within the range of 1.71 V to 1.89 V, including the power supply ripple. In this mode, the *VDDD* and *VCCD* pins are shorted together and bypassed. The internal regulator must remain enabled. To optimize bypassing, capacitors must be used from *VDDD* to ground. The standard practice is to use a larger capacitor in parallel with a smaller capacitor (for example, 0.1  $\mu$ F).

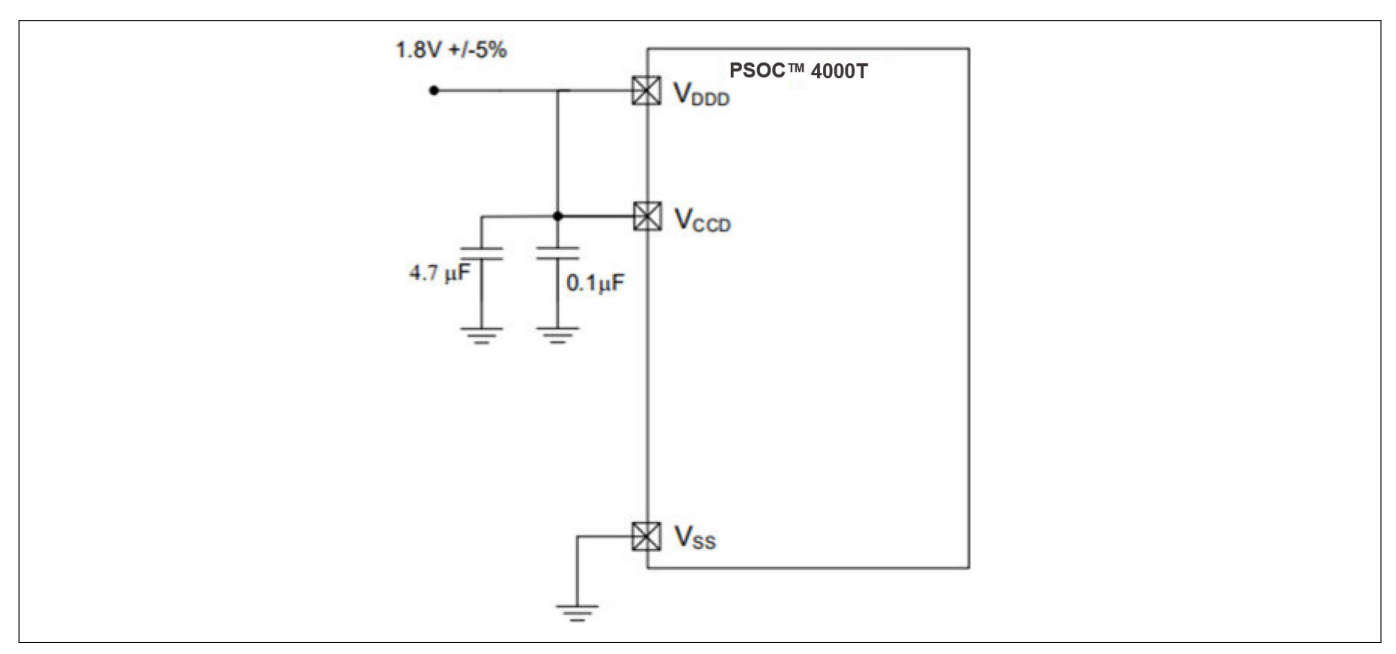

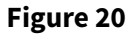

PSOC<sup>™</sup> 4000T device schematic with 1.8 V ±5% external supply

The PSOC<sup>™</sup> 4000T device on the prototyping board operates at 3.3 V in its default configuration (Mode 1). The target voltage for the PSOC<sup>™</sup> 4000T device is supplied through a ferrite bead (FB2) to filter noise on the power rail. Provisions are provided for powering the kit such that if the target MCU voltage is configured to operate at 1.8 V (by feeding 1.8 V through an external power input), the PSOC<sup>™</sup> 4000T device core-voltage supply *VCCD* needs to be shorted with *VDDD* by populating R45 or by populating a J13 header and shorting it with a jumper. The default configuration supports 3.3 V and 5 V operation.

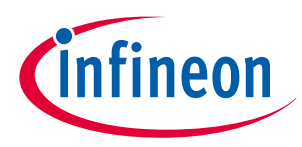

By default, the PSOC<sup>™</sup> 4000T device is configured to operate at a 3.3 V regulated supply provided from U4. For more details about the power supply configurations, see Power supply system.

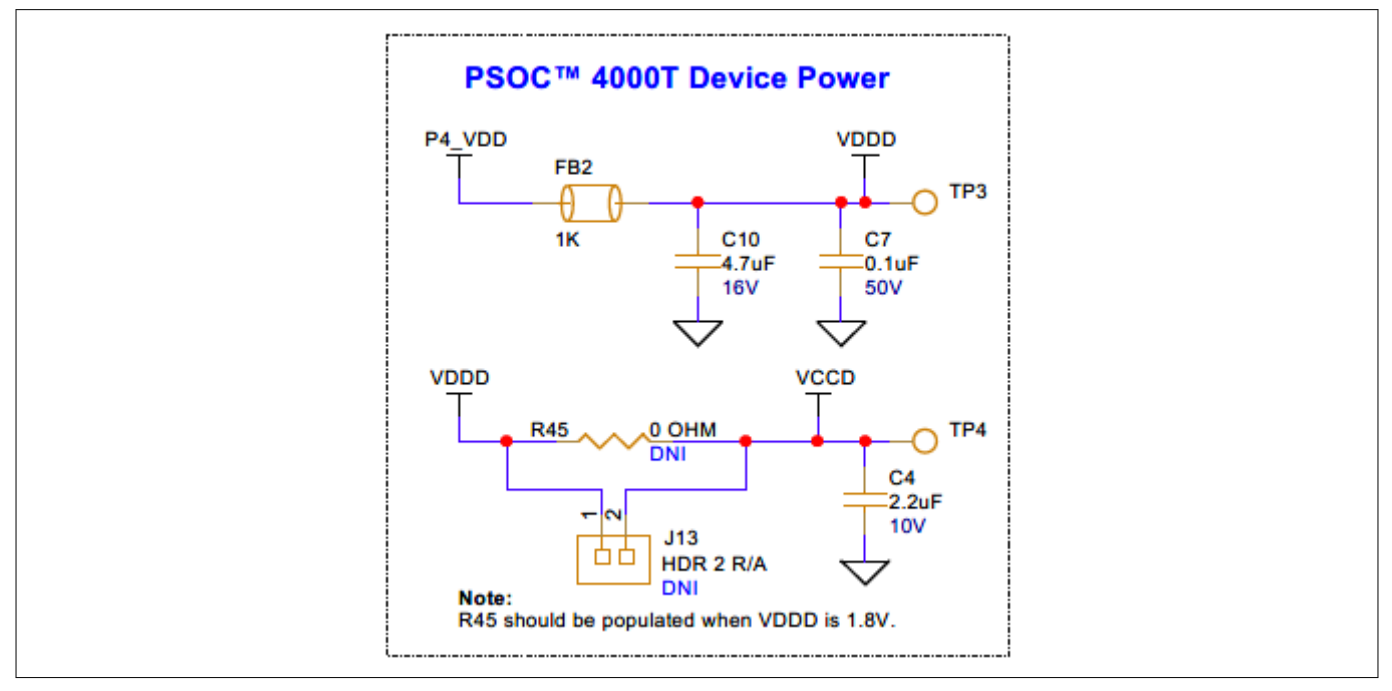

### Figure 21 Schematic of PSOC<sup>™</sup> 4000T device power

A set of decoupling capacitors is provided for both the digital and core voltage rails of the MCU (*VDDD* and *VCCD*). Use header J2 on the power rail of the PSOC<sup>™</sup> 4000T target device to measure the current consumption in different modes of operation. By default, J2 is shorted with a jumper (ACC7).

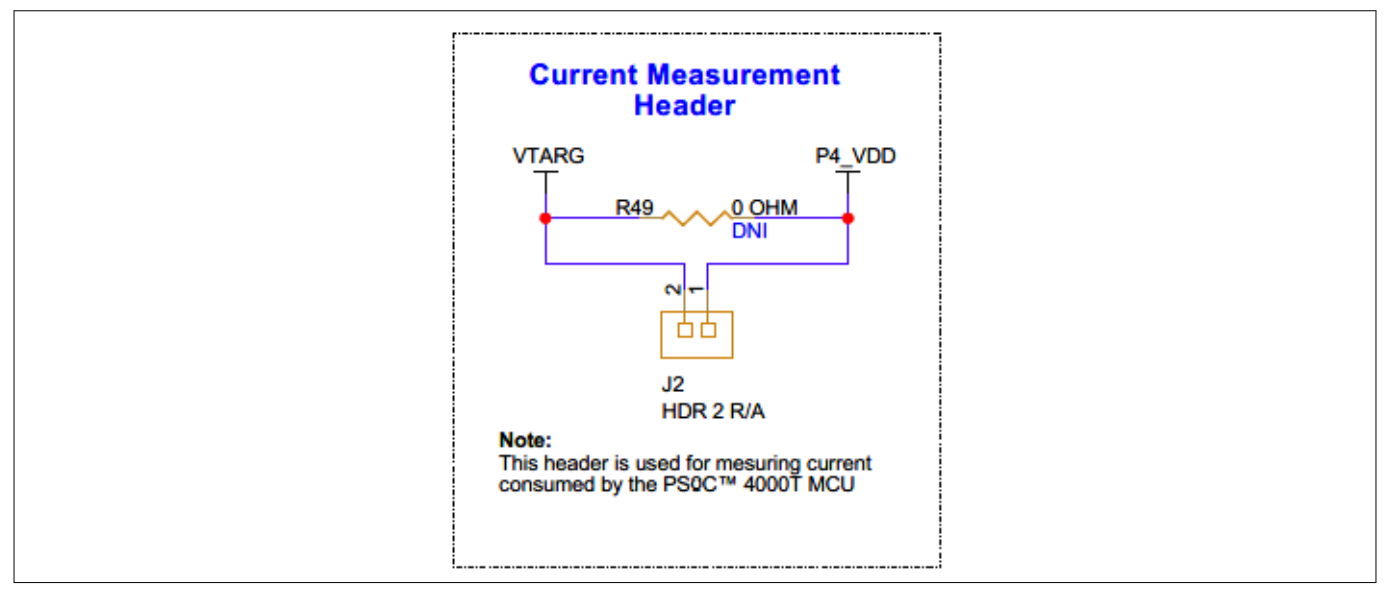

### Figure 22 Schematic of the current measurement header (J2)

For current measurement, remove the jumper and connect a current measurement device (ammeter) between the pins of J2, as shown in Figure 23.

*Note:* Do not remove the jumper while the target device is powered.

### 3 Hardware

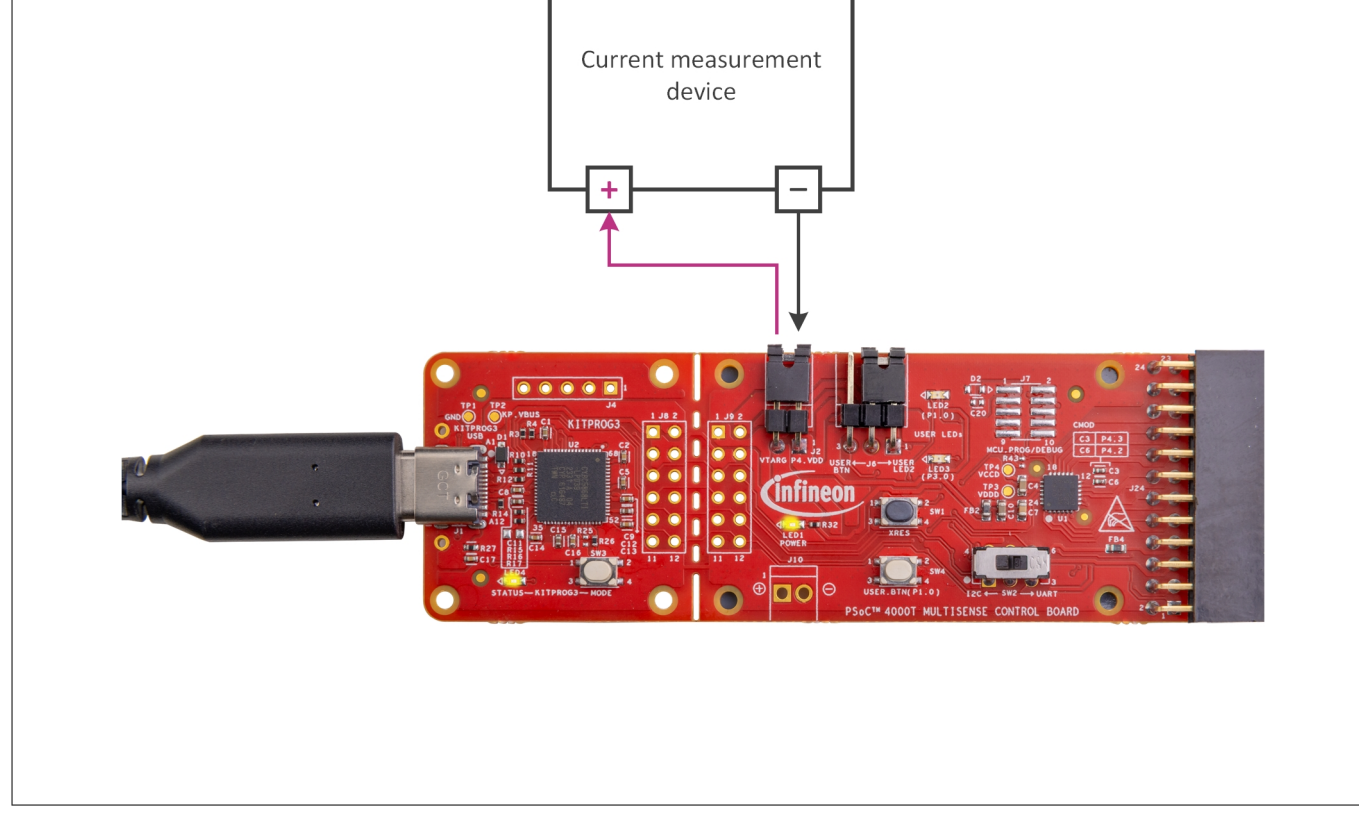

### Figure 23 Connecting the current measurement device with the J2 header

The onboard LED (LED1) indicates the status of the PSOC<sup>™</sup> 4000T device power.

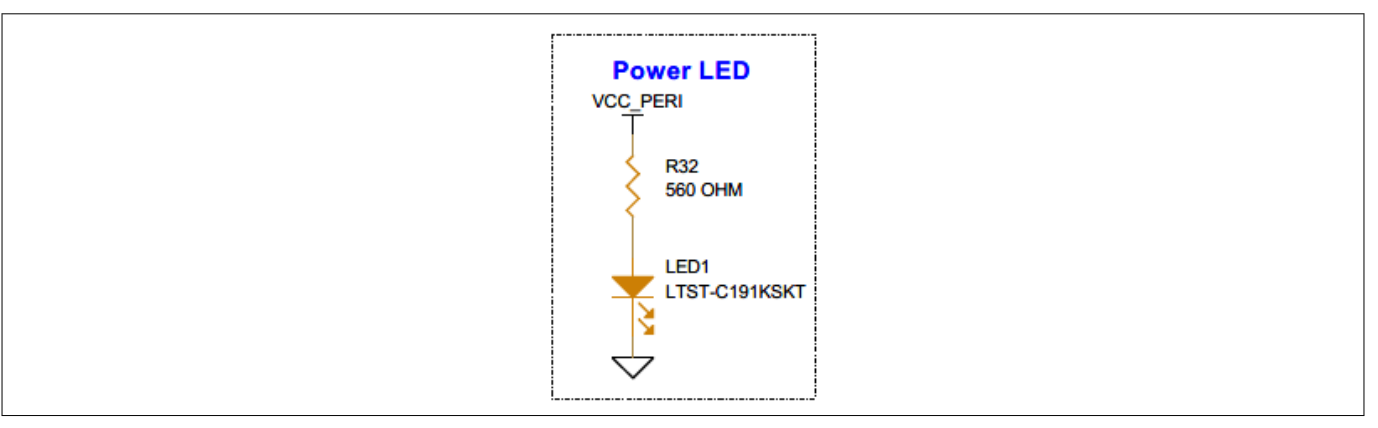

### Figure 24 Power LED indication (LED1) schematic

# 3.2.1.3 PSOC<sup>™</sup> 4000T device external programming/debugging header

In the PSOC<sup>™</sup> 4000T Prototyping board, the default programming/debugging interface is through the onboard KitProg3 programmer/debugger. Additionally, you can use an external MiniProg4 programmer/debugger through the 10-pin header (J7), which is not populated by default.

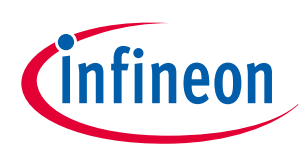

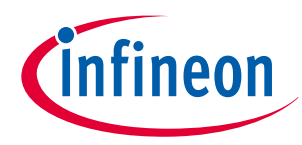

### 3 Hardware

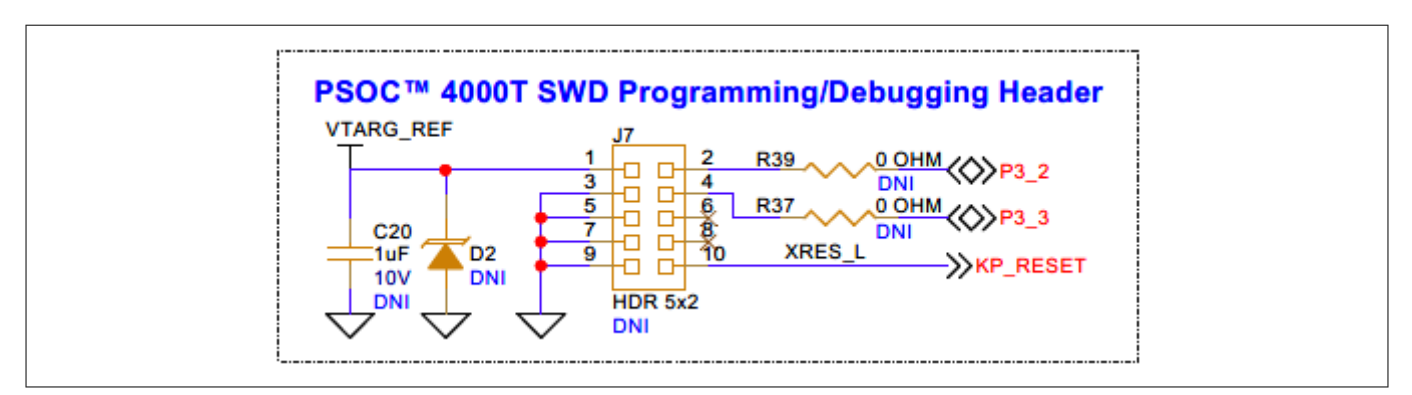

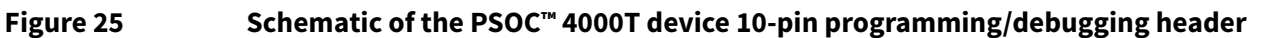

To use the external programming/debugging interface, populate J7, D2, C20, and resistors R37 and R39. Additionally, depopulate resistors R38 and R40.

# 3.2.1.4 PSOC<sup>™</sup> 4000T device I<sup>2</sup>C/UART interface selection

The PSOC<sup>™</sup> 4000T device can be interfaced with the onboard KitProg3 over I<sup>2</sup>C or UART using a DPDT slide switch (SW2). By default, SW2 is positioned to select the I<sup>2</sup>C interface. To enable the UART interface, change the position of SW2 from the default setting.

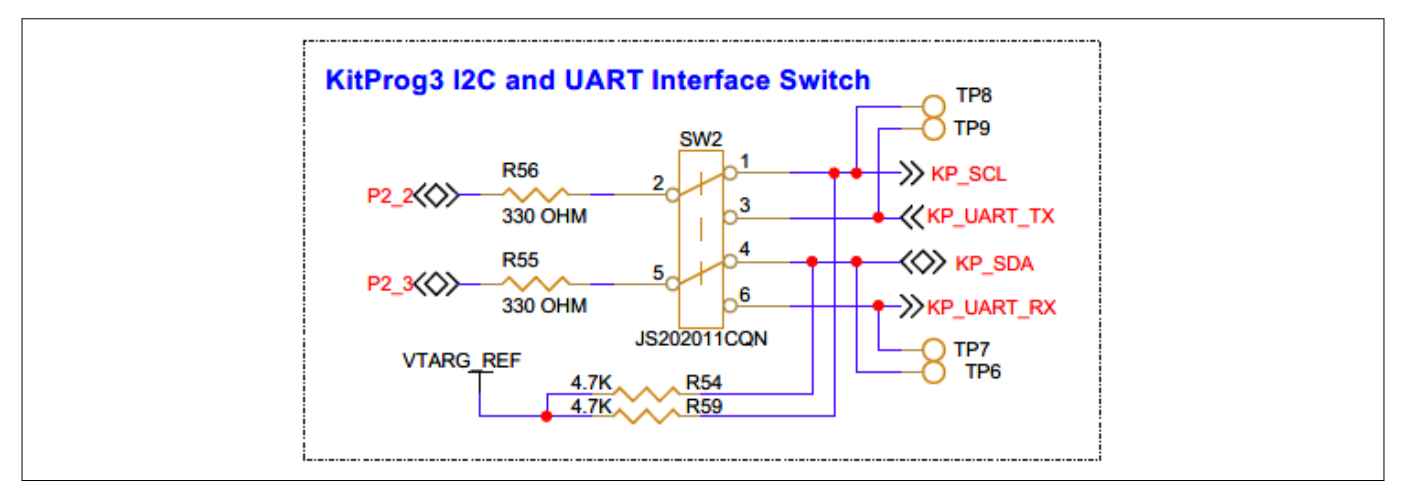

Figure 26 Schematic of the PSOC<sup>™</sup> 4000T device I<sup>2</sup>C/UART interface selection switch

# 3.2.1.5 Reset button

Use the push button (SW1) on the PSOC<sup>™</sup> 4000T Multi-Sense Control board to reset the PSOC<sup>™</sup> 4000T. SW1 provides an active-LOW signal.

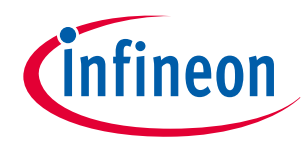

### 3 Hardware

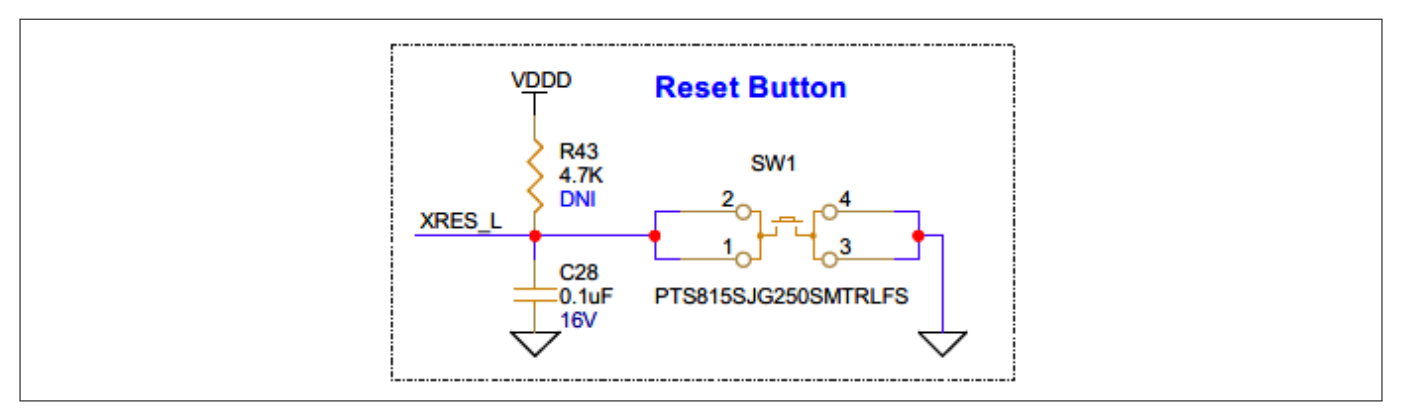

Figure 27 Schematic of the reset button (SW1)

# 3.2.1.6 PSOC<sup>™</sup> 5LP-based KitProg3 programmer and debugger

An onboard PSOC<sup>™</sup> 5LP (CY8C5868LTI-LP039 - U2) device is used as the KitProg3 programmer/debugger to program and debug the PSOC<sup>™</sup> 4000T device. The PSOC<sup>™</sup> 5LP device is connected to the USB port of a PC through a USB Type-C connector and to the SWD and other communication interfaces of the PSOC<sup>™</sup> 4000T device.

For more information, see the following:

- **PSOC<sup>™</sup> 5LP** webpage
- CY8C58LPxx family datasheet

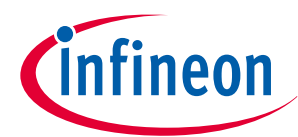

### 3 Hardware

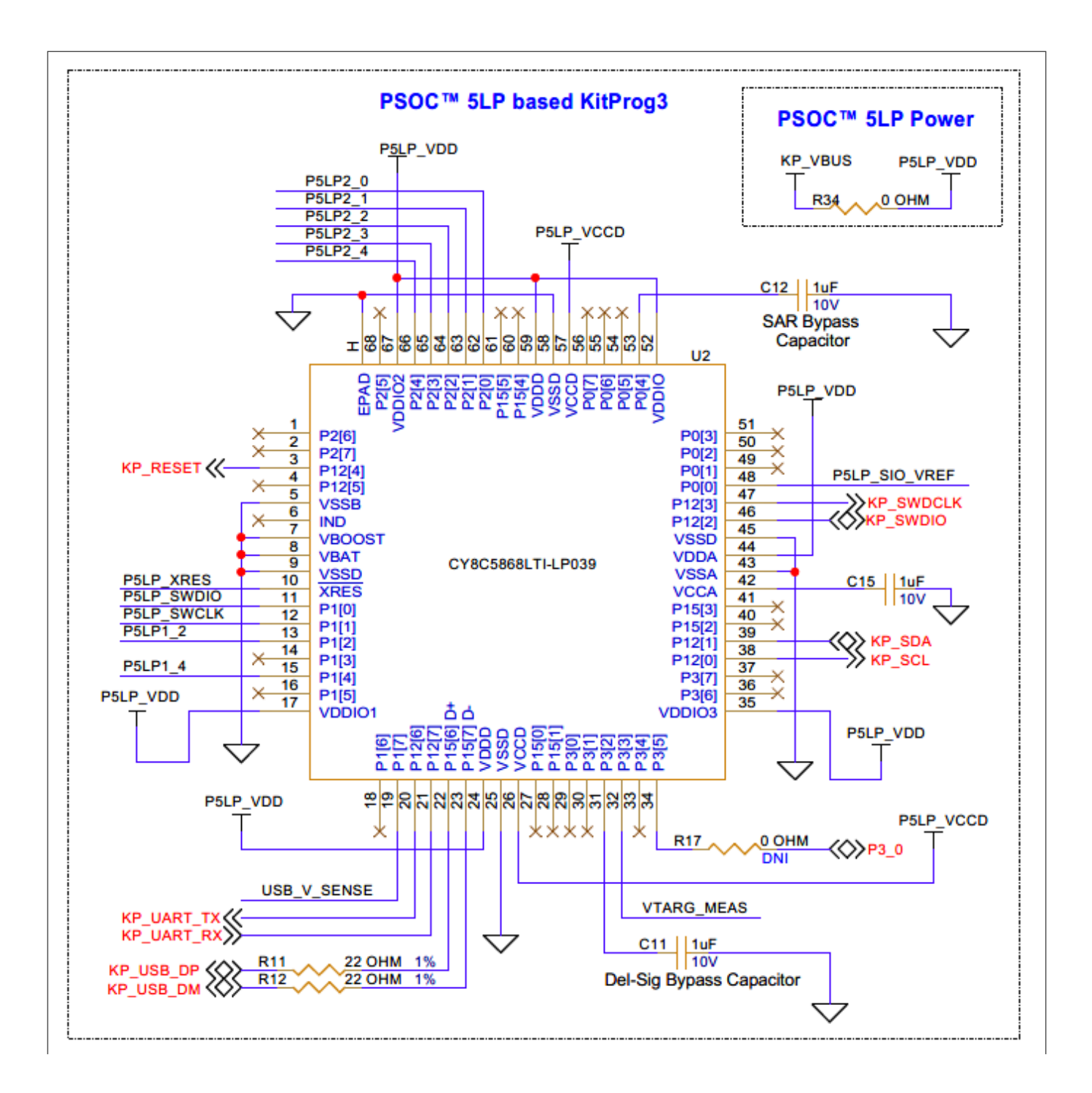

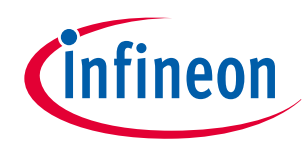

3 Hardware

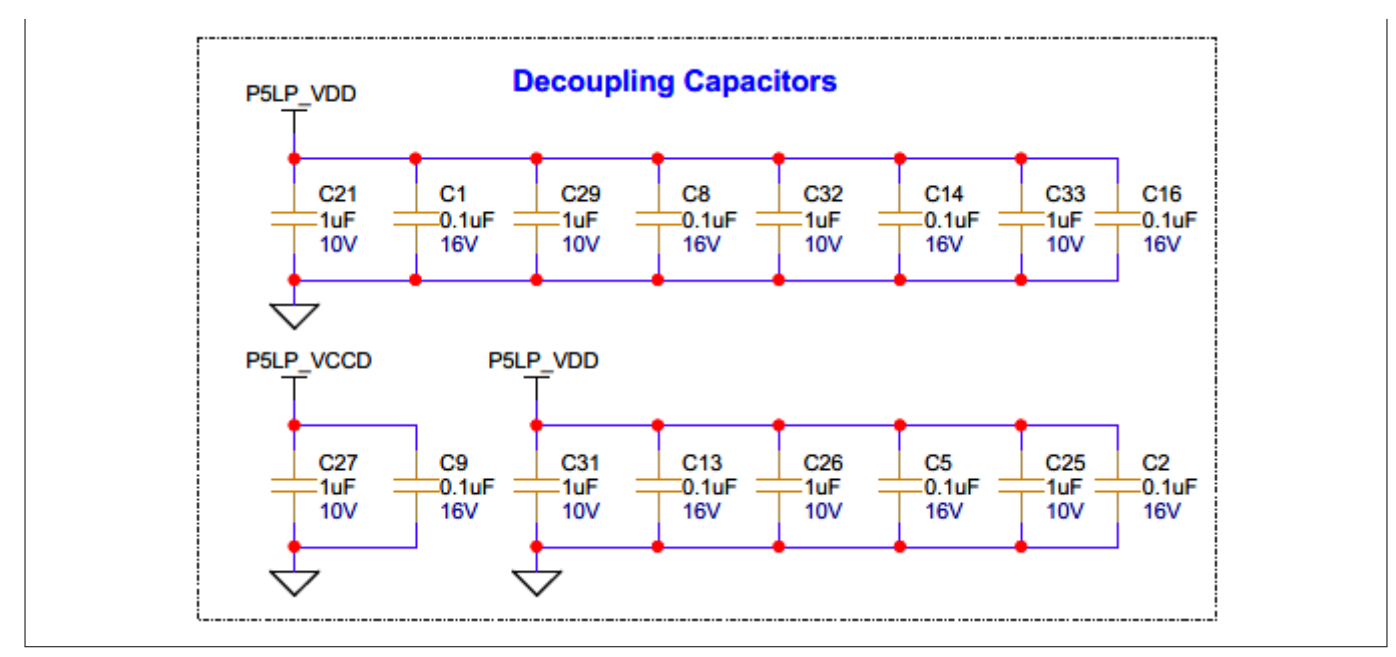

### Figure 28 Schematic of PSOC<sup>™</sup> 5LP-based KitProg3

# 3.2.1.7 KitProg3 onboard target voltage measurement

PSOC<sup>™</sup> 5LP of KitProg3 uses an ADC to measure the onboard target voltage. A voltage divider is placed before the ADC input to bring the target voltage within the dynamic range.

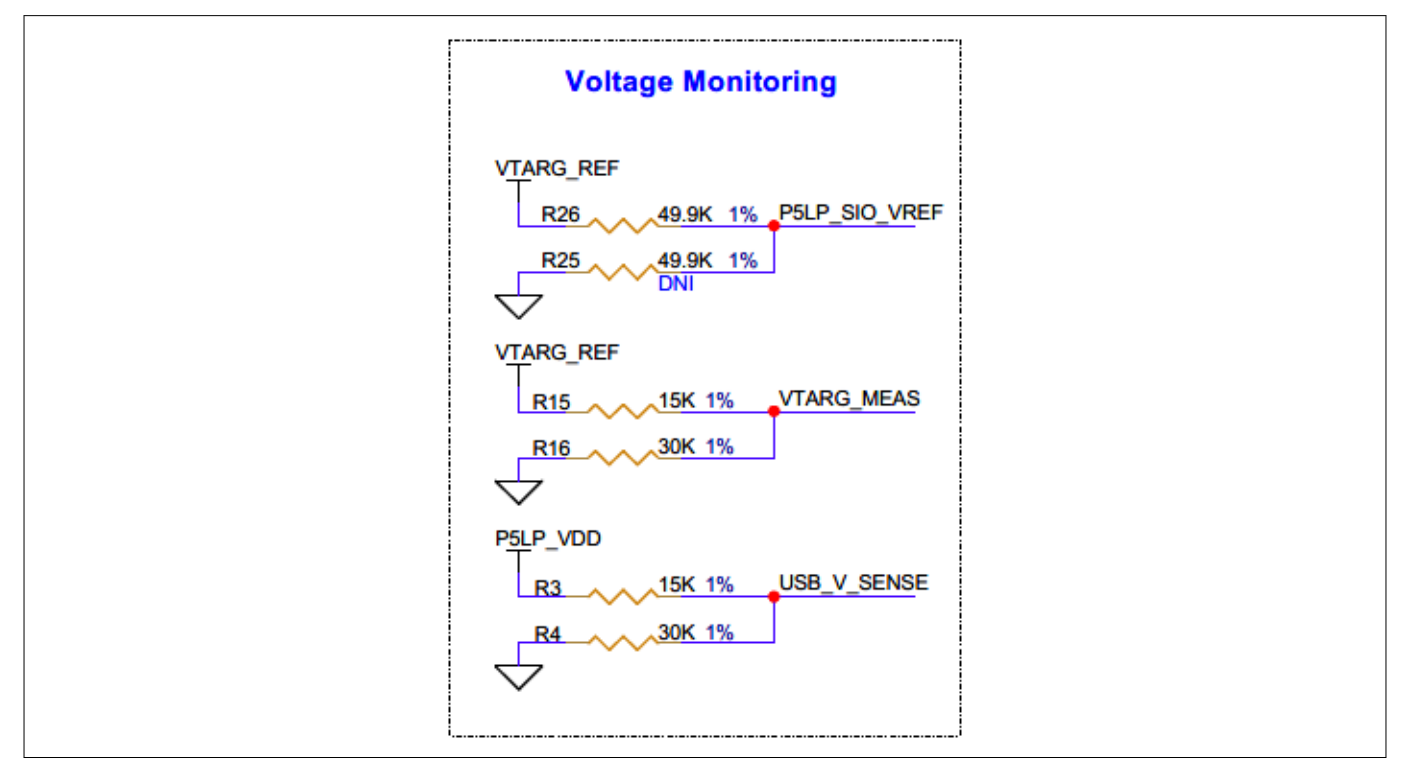

### Figure 29 Schematic of KitProg3 on board target voltage monitoring circuit

# 3.2.1.8 KitProg3 programming mode selection button and status LED

Use the SW3 button to switch between various modes of KitProg3 operation (from CMSIS-DAP HID to BULK mode, and enabling bootloader mode). Note that KitProg3 on this board supports CMSIS-DAP BULK mode by

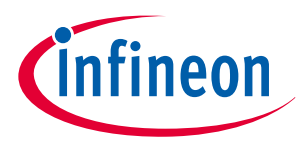

default. This button function is also reserved for future use. The status LED (LED4) indicates the current mode of KitProg3. For more details, see the KitProg3 user guide.

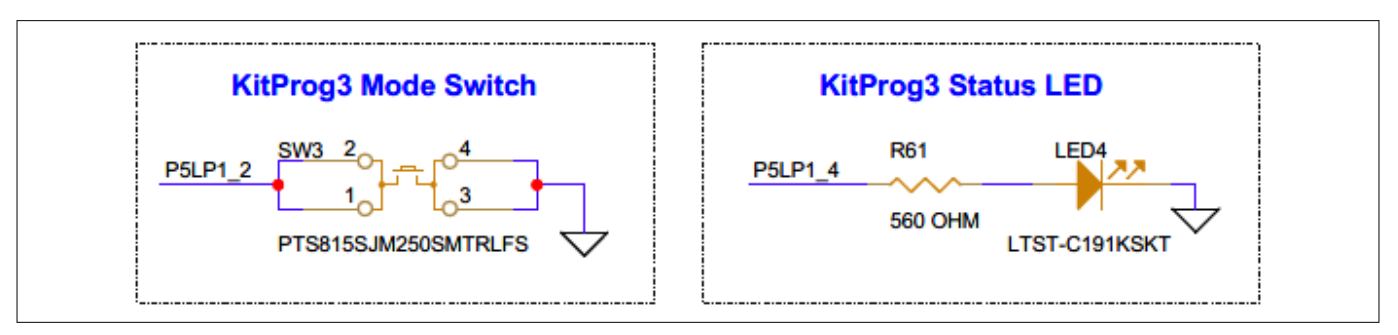

Figure 30

Schematic of KitProg3 mode selection button (SW3) and status LED (LED4)

# 3.2.1.9 Power supply system

The PSOC<sup>™</sup> 4000T Multi-Sense control board has a default input supply from the USB Type-C connector (J1), with low-capacitance bidirectional TVS diodes (D1 and U3). These diodes provide ESD and overvoltage protection (OVP) for both power and data signals. Additionally, this 5 V supply is provided to the LDO voltage regulator (U4) to generate a 3.3 V supply for the target MCU through a ferrite bead (FB1).

The power block diagram of the PSOC<sup>™</sup> 4000T Multi-Sense Control board with the default input supply is shown in Figure 31.

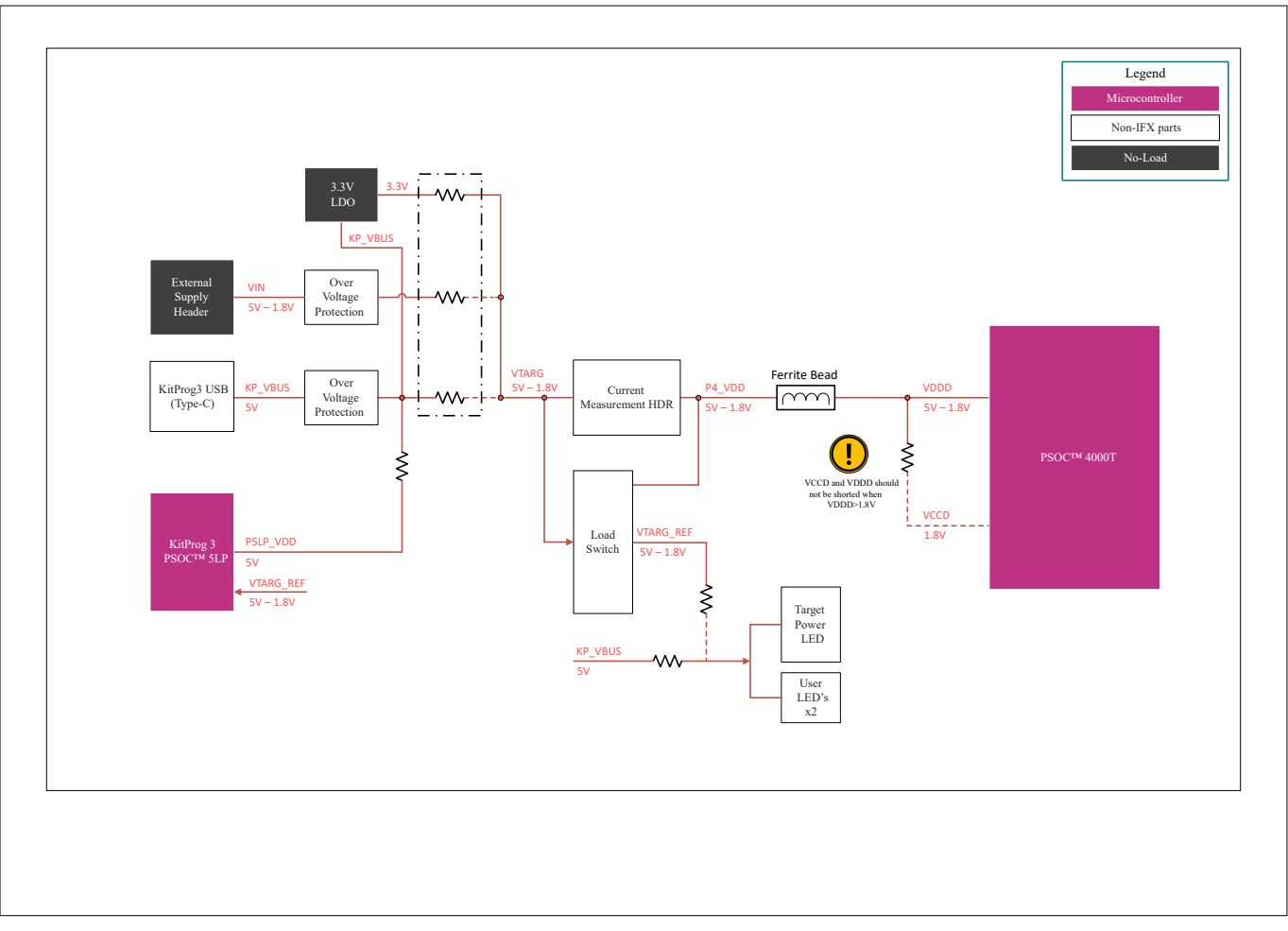

Figure 31

Power block diagram of the PSOC™ 4000T Multi-Sense Control board

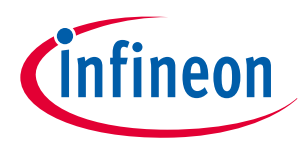

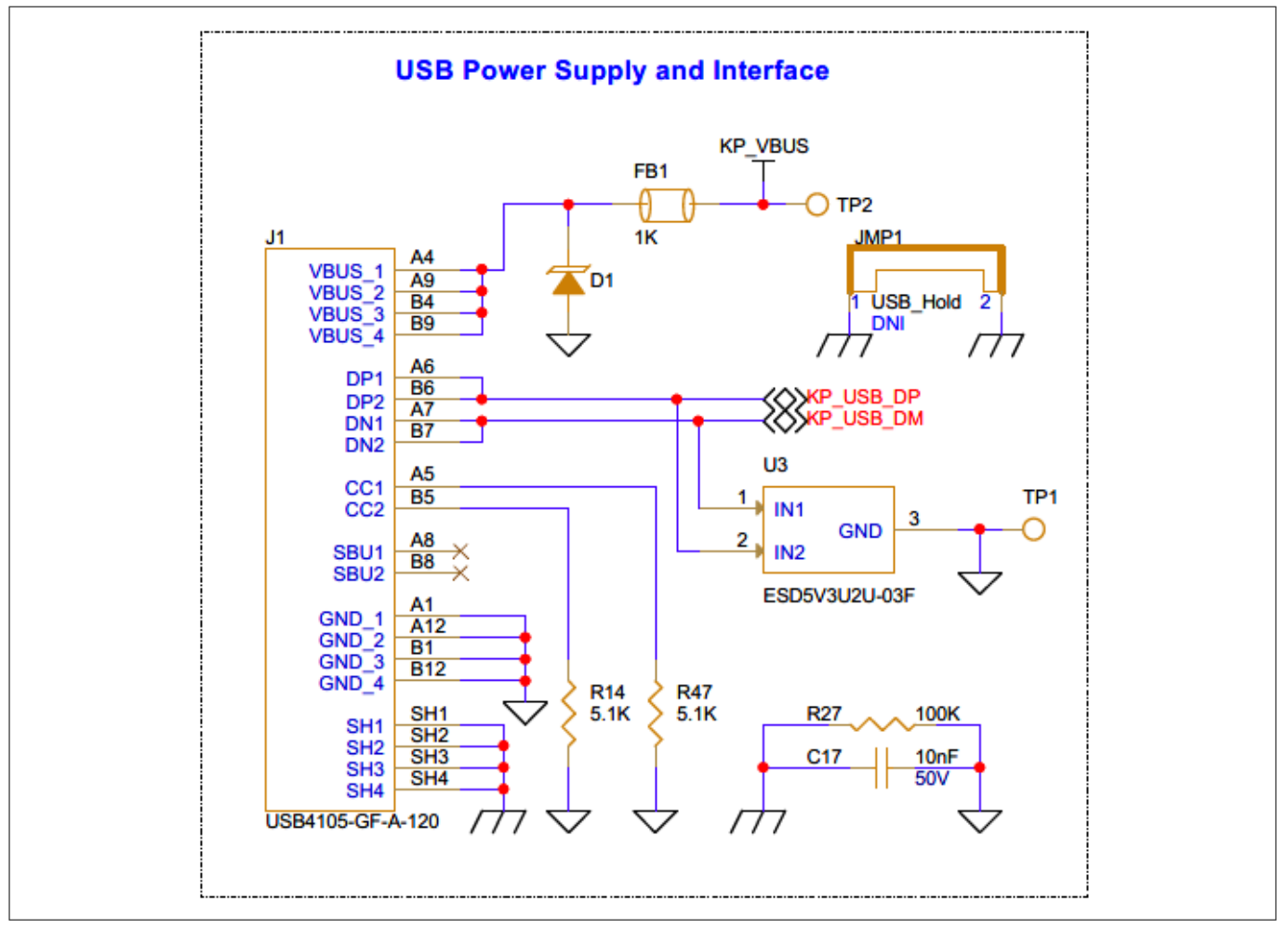

### Figure 32 Schematic of the USB Type-C connector (J1) and ESD protection (D1, U3)

This board has a linear voltage regulator at U4 for powering the PSOC<sup>™</sup> 4000T device with a regulated 3.3 V supply derived from the 5 V supply coming from the USB Type-C connector.

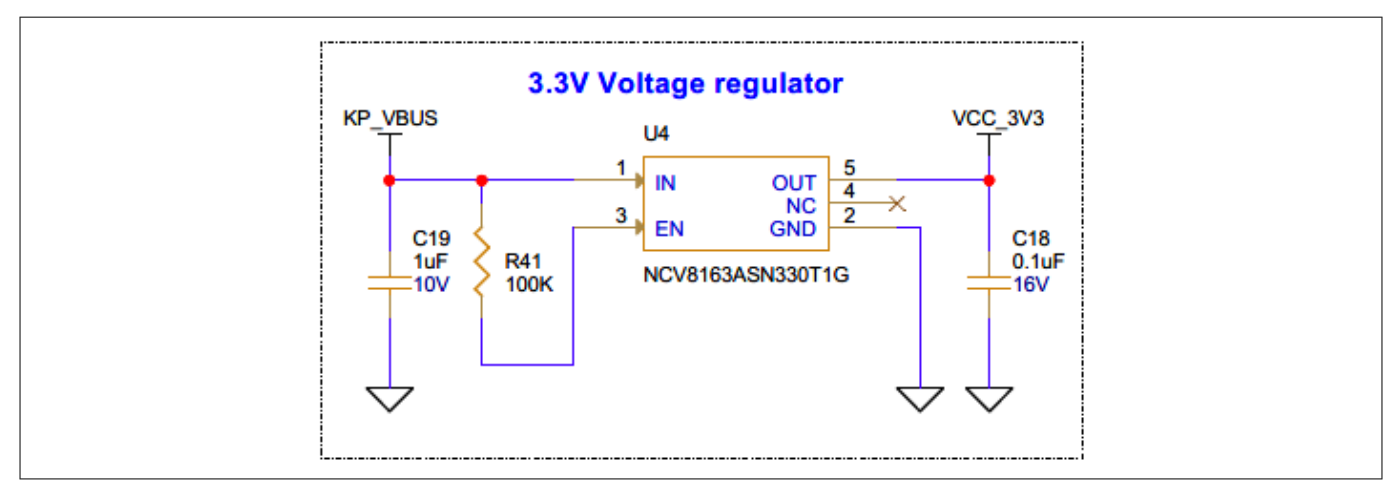

### Figure 33 Schematic of the 3.3 V voltage regulator (U4)

The header J10 (not populated by default) can be used as an external power supply input to power the PSOC<sup>™</sup> 4000T device with a voltage ranging from 1.8 V to 5 V.

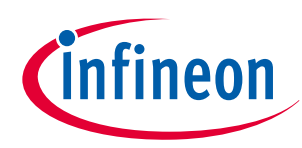

### 3 Hardware

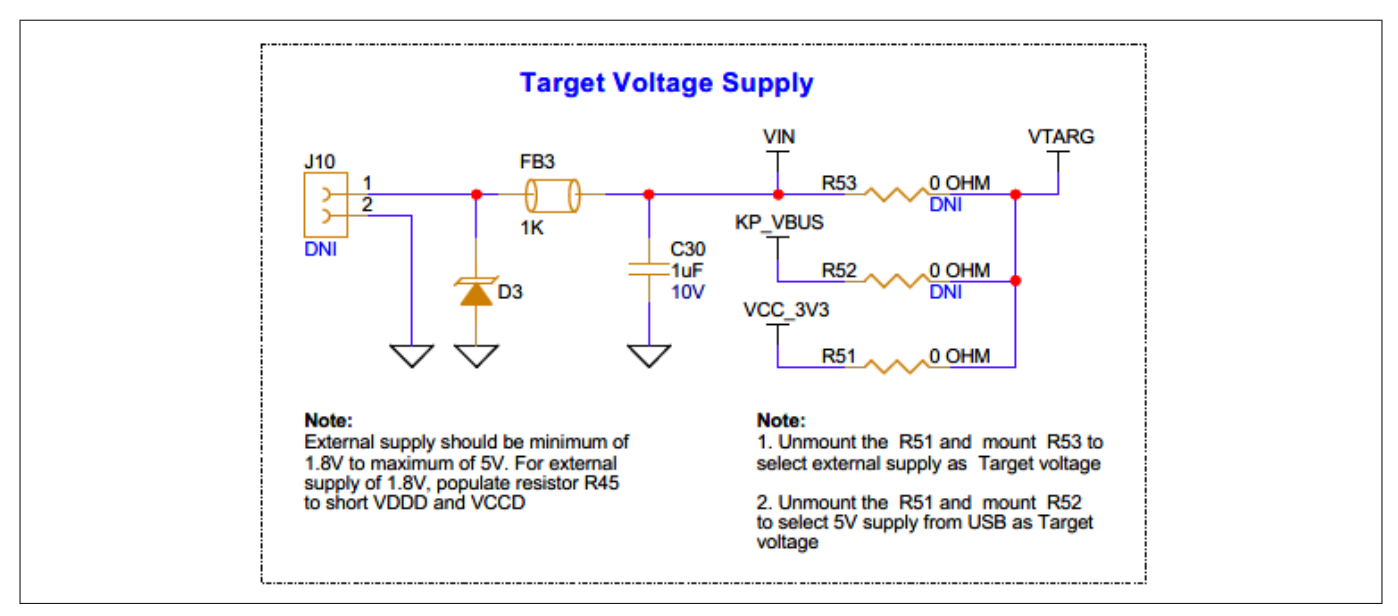

### Figure 34 Schematic of the external power supply input (J10)

These powering options enable the kit to operate at different voltages by configuring the appropriate provisions and selecting the required powering option by populating the corresponding selection resistors (R53, R52, or R51).

**Note**: If the supply voltage (VDDD) is 1.8 V, short the PSOC<sup>™</sup> 4000T device core supply VCCD with VDDD using the resistor R45, as shown in Figure 34.

# **3.2.1.10** Target reference voltage switch

A load switch (U5) is used to generate the target reference voltage to isolate the leakage currents caused by the voltage divider used for target voltage measurement.

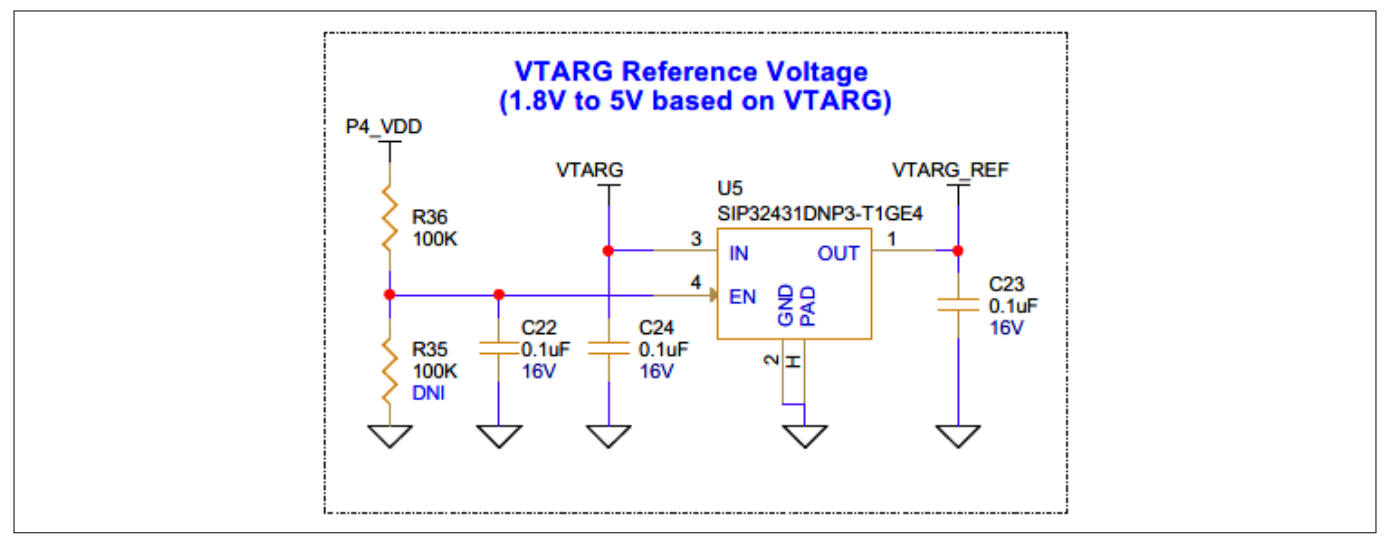

Figure 35 Schematic of target reference voltage switch (U5)

## 3.2.1.11 User LEDs

The PSOC<sup>™</sup> 4000T Multi-Sense Control board has the following two user LEDs: LED2 and LED3. These LEDs are driven by the Q1 MOSFET to isolate the LED current from the PSOC<sup>™</sup> 4000T device current (the GPIO peripheral

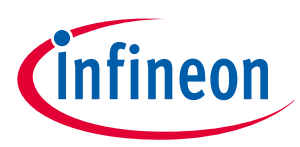

### 3 Hardware

current consumption will still be part of the PSOC<sup>™</sup> 4000T device current). By default, the LEDs are driven from the KP\_VBUS USB power input. There is a provision on the board to drive the LEDs from the VTARG\_REF power rail.

*Note:* P1.0 is shared between LED3 and SW4 through a 3-pin header, where you can select either of them by populating the jumper between J6.1 and J6.2, or J6.2 and J6.3.

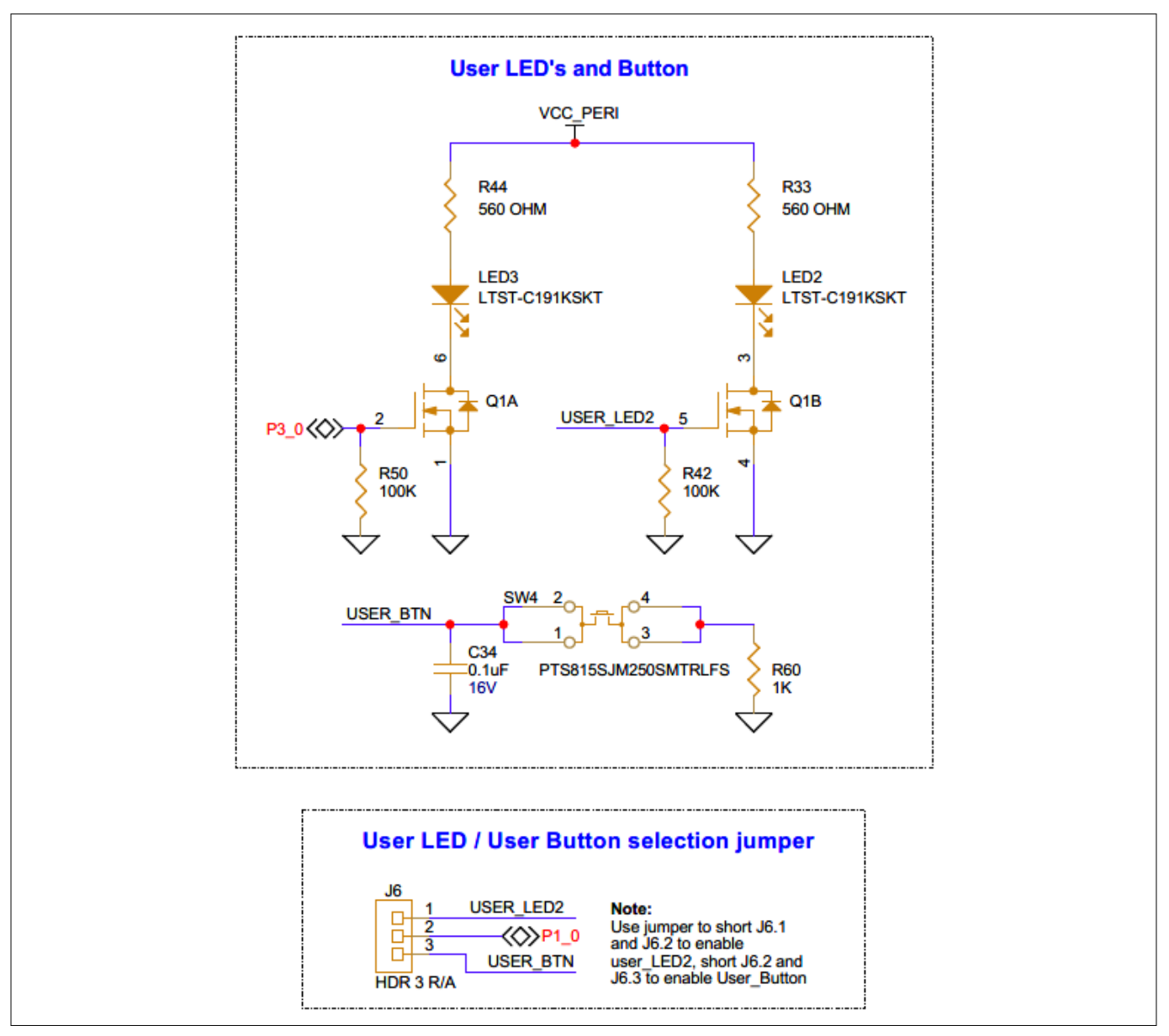

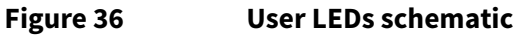

# 3.2.1.12 User button

The PSOC<sup>™</sup> 4000T Multi-Sense Control board has a user button (SW4) connected to P3[0] of the PSOC<sup>™</sup> 4000T device through a 3-pin header (J6) by shorting J6.2 and J6.3.

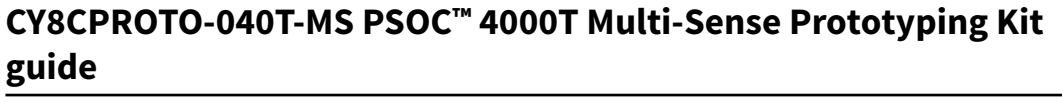

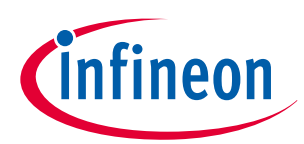

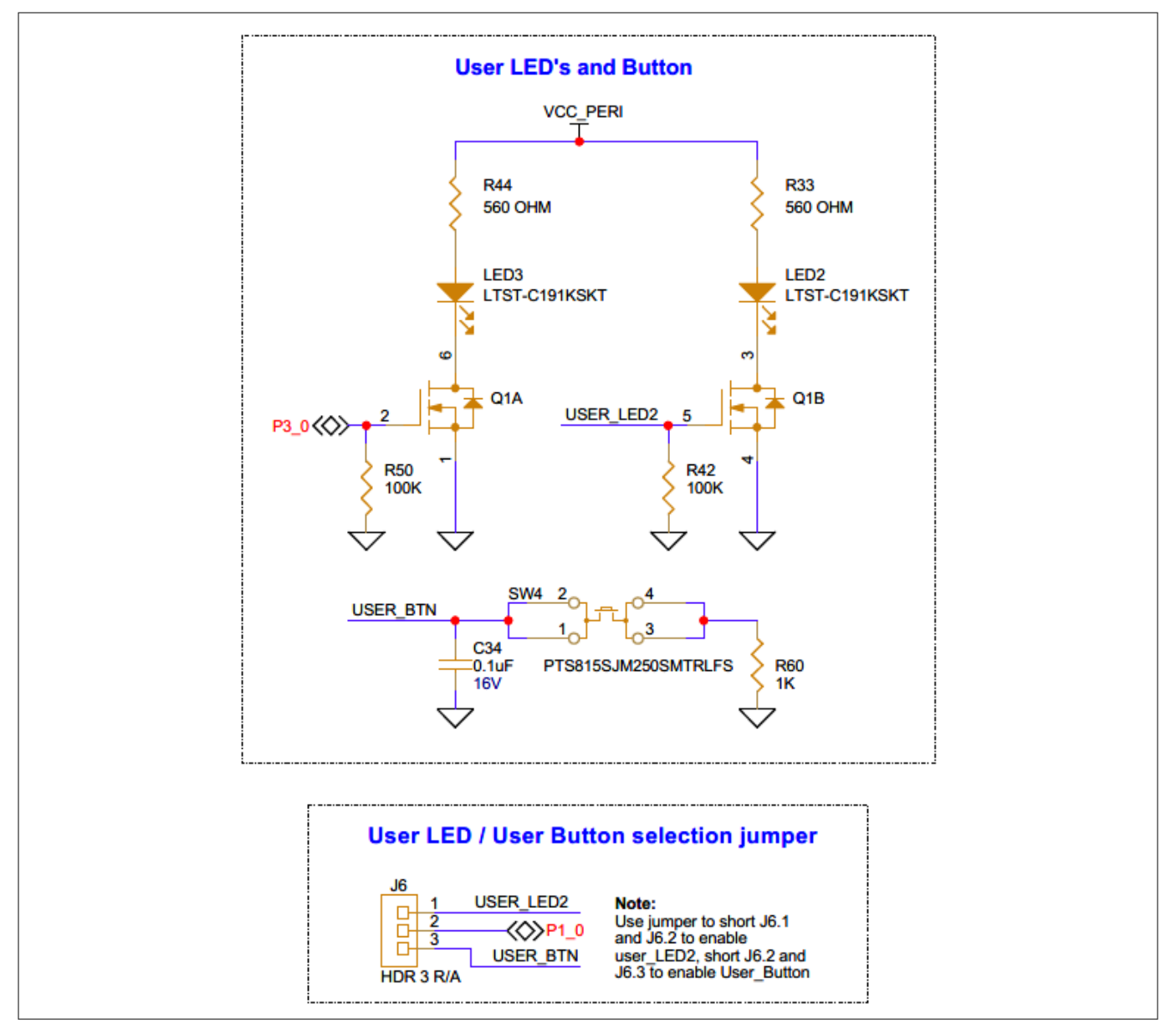

### Figure 37 User button schematic

# 3.2.1.13 Sensor interface expansion header

The PSOC<sup>™</sup> 4000T Multi-Sense Control board features a 24-pin sensor interface header (J24) that provides a convenient and flexible way to connect various sensors and interfaces.

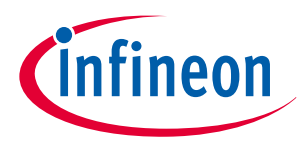

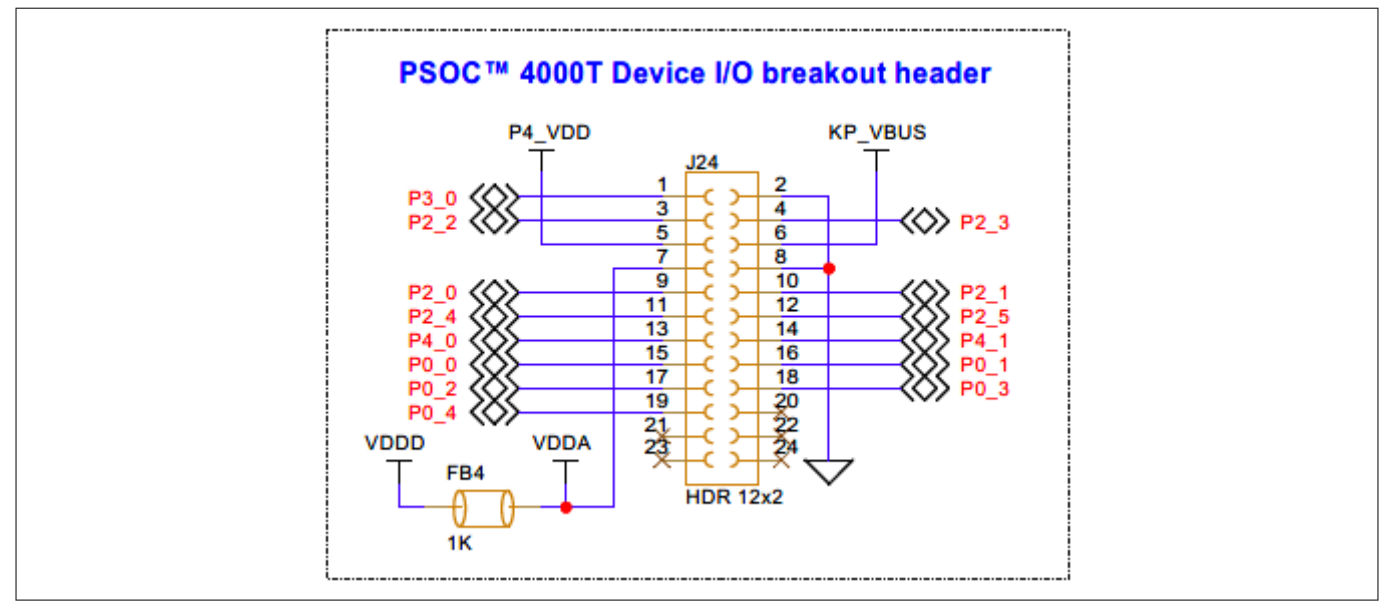

### Figure 38Schematic of the sensor interface expansion header

This header is divided into three main sections:

- Power supply
- Digital interface
- Sensor interface

# 3.2.1.13.1 Power supply

The power supply section of the header provides power to the sensor expansion board. These pins can be used to power sensors, interfaces, and other devices on the expansion board.

| Pin number                        | Power supply domain | Description                                                                                  |  |
|-----------------------------------|---------------------|----------------------------------------------------------------------------------------------|--|
| J24.5 P4_VDD Should be devices of |                     | Should be used for I/O reference only, not for powering devices on sensor expansion boards.  |  |
| J24.6                             | KP_VBUS (5 V)       | Can be used to power devices on sensor expansion boards.                                     |  |
| J24.7                             | VDDA                | Should be used for analog reference only, not for poweri devices on sensor expansion boards. |  |
| J24.2, J24.8                      | GND                 | Ground                                                                                       |  |

Table 8Pin assignment of power supply domains

# 3.2.1.13.2 Digital interface

The digital interface section of the header provides digital communication pins for devices on the sensor expansion boards. These pins can be used to transmit digital signals between the MCU and the connected devices.

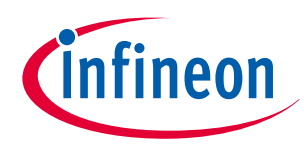

| Table 9    | ble 9 Pin assignment of digital interface signals |                                       |                             |  |
|------------|---------------------------------------------------|---------------------------------------|-----------------------------|--|
| Pin number | MCU pin number                                    | Primary digital interface             | Secondary digital interface |  |
| J24.1      | P3[0]                                             | GPIO and PWM supported digital output | SPI MOSI interface          |  |
| J24.3      | P2[2]                                             | I <sup>2</sup> C Clock signal         | -                           |  |
| J24.3      | P2[3]                                             | I <sup>2</sup> C Data signal          | -                           |  |

#### **Sensor interface** 3.2.1.13.3

The sensor interface section of the header provides PSOC<sup>™</sup> 4000T device signal pins for connecting sensors and interfaces. These pins can be used to connect capacitive touch sensors and other sensors with analog output. The PSOC<sup>™</sup> 4000T device's built-in ADC can be used to measure the analog signal levels from these devices.

Pin assignment of sensor interface signals Table 10

| Pin number | MCU pin number | Primary digital interface                                                                                                    |  |
|------------|----------------|----------------------------------------------------------------------------------------------------|--|
| J24.9      | P2[0]          | Connected to an external sensor interface expansion header<br>(J24) used as:<br>• General-purpose I/O<br>• CAPSENSE™ I/O             |  |
| J24.10     | P2[1]          | Connected to an external sensor interface expansion header<br>(J24) used as:<br>• General-purpose I/O<br>• CAPSENSE <sup>™</sup> I/O |  |
| J24.11     | P2[4]          | Connected to an external sensor interface expansion header<br>(J24) used as:<br>• General-purpose I/O<br>• CAPSENSE <sup>™</sup> I/O |  |
| J24.12     | P2[5]          | Connected to an external sensor interface expansion header<br>(J24) used as:<br>• General-purpose I/O<br>• CAPSENSE <sup>™</sup> I/O |  |
| J24.13     | P4[0]          | Connected to an external sensor interface expansion header<br>(J24) used as:<br>• General-purpose I/O<br>• CAPSENSE <sup>™</sup> I/O |  |
| J24.14     | P4[1]          | Connected to an external sensor interface expansion header<br>(J24) used as:<br>• General-purpose I/O<br>• CAPSENSE <sup>™</sup> I/O |  |

(table continues...)

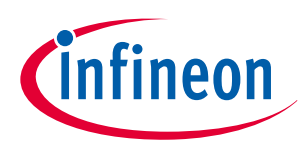

| Table 10         | (continued) Pin assignment of sensor interface signals |                                                                                                    |  |
|------------------|--------------------------------------------------------|----------------------------------------------------------------------------------------------------|--|
| Pin number       | MCU pin number                                         | Primary digital interface                                                                                                    |  |
| J24.15 to J24.19 | P0[0] - P0[4]                                          | Connected to an external sensor interface expansion header<br>(J24) used as:<br>• General-purpose I/O<br>• CAPSENSE <sup>™</sup> I/O |  |
|                  |                                                        |                                                                                                    |  |

#### \_ . . - -- • .....

#### 3.2.2 Inductive sensing expansion boards

The PSOC<sup>™</sup> 4000T Multi-Sense Prototyping Kit comprises the following inductive sensing expansion boards designed to demonstrate the flyback Inductive sensing method for Touch-over-Metal button use cases:

- Inductive Keypad-4 expansion board
- Inductive Keypad-2 expansion board

These expansion boards connect to the PSOC<sup>™</sup> 4000T Multi-Sense Control board using the 24-pin connector (J24), which interfaces the I/Os of the PSOC<sup>™</sup> 4000T MCU to Touch-over-Metal inductive sensing buttons.

#### 3.2.2.1 **Touch-over-Metal inductive buttons**

Touch-over-Metal inductive buttons are a form of user-interface technology that utilizes flyback inductive sensing to detect button presses on a flat metal surface. For more details about flyback inductive sensing technology, refer to an inductive sensing design guide. This technology provides a robust and aesthetically pleasing alternative to traditional mechanical buttons.

Touch-over-Metal inductive buttons operate based on the principle of inductance change. A flat metal surface is placed above an inductor, typically a coil printed on a printed circuit board (PCB). When the metal surface is pressed, even with a light force, the inner surface of the metal deflects towards the PCB, causing a detectable shift in the inductance of the coil. This change in inductance is interpreted by a PSOC<sup>™</sup> 4000T device as a button press.

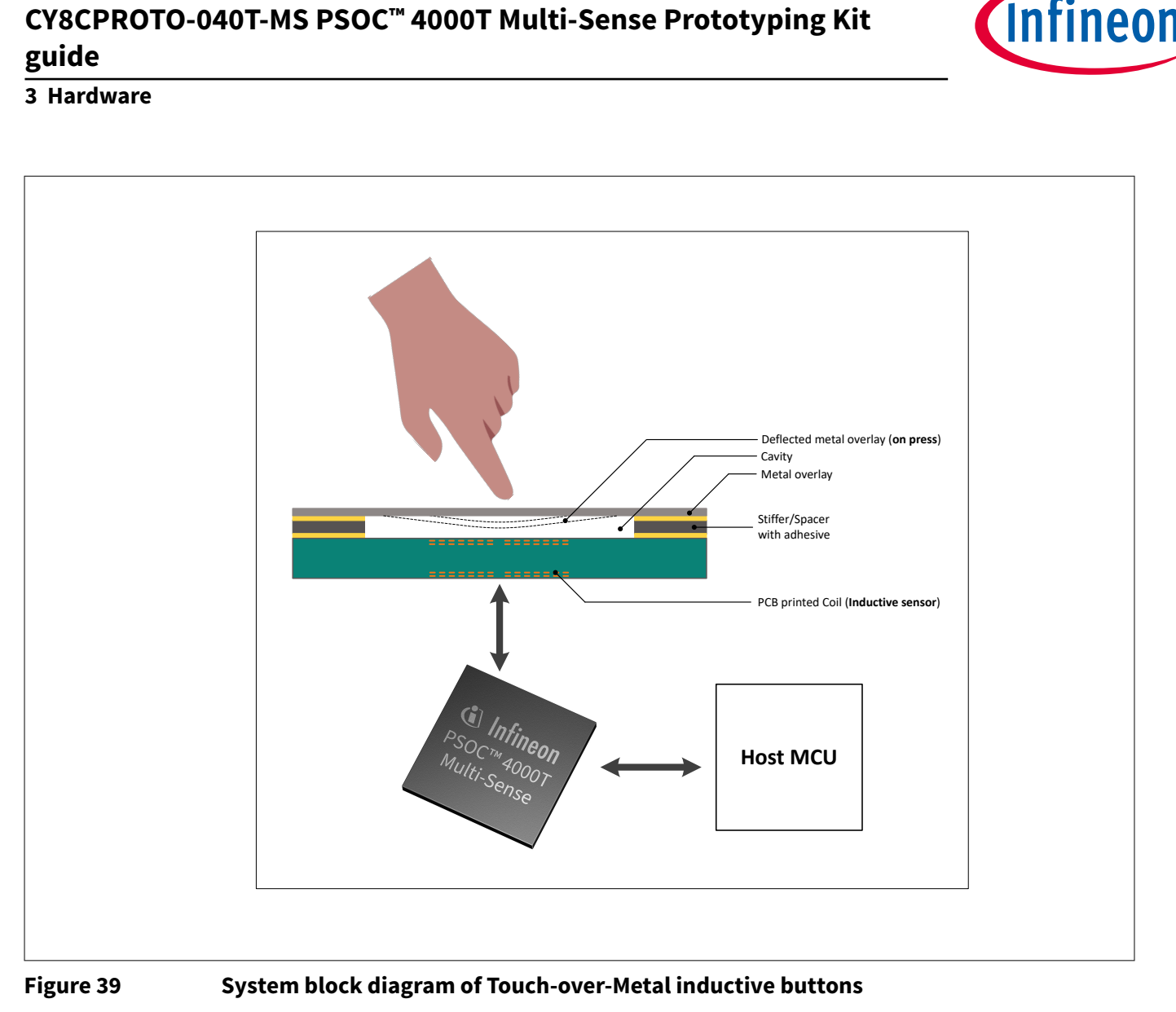

The construction of an inductive-sensing touch system over metal buttons comprises three main components:

- A metal overlay
- Spacer or stiffener
- Sensor coil on the PCB

# 3.2.2.1.1 Metal overlay

The metal overlay serves as the touch surface and is typically made from non-ferrous metals like aluminum and stainless steel. It is designed to balance durability and electromagnetic transparency. The surface finish can range from polished to brushed, enhancing both aesthetics and wear resistance. The overlay is cut or stamped into the required shape and may include mounting holes or slots for secure attachment to the spacer or base structure.

# 3.2.2.1.2 Spacer or stiffener

The spacer, or stiffener, positioned between the metal overlay and the sensor coil, ensures proper spacing and structural support. It is typically made from non-conductive materials such as plastics (e.g., polycarbonate) and adhesives. The thickness of the spacer is crucial for maintaining the correct distance for effective sensing. It may be in the form of a continuous sheet or individual standoffs, often incorporating adhesive layers to secure it in place and provide stability to the metal overlay.

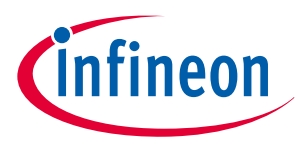

# 3.2.2.1.3 Sensor coil on PCB

The sensor coil, etched from copper traces on the PCB, generates the electromagnetic field necessary for inductive sensing. The coil's design, including the number of turns and the trace width, is precisely aligned beneath the metal overlay. The PCB may be either single-layer or multi-layer, depending on the required sensing range, and includes mounting features to ensure it remains securely in place during operation.

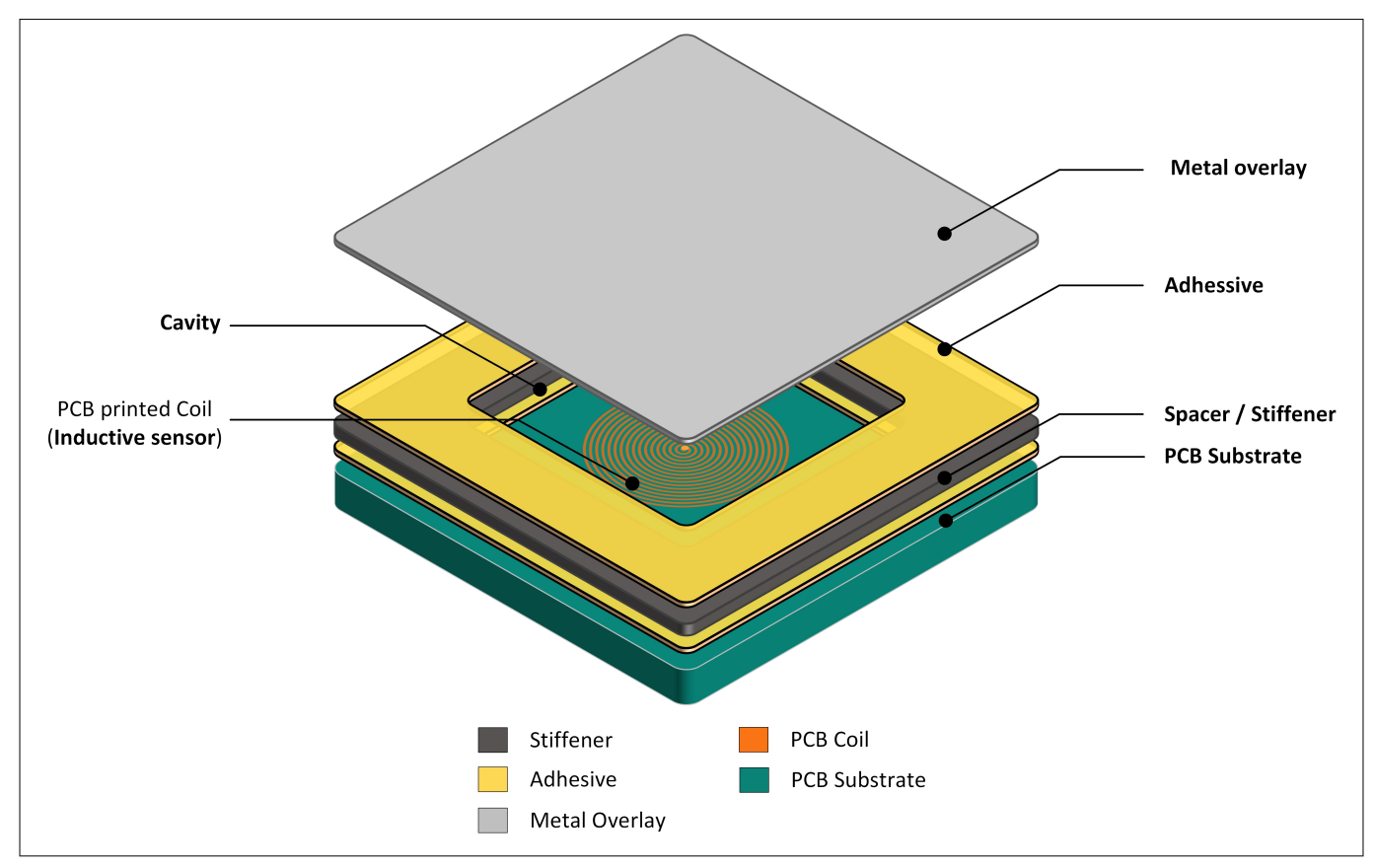

Figure 40 Implementation of Touch-over-Metal inductive buttons

For more detailed information and design optimization, refer to the inductive sensing design guide. The PSOC<sup>™</sup> 4000T Multi-Sense Prototyping Kit includes two expansion boards that demonstrate the functionality of Touchover-Metal inductive buttons.

# 3.2.2.2 Inductive Keypad-4 expansion board

The Inductive Keypad-4 expansion board is a demonstration platform for Touch-over-Metal inductive buttons, featuring four buttons arranged in a 2x2 matrix. This board is designed to showcase the capabilities of PSOC<sup>™</sup> 4000T devices in implementing inductive-sensing buttons for compact human-machine interface applications.

# 3.2.2.2.1 Button layout and design

The four buttons on the Inductive Keypad-4 expansion board are arranged in a compact layout, with two buttons in a row and two buttons in a column. Each button has a rounded-square shape, measuring 17 mm x 17 mm. The center-to-center spacing between the buttons is 22 mm.

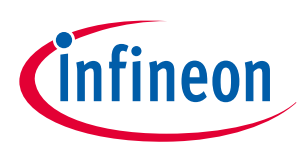

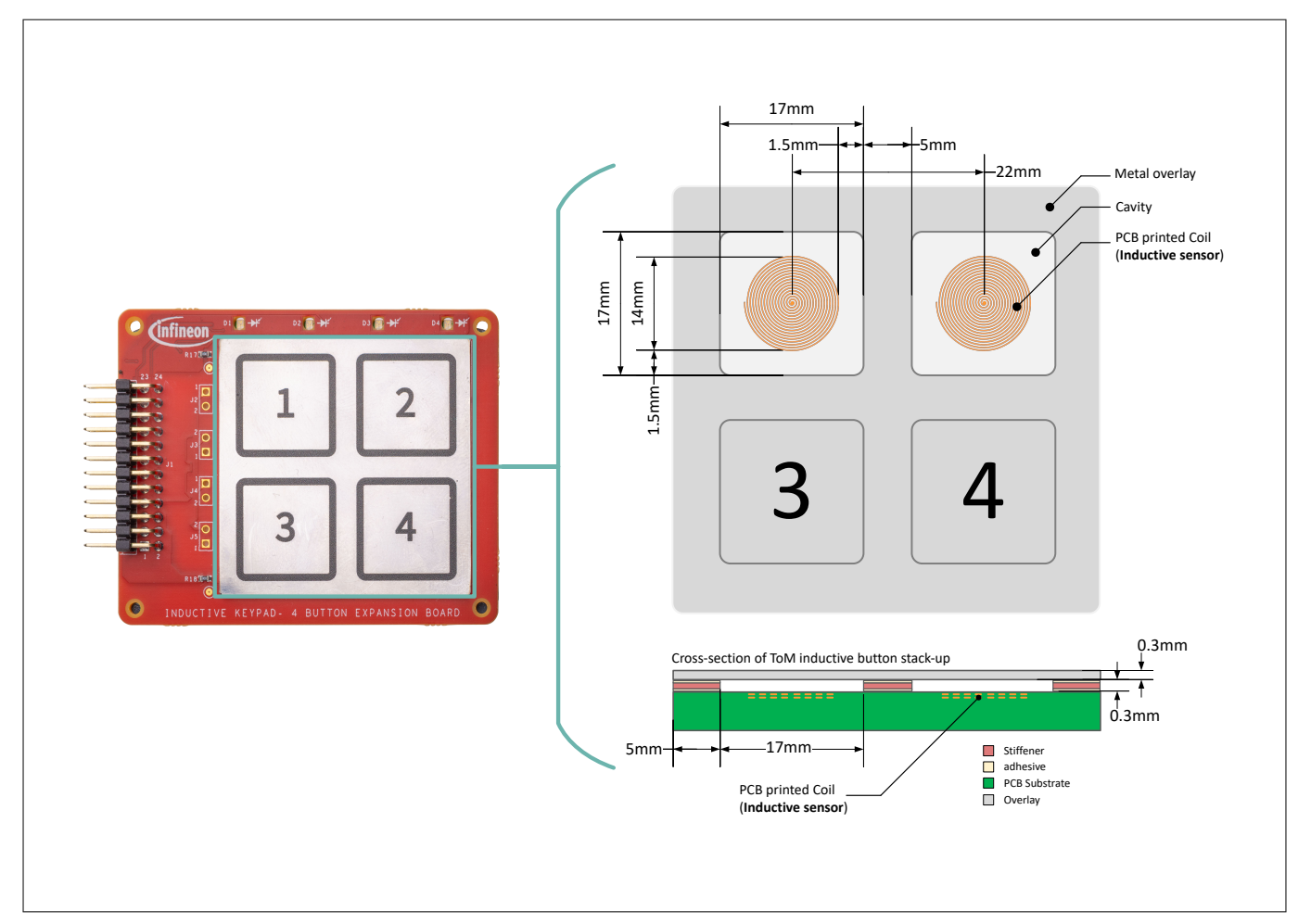

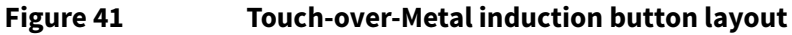

# 3.2.2.2.2 Specifications of Inductive Keypad-4 expansion board

The sensor coils on the Inductive Keypad-4 expansion board are designed to detect changes in inductance caused by metal overlay deflection. The sensor coil specifications are as follows:

| Parameter                       | Value                                       |
|---------------------------------|---------------------------------------------|
| Number of sensors               | 4                                           |
| Button shape and size           | Rounded square, 17 mm x 17 mm               |
| Button center-to-center spacing | 22 mm                                       |
| Indication of button            | Location printed on the overlay             |
| Sensor coil shape and size      | Circle, 14 mm diameter                      |
| Stack-up of the coil            | 2 layer (first 2 layers in a 4-layer board) |
| Metal overlay material          | 304-grade stainless steel                   |
| Metal overlay thickness         | 0.3 mm                                      |
| Spacer or stiffener thickness   | 0.3 mm                                      |

**Sensor coil design**: The sensor coil on the Inductive Keypad-4 expansion board is designed to generate an electromagnetic field to detect changes in inductance caused by metal overlay deflection. The coil is etched from copper traces on the PCB and has a circular shape with a diameter of 14 mm.

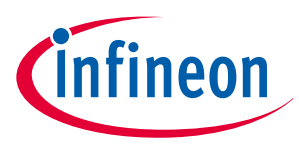

**Metal overlay**: The metal overlay on the Inductive Keypad-4 expansion board is made of 304-grade stainless steel with a thickness of 0.3 mm. The spacer/stiffener ensures proper spacing and provides structural support between the metal overlay and the sensor coil.

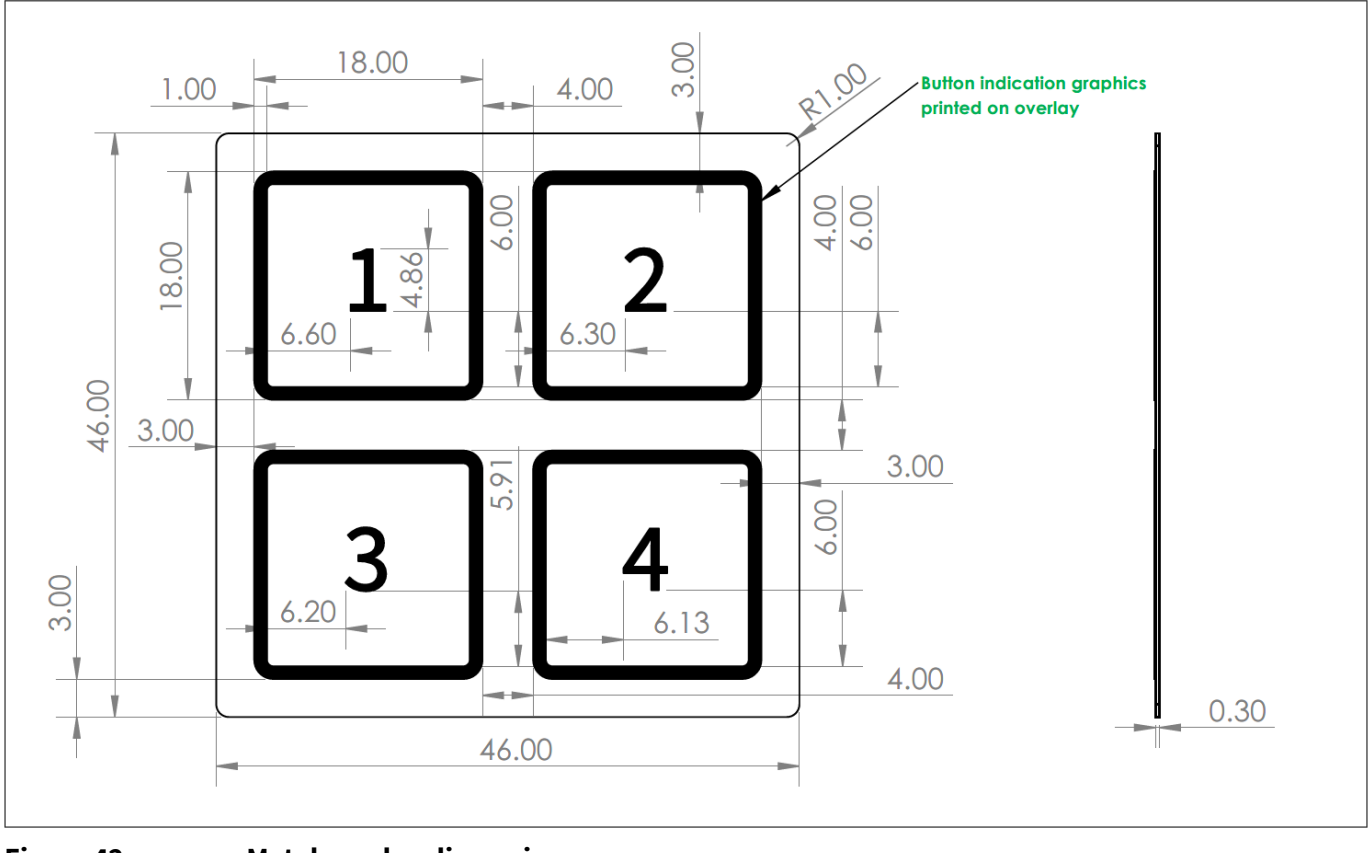

### Figure 42 Metal overlay dimensions

*Note:* All dimensions mentioned in Figure 42 are in millimeters.

**Spacer or stiffener and cavity shape**: The spacer or stiffener is made of a non-conductive material with a thickness of 0.3 mm. The cavity shape and dimensions on the Inductive Keypad-4 expansion board are designed to accommodate deflections in the metal overlay. The cavity shape is square with a side length of 17 mm and rounded corners.

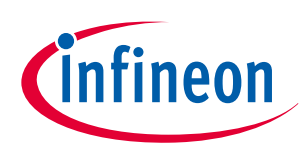

3 Hardware

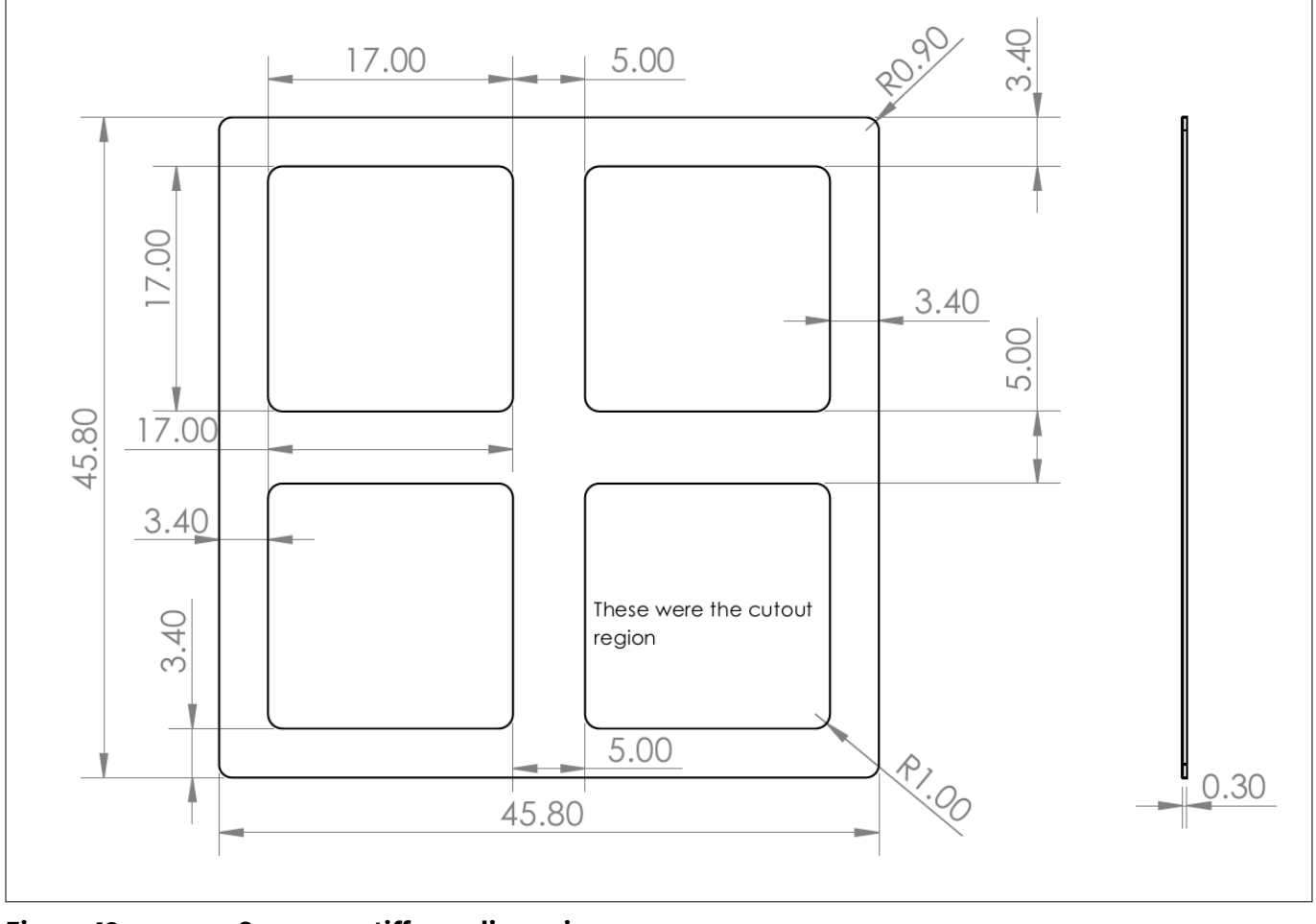

## Figure 43 Spacer or stiffener dimensions

*Note:* All dimensions mentioned in Figure 43 are in millimeters.

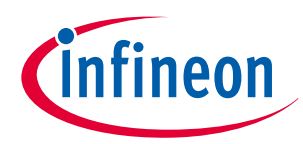

# 3.2.2.2.3 Hardware configuration

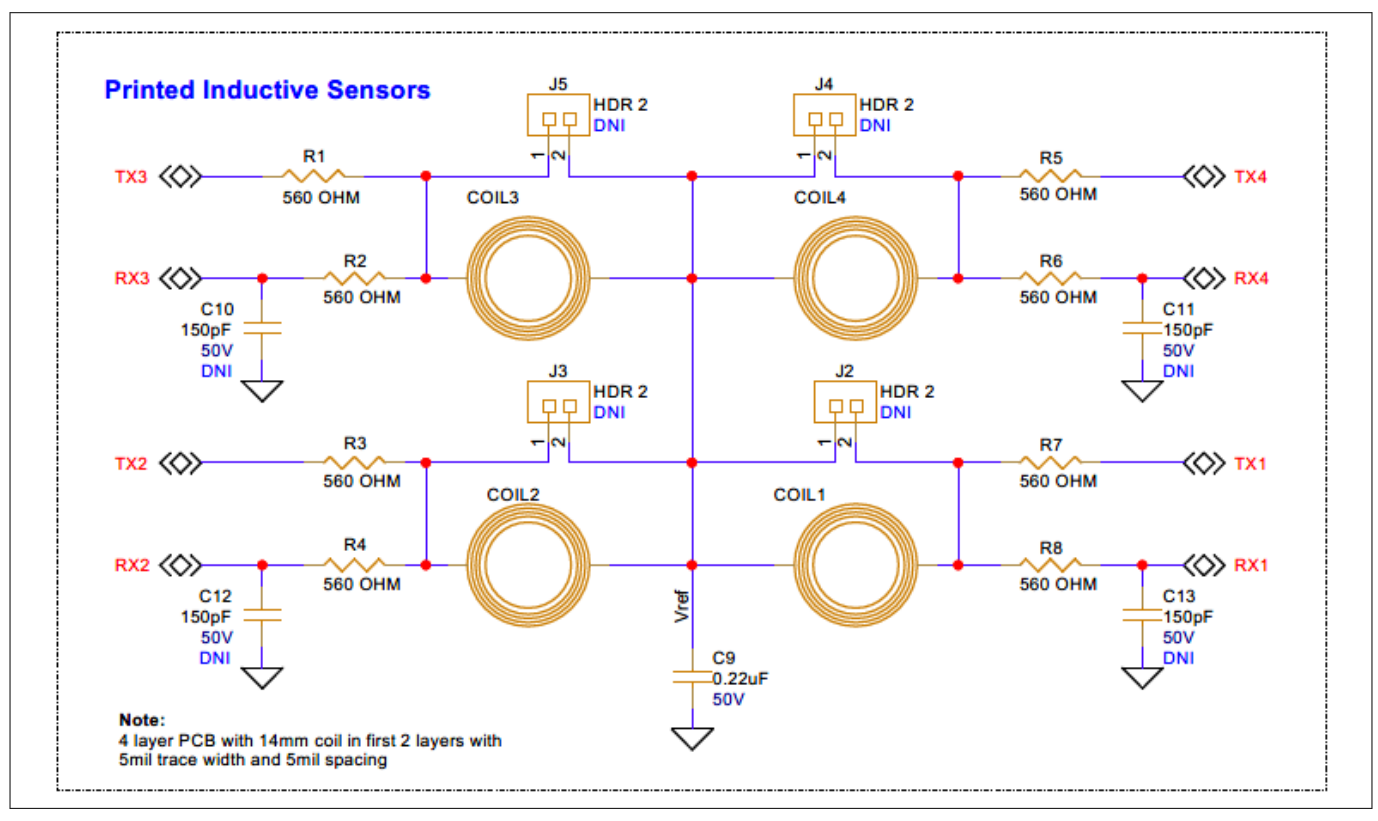

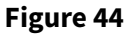

#### Inductive sensors schematic

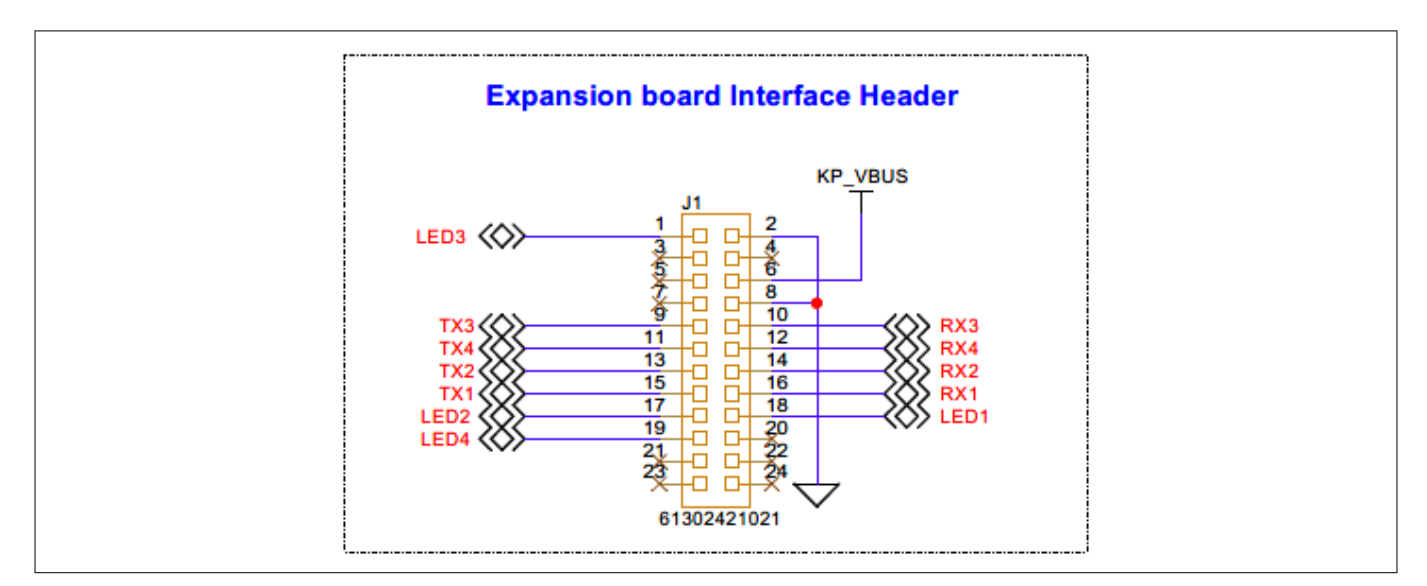

Figure 45

#### Expansion header interface schematic

### Table 11Pin assignment of sensor interface expansion header

| Pin number       | Pin detail | Description                 | Control board pin<br>assignment |
|------------------|------------|-----------------------------|---------------------------------|
| J24.1            | LED3       | Output signal to drive LED3 | P3[0]                           |
| J24.2, J24.8     | GND        | Power supply ground         | GND                             |
| /table soutinues | 1          |                             |                                 |

(table continues...)

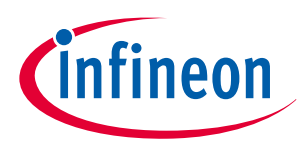

| Table 11 (continued) Pin assignment of sensor interface expansion heade |                         |                                                 | n header                                                   |
|-------------------------------------------------------------------------|-------------------------|-------------------------------------------------|------------------------------------------------------------|
| Pin number                                                              | Pin detail              | Description                                     | Control board pin<br>assignment                            |
| J24.6                                                                   | KP_VBUS                 | 5 V power supply                                | KP_VBUS                                                    |
| J24.9                                                                   | ТХЗ                     | LX signal of Coil3                              | P2[0]                                                      |
| J24.10                                                                  | RX3                     | RX signal of Coil3                              | P2[1]                                                      |
| J24.11                                                                  | TX4                     | LX signal of Coil4                              | P2[4]                                                      |
| J24.12                                                                  | RX4                     | RX signal of Coil4                              | P2[5]                                                      |
| J24.13                                                                  | TX2                     | LX signal of Coil2                              | P4[0]                                                      |
| J24.14                                                                  | RX2                     | RX signal of Coil2                              | P4[1]                                                      |
| J24.15                                                                  | TX1                     | LX signal of Coil1                              | P0[0]                                                      |
| J24.16                                                                  | RX1                     | RX signal of Coil1                              | P0[1]                                                      |
| J24.17 to J24.19                                                        | LED2, LED1,<br>and LED4 | Output signals for driving LED1, LED2, and LED4 | P0[2] (for LED2), P0[3] (for<br>LED1) and P0[4] (for LED4) |

# 3.2.2.3 Inductive Keypad-2 expansion board

The Inductive Keypad-2 expansion board is another demonstration platform for Touch-over-Metal inductive buttons, featuring two buttons arranged in a single row. This board is designed to showcase the capabilities of PSOC<sup>™</sup> 4000T devices in implementing larger-size inductive-sensing buttons with a larger air gap (the distance between the metal overlay and the sensor).

# 3.2.2.3.1 Button layout and design

. .

1) ....

The two buttons on the Inductive Keypad-2 expansion board are arranged in a single row, with a center-tocenter spacing of 35 mm. Each button has a rounded-square shape with a size of 25 mm x 25 mm, and the center-to-center spacing between the buttons is 33 mm.

3 Hardware

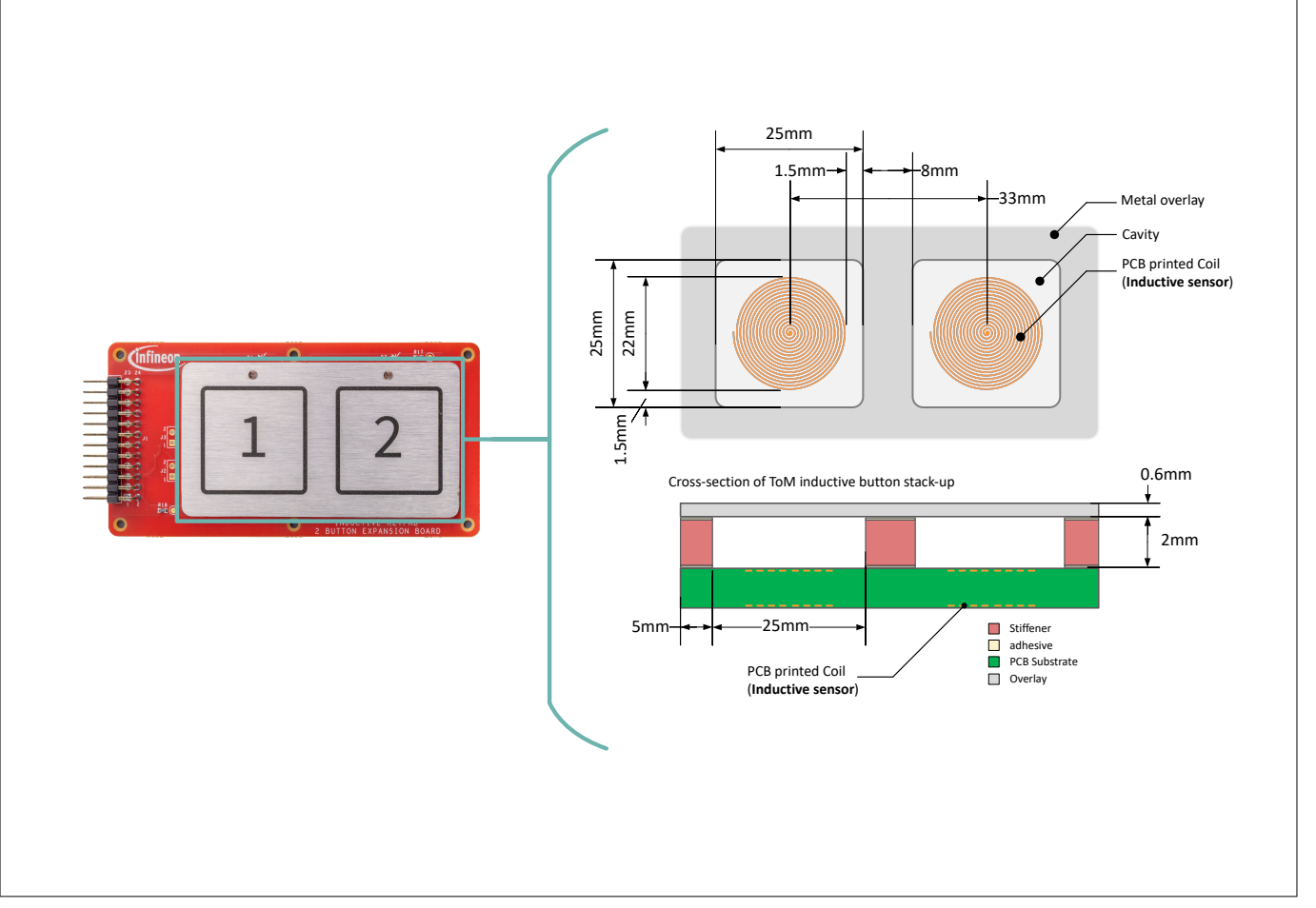

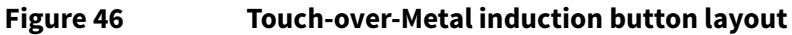

# **3.2.2.3.2** Specifications of Inductive Keypad-2 expansion board

The sensor coils on the Inductive Keypad-2 expansion board are designed to detect changes in inductance caused by metal overlay deflection. The sensor coil specifications are as follows:

| Parameter                       | Value                           |
|---------------------------------|---------------------------------|
| Number of sensors               | 2                               |
| Button shape and size           | Rounded square, 25 mm x 25 mm   |
| Button center-to-center spacing | 33 mm                           |
| Indication of button            | Location printed on the overlay |
| Sensor coil shape and size      | Circle, 22 mm diameter          |
| Stack-up of the coil            | 2 layers                        |
| Metal overlay material          | 304-grade stainless steel       |
| Metal overlay thickness         | 0.6 mm                          |
| Spacer or stiffener thickness   | 2 mm                            |

**Sensor coil design**: The sensor coil on the Inductive Keypad-2 expansion board is designed to generate an electromagnetic field that detects changes in inductance caused by metal overlay deflection. The coil is etched from copper traces on the PCB and has a circular shape with a diameter of 22 mm.

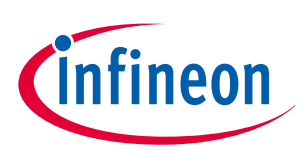

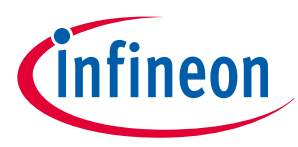

**Metal overlay**: The metal overlay on the Inductive Keypad-2 expansion board is made of 304-grade stainless steel with a thickness of 0.6 mm. The spacer/stiffener ensures proper spacing and structural support between the metal overlay and the sensor coil.

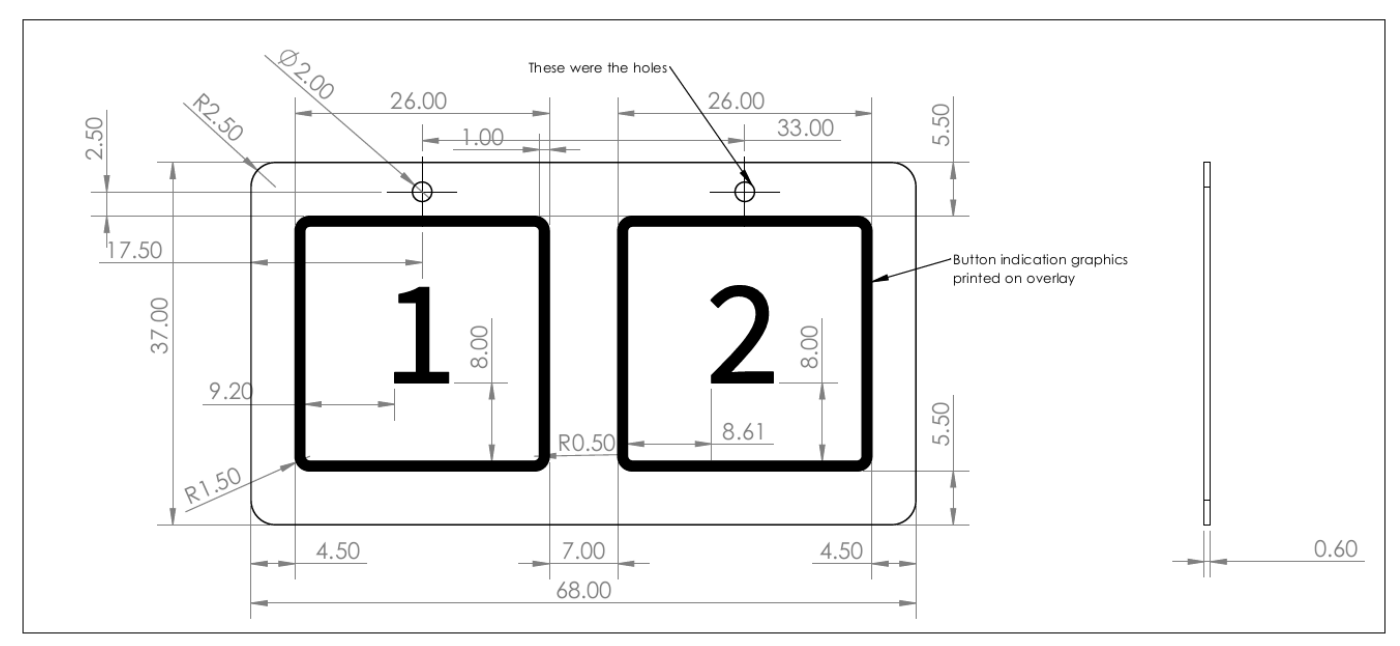

### Figure 47 Metal overlay dimensions

*Note:* All dimensions mentioned in Figure 47 are in millimeters.

**Spacer or stiffener and cavity shape**: The spacer or stiffener is made of a non-conductive material with a thickness of 2 mm. The cavity shape and dimensions on the Inductive Keypad-2 expansion board are designed to accommodate deflections in the metal overlay. The cavity shape is square with a side length of 25 mm and rounded corners.

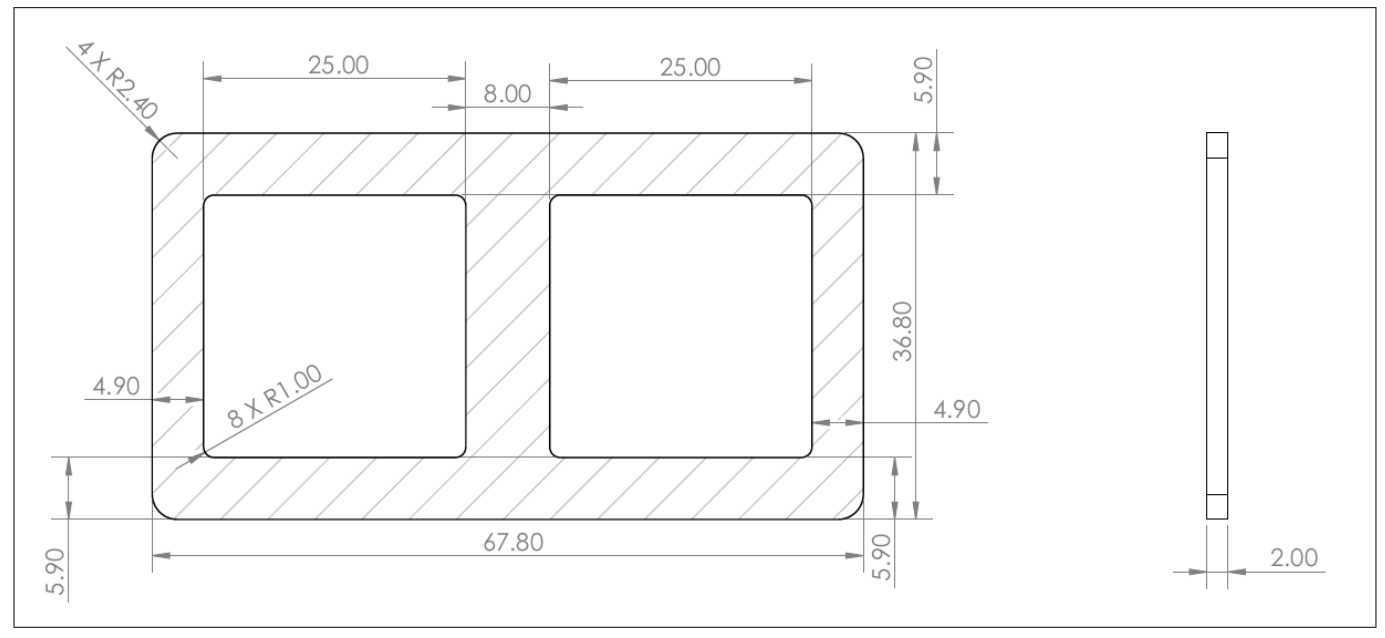

### Figure 48 Spacer or stiffener dimensions

*Note:* All dimensions mentioned in Figure 48 are in millimeters.

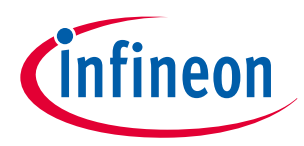

# 3.2.2.3.3 Hardware configuration

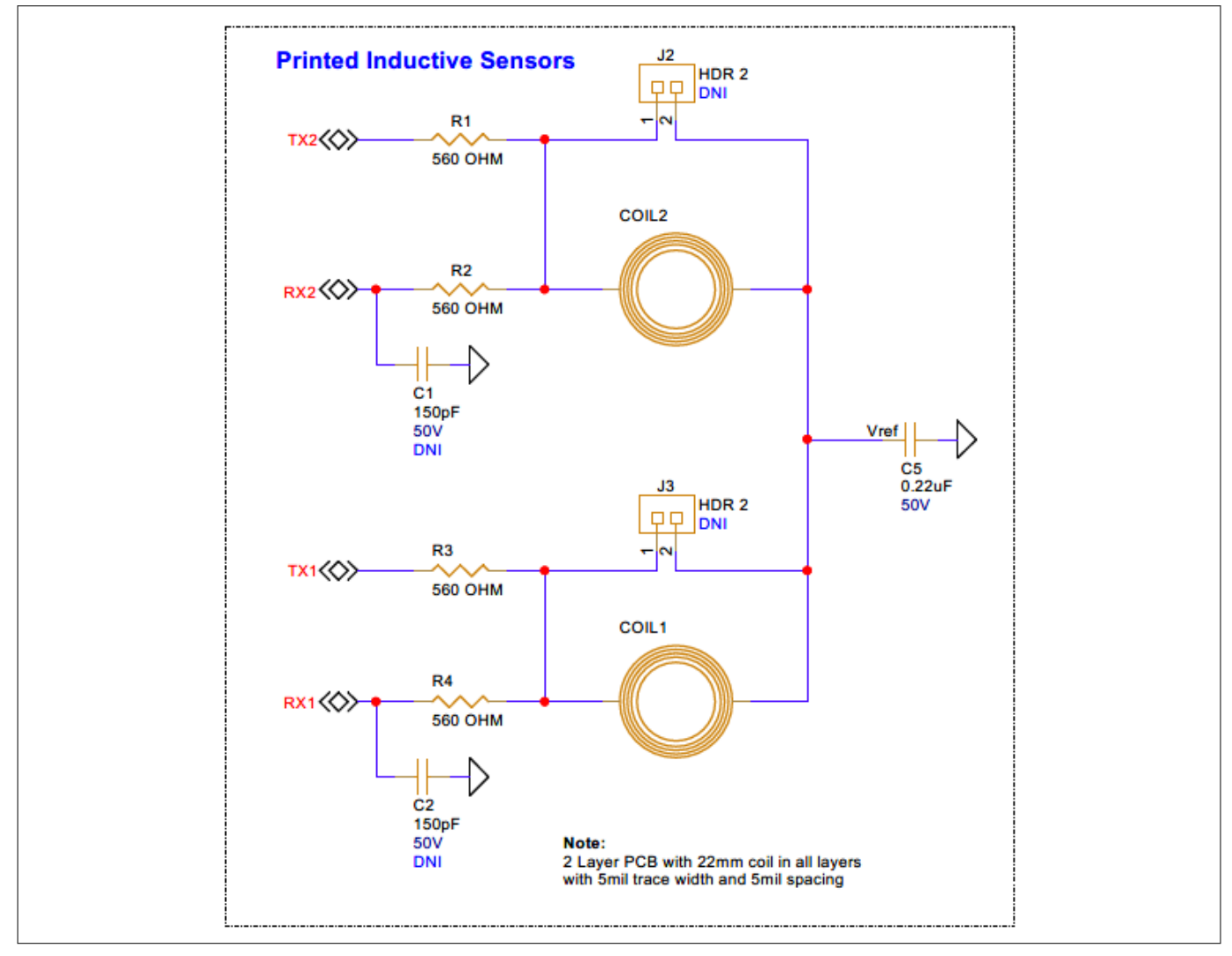

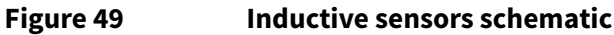

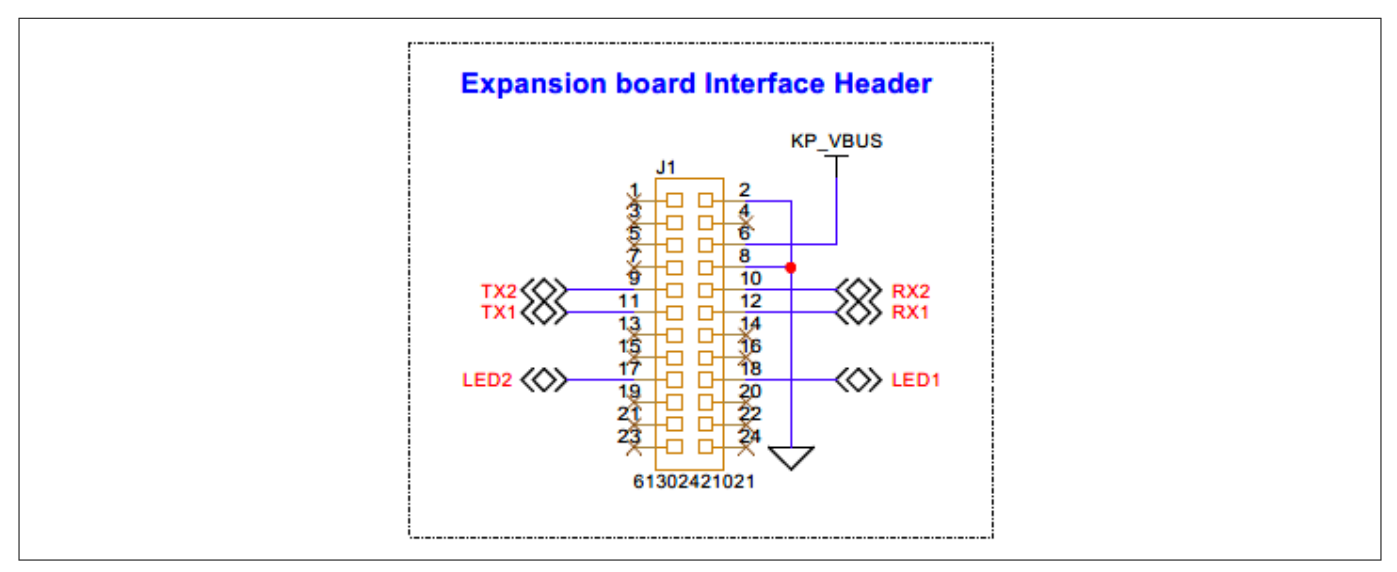

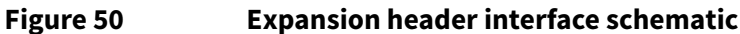

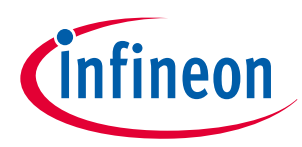

| Table 12         Pin assignment of sensor interface expansion header |            |                                 | er                              |
|----------------------------------------------------------------------|------------|---------------------------------|---------------------------------|
| Pin number                                                           | Pin detail | Description                     | Control board pin<br>assignment |
| J24.2, J24.8                                                         | GND        | Power supply ground             | GND                             |
| J24.6                                                                | KP_VBUS    | 5 V power supply                | KP_VBUS                         |
| J24.9                                                                | TX2        | LX signal of Coil2              | P2[0]                           |
| J24.10                                                               | RX2        | RX signal of Coil2              | P2[1]                           |
| J24.11                                                               | TX1        | LX signal of Coil1              | P2[4]                           |
| J24.12                                                               | RX1        | RX signal of Coil1              | P2[5]                           |
| J24.17                                                               | LED2       | Output signals for driving LED2 | P0[2]                           |
| J24.18                                                               | LED1       | Output signals for driving LED1 | P0[3]                           |

#### - -.

#### 3.2.3 Liquid-level sensing expansion board

The liquid-level sensor expansion board is a flexible PCBA to be used with the CY8CPROTO-040T-MS controller board to measure liquid levels in containers.

The CY8CPROTO-040T-MS kit includes all the necessary hardware for a liquid level sensing application demo. Contents of the kit include:

- Liquid-level sensor expansion board with adhesive: Flex PCBA
- A container for liquid measurement •
- Main controller board (CY8CPROTO-040T-MS)

The liquid-level sensor expansion board is designed to measure liquid levels up to a height of 120 mm. The kit is packaged with a container for liquid filling purposes, and the Flex PCBA comes with adhesive to stick onto the container for liquid level measurement.

The kit is supported in Infineon's ModusToolbox<sup>™</sup> application, providing readily available code examples specific to liquid level sensing. CAPSENSE<sup>™</sup> Tuner and CAPSENSE<sup>™</sup> Configurator applications offer a userfriendly and collaborative graphical user interface for user-specific application development.

#### 3.2.3.1 Features of the expansion board

The liquid-level sensor expansion board features a flexible printed circuit board assembly (PCBA) with the necessary capacitive sensors (segments) embedded in the hardware. The Flex PCBA is designed specifically for liquid level sensing and also aids in foam rejection and accurate liquid level measurement.

The liquid-level sensor expansion board includes a Flex PCBA with embedded sensors, active shields, a connector, and discrete resistors for liquid level sensing. The PCBA has a connector at the edge of the flex to interface with the controller board (CY8CPROTO-040T-MS).

#### Table 13 Liquid level sensor expansion Flex PCBA design measures

| Measures |
|----------|
| 09       |
| 02       |
| 120      |
|          |

(table continues...)

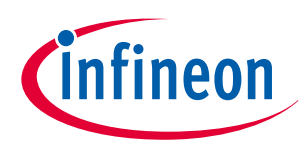

| Table 13         (continued) Liquid level sensor expansion Flex PCBA design measures |          |  |  |  |
|--------------------------------------------------------------------------------------|----------|--|--|--|
| Description                                                                          | Measures |  |  |  |
| Electrode height (mm)                                                                | 12.6     |  |  |  |
| Electrode width (mm)                                                                 | 17       |  |  |  |
| Sensor pitch (mm)                                                                    | 0.68     |  |  |  |
| Length of the PCBA (mm)                                                              | 188.67   |  |  |  |
| Width of the PCBA (mm)                                                               | 41       |  |  |  |
| PCB layers                                                                           | 2        |  |  |  |

Eleven GPIOs are utilized from the controller board CY8CPROTO-040T-MS to enable the liquid level sensing functionality. Each sensor and active shield has a series resistor of 560  $\Omega$  connected on the sensor line for performance measures.

The shield pin is connected across the PCBA, isolating GND, and sensor signals for better sensitivity. A hatch pattern for the active shield SH0 is connected to SH1 via a 560- $\Omega$  resistor. A series resistor of 560  $\Omega$  is located at each of the active shield signals. By default, two pins are utilized for driving the active shield. Provision is given to isolate one of the shields and drive the shield with a single pin. However, connecting both the shields SH0 and SH1 will increase drive capability for enhanced performance.

To use the liquid level sensing system, the controller board (CY8CPROTO-040T-MS) needs to be connected to the Liquid Level Sensor Expansion Board.

The code example used for liquid level sensing is CE240535 - PSOC<sup>™</sup> 4: MSCLP CAPSENSE<sup>™</sup> Liquid Level Sensing. This code example is tuned for the liquid level sensing hardware included in this kit. The goal is to measure the level of liquid in the bottle and display the measurement in the CAPSENSE<sup>™</sup> Tuner.

To get started:

- **1.** Refer to the section **Create the project** of the above-mentioned code example to create the project
- 2. After the project has been created, open the project by referring to the **Open the Project** section of the code example
- 3. Refer to the **Operation** section of the code example, and program the board

Now the system is ready to measure the level of the liquid present in the bottle included in this kit.

To monitor and measure the liquid level, refer to the section **Monitor data using CAPSENSE<sup>™</sup> Tuner** of the code example. This section describes how to open and set up the CAPSENSE<sup>™</sup> Tuner to observe the level of the water measured by the liquid level sensor.

# 3.2.3.2 Pinout information

| Table 14 | 24-pin connector | pin assignment |
|----------|------------------|----------------|
|          |                  |                |

| Pin no.           | Signal on flex PCB |
|-------------------|--------------------|
| 1                 | NC                 |
| 2                 | GND                |
| 3                 | NC                 |
| 4                 | NC                 |
| 5                 | NC                 |
| 6                 | NC                 |
| (table continues) |                    |

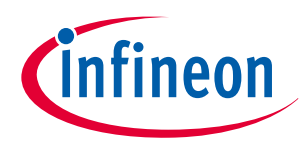

3 Hardware

| Table 14       (continued) 24-pin connector pin assignment |                    |  |
|------------------------------------------------------------|--------------------|--|
| Pin no.                                                    | Signal on flex PCB |  |
| 7                                                          | NC                 |  |
| 8                                                          | GND                |  |
| 9                                                          | SH0                |  |
| 10                                                         | SH1                |  |
| 11                                                         | RX0                |  |
| 12                                                         | RX1                |  |
| 13                                                         | RX2                |  |
| 14                                                         | RX3                |  |
| 15                                                         | RX4                |  |
| 16                                                         | RX5                |  |
| 17                                                         | RX6                |  |
| 18                                                         | RX7                |  |
| 19                                                         | RX8                |  |
| 20                                                         | NC                 |  |
| 21                                                         | NC                 |  |
| 22                                                         | NC                 |  |
| 23                                                         | NC                 |  |
| 24                                                         | NC                 |  |

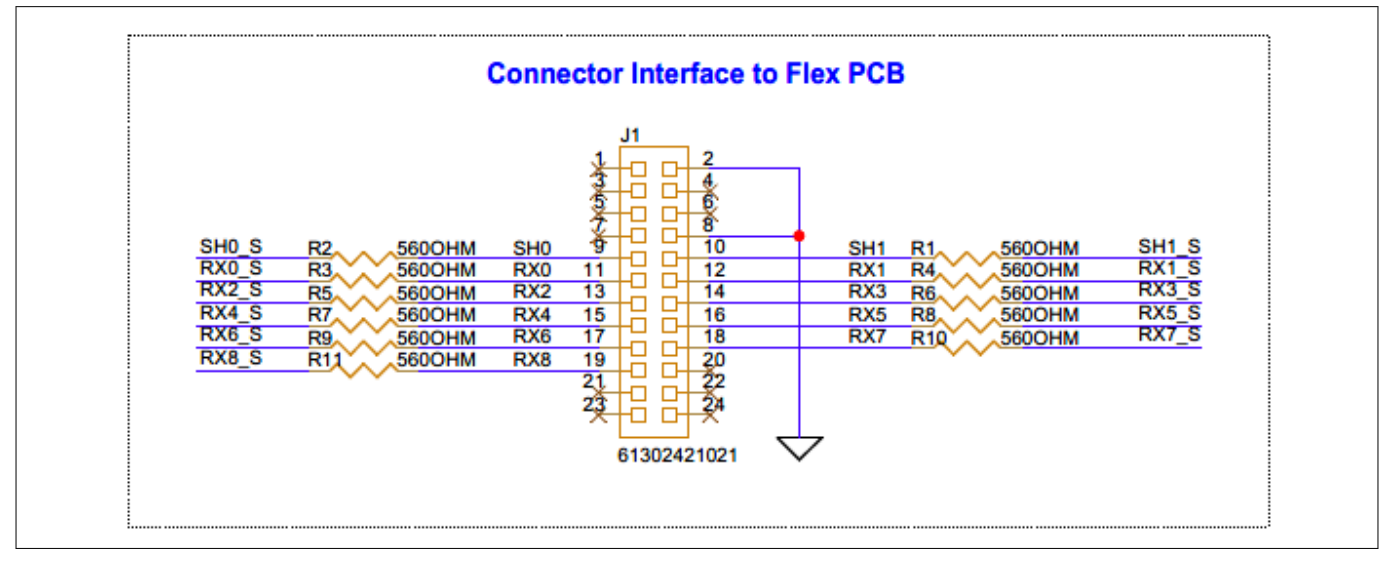

#### Figure 51

### 24-pin connector interface between liquid level sensor expansion board and CY8CPROTO-040T-MS

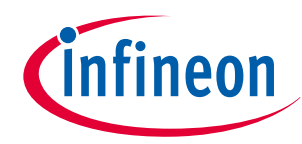

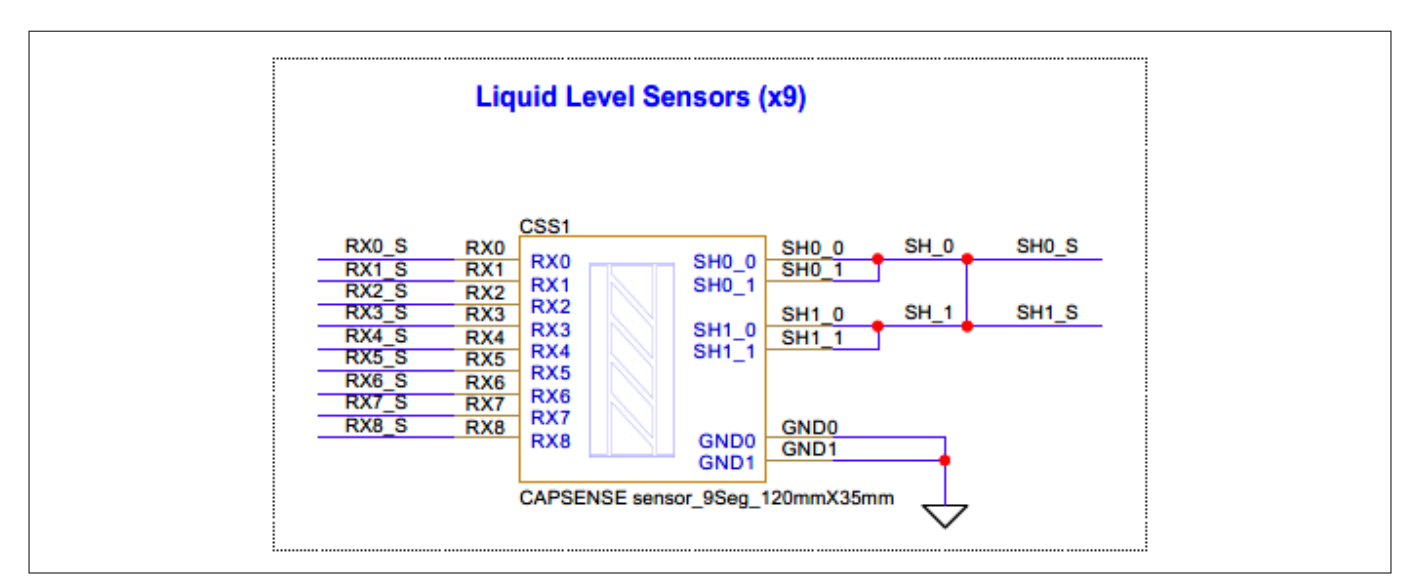

### Figure 52 Sensor and active shield pinout design

# 3.2.3.3 Using the liquid level sensor expansion board

To use the expansion board:

- 1. Paste the Flex PCBA onto a container containing liquid, such as water, oil, or water with foam
- 2. Ensure the connector on the Flex PCBA is connected to the controller kit (CY8CPROTO-040T-MS), which is then connected to the test system via a USB Type-C cable
- 3. Use the CAPSENSE<sup>™</sup> Tuner to configure and tune the system for performing liquid level measurements

### Notes:

- **1.** The orientation of the Flex PCBA should be straight, with the connector end towards the bottom of the container. The adhesive part of the Flex PCBA should be firmly pasted onto the container to avoid any performance-related degradations
- 2. The Flex PCBA is sensitive and subject to wear and tear when handled inappropriately

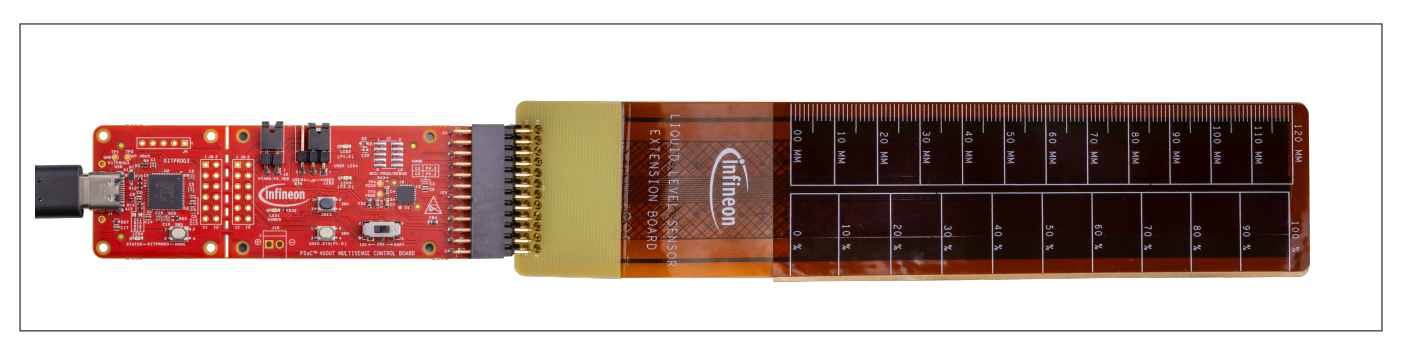

Figure 53

PSOC<sup>™</sup> 4000T Multi-Sense Control board interface with liquid level expansion board

3 Hardware

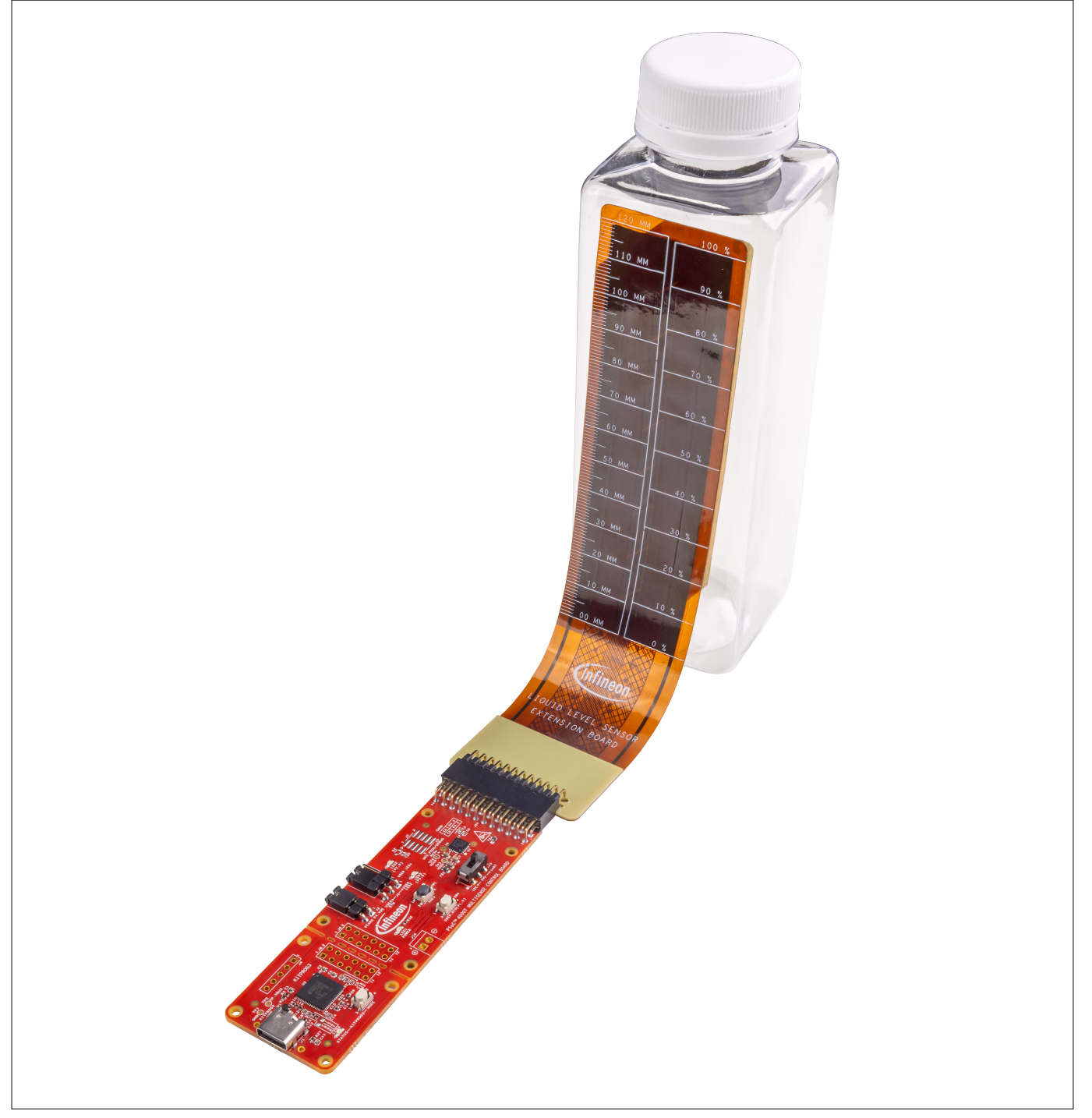

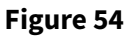

Liquid level sensing setup with container

# 3.2.4 CAPSENSE<sup>™</sup> hover-touch expansion board

The CAPSENSE<sup>™</sup> hover-touch expansion board is a demonstration platform designed to highlight the capabilities of capacitive-sensing technology in hover-touch applications. It is specifically built to work with the CY8CPROTO-040T-MS PSOC<sup>™</sup> 4000T Multi-Sense Prototyping kit, a versatile development kit that demonstrates various sensing applications, including inductive sensing, hover-touch using capacitive sensing, and capacitive sensing-based liquid-level sensing technology.

The CAPSENSE<sup>™</sup> hover-touch expansion board is designed to provide a ready-to-use platform for developers and engineers to evaluate and develop capacitive-sensing-based hover-touch applications. The board includes

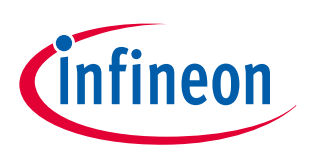

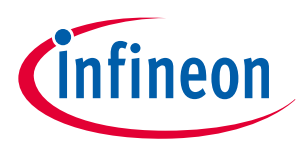

a set of capacitive-sensing buttons with a 2 mm thick overlay placed at a 10 mm distance above the buttons. The overlay has markings that serve as touch interface, where the capacitive buttons are fine-tuned as proximity sensors to enable touch functionality for human-machine interface (HMI) applications.

With its 10 mm air-gap interface, the hover-touch expansion board eliminates the need for conductive materials, reducing the overall cost of the system-level bill of materials.

# 3.2.4.1 Button layout and design

The CAPSENSE<sup>™</sup> hover-touch expansion board has a total of four touch buttons arranged in a single row, with a spacing of 10 mm. Each button has a circle with a diameter of 10 mm. There are a total of four LEDs, which will be used to indicate the touch status of the hover-touch buttons.

The CAPSENSE<sup>™</sup> hover-touch expansion board features a stack-up design that ensures reliable and accurate detection of user input. A critical component of this design is the additional ground board, which provides shielding and reduces proximity interference from the bottom side.

The additional ground board offers several key benefits the include:

- **Reduced interference**: Shields capacitive-sensing buttons from external sources of interference, such as electronic components or conductive objects
- **Improved signal quality**: Enhances the signal-to-noise ratio, enabling more accurate detection of user input
- **Increased reliability**: Prevents false triggers and ensures reliable operation in various environments

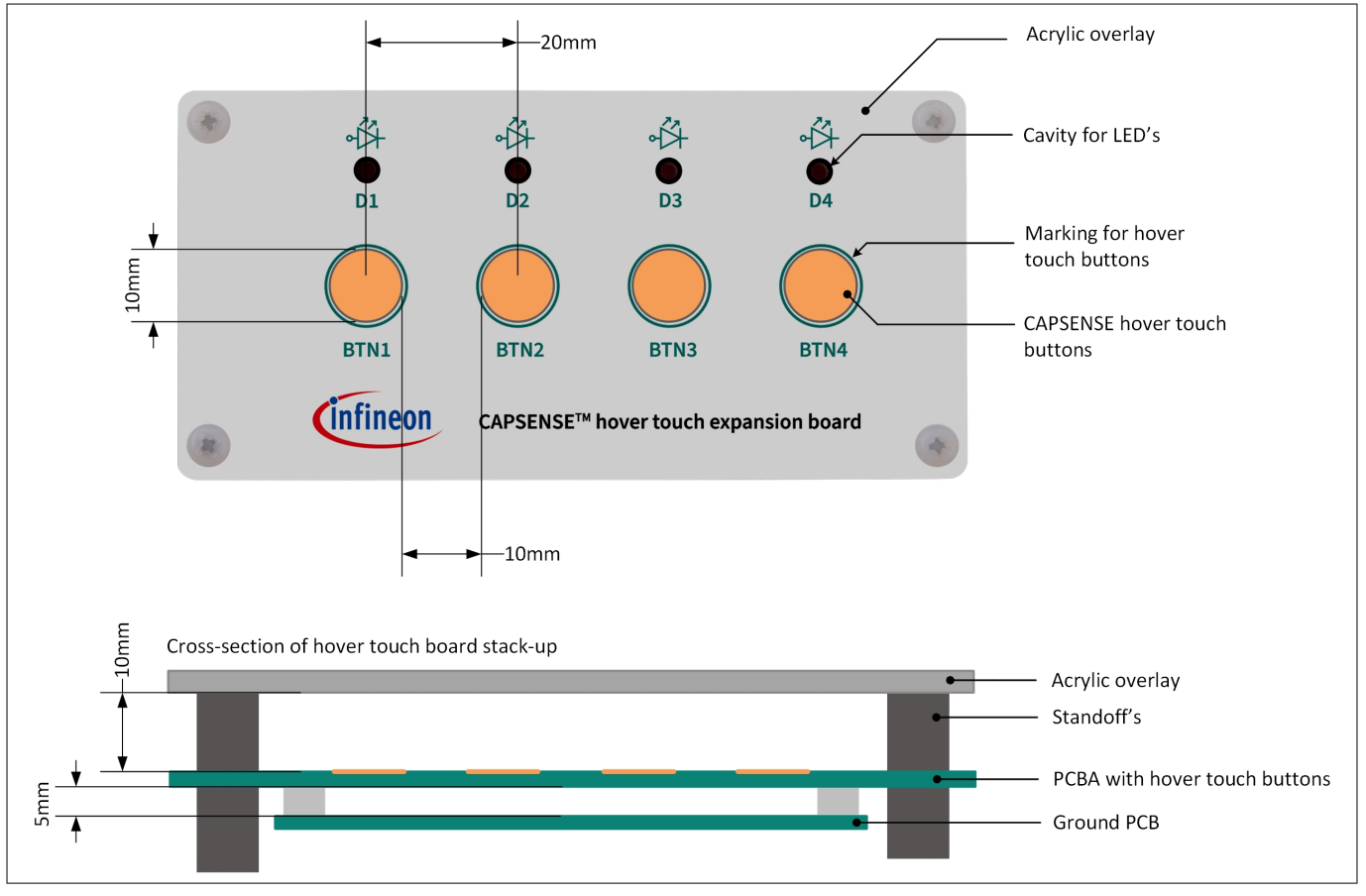

### Figure 55 CAPSENSE<sup>™</sup> hover-touch expansion board stack up

The CAPSENSE<sup>™</sup> hover-touch expansion board stack-up consists of an overlay on top, the PCBA with capacitivesensing buttons in the middle, and an additional ground board on the bottom. The ground board, placed under the capacitive-sensing buttons, provides shielding and reduces proximity interference.

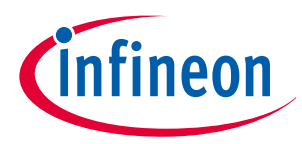

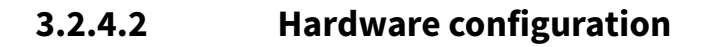

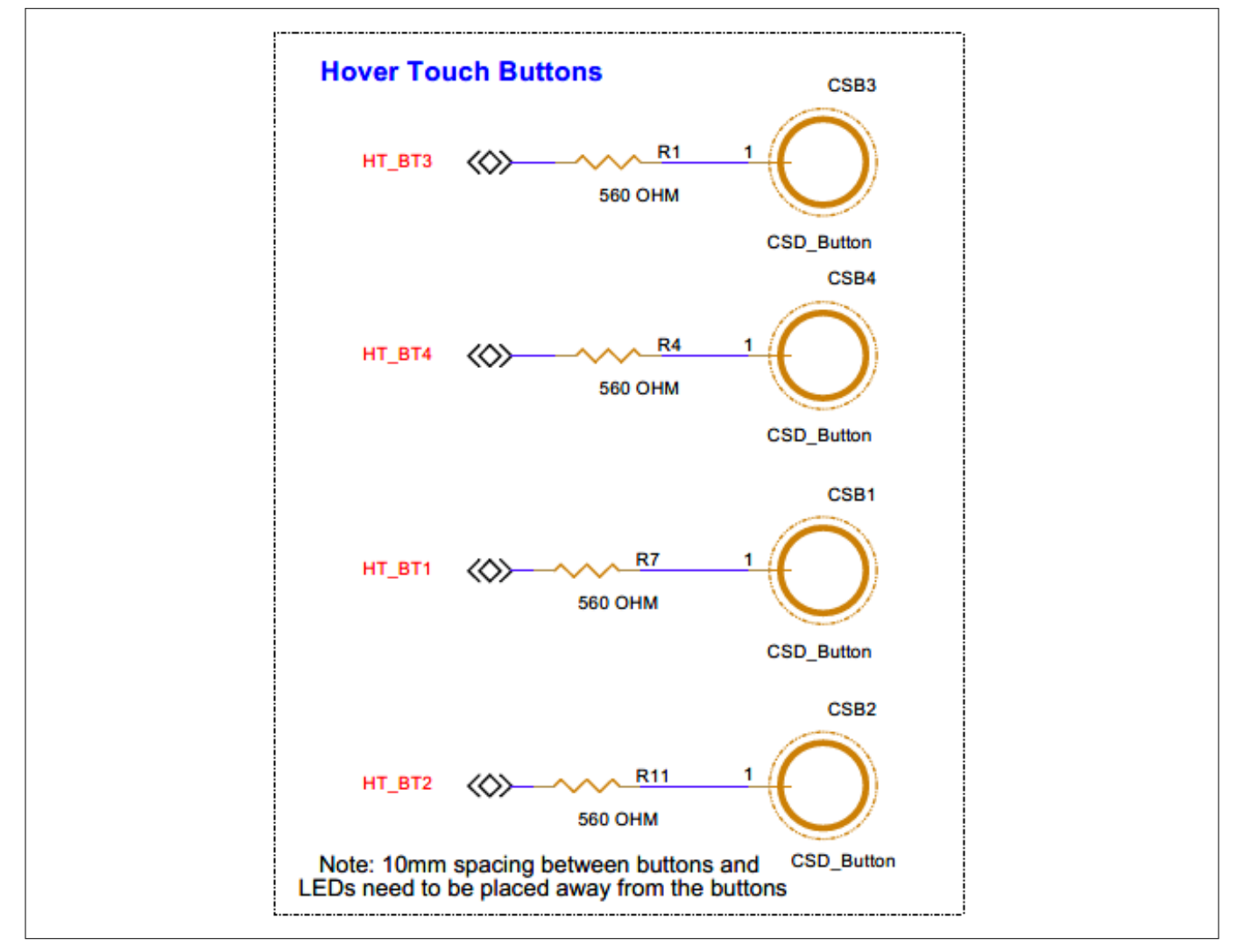

Figure 56

**CAPSENSE<sup>™</sup> hover-touch buttons schematic** 

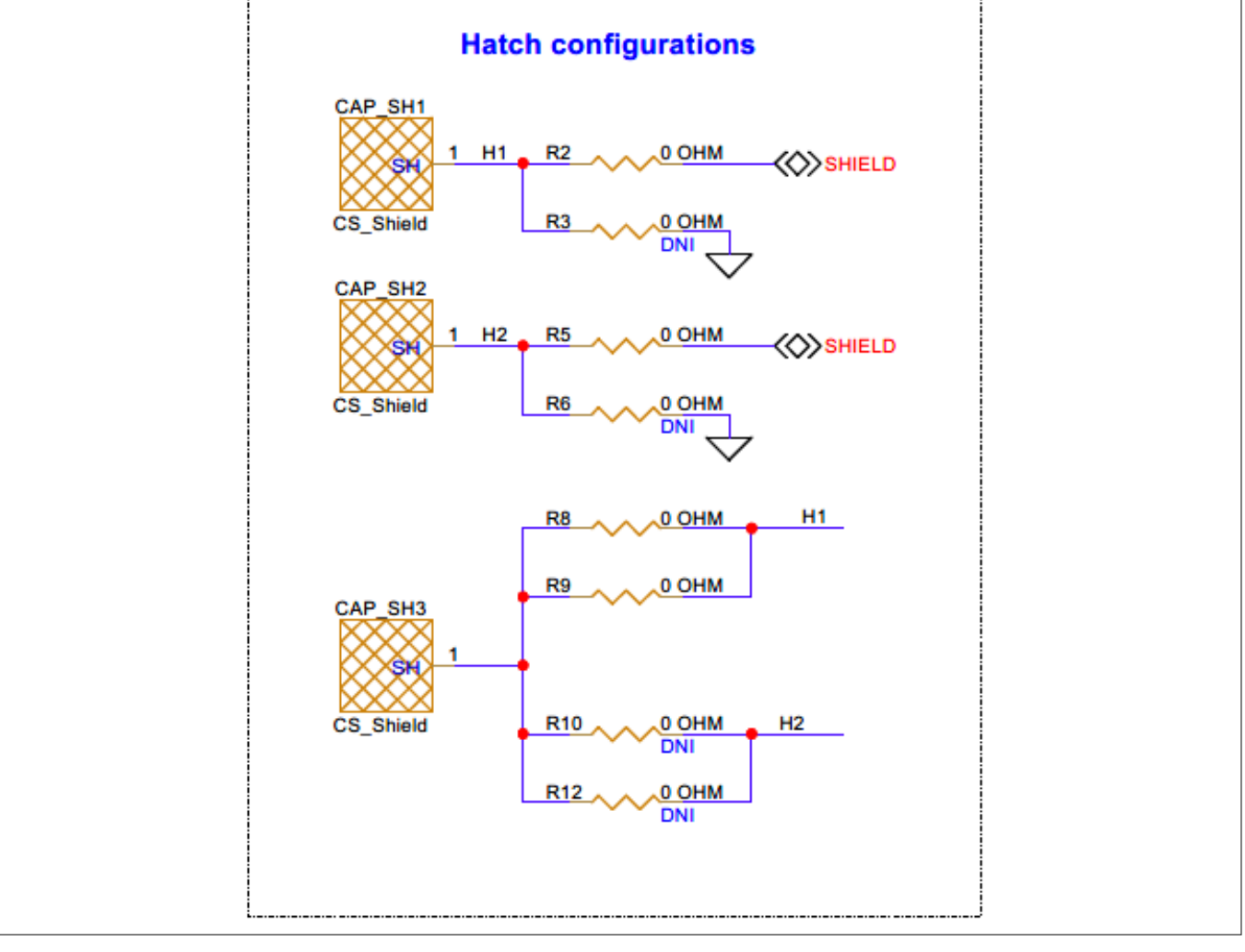

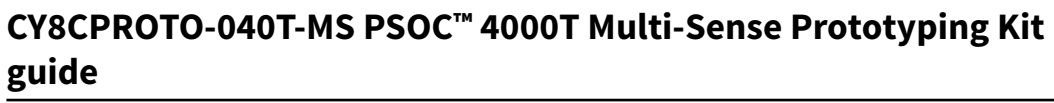

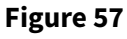

**CAPSENSE<sup>™</sup>** hover-touch board shield configurations schematic

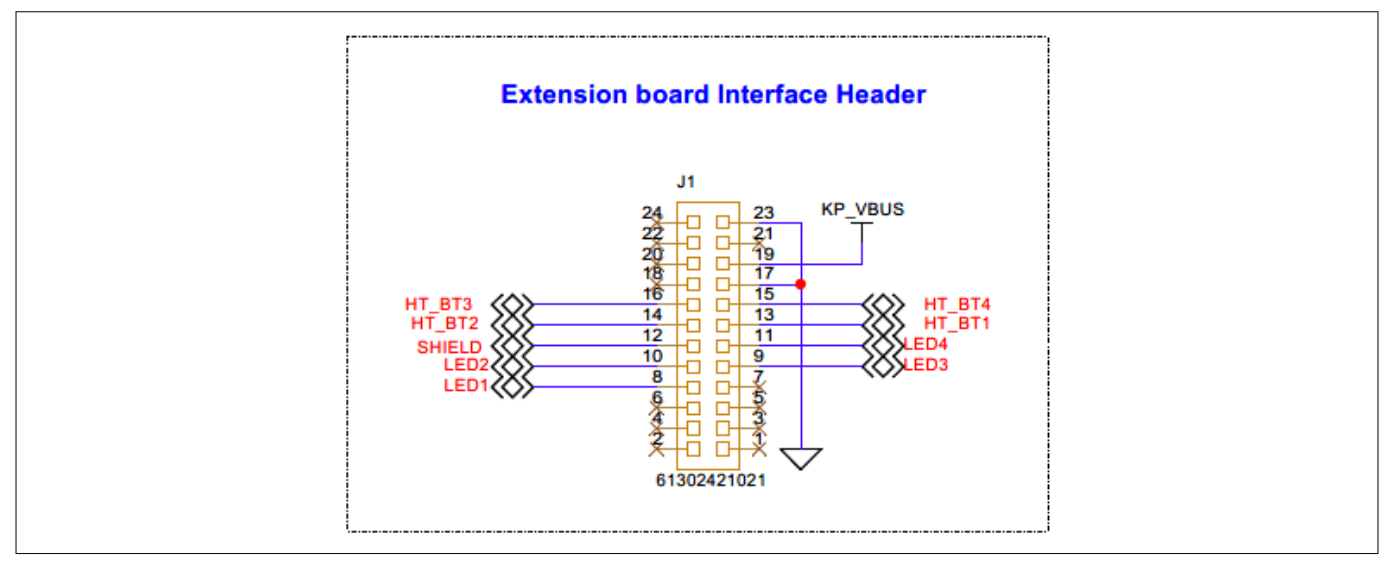

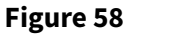

Expansion header interface schematic

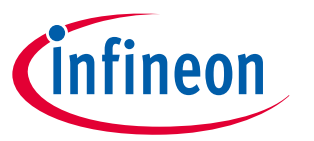

.

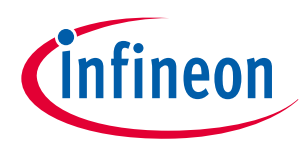

3 Hardware

| Table 15         Pin assignment of sensor interface expansion header |                                 |                                                       |                                                                                  |
|----------------------------------------------------------------------|---------------------------------|-------------------------------------------------------|----------------------------------------------------------------------------------|
| Pin number                                                           | Pin detail                      | Description                                           | Control board pin<br>assignment                                                  |
| J24.23, J24.17                                                       | GND                             | Power supply ground                                   | GND                                                                              |
| J24.19                                                               | KP_VBUS                         | 5 V power supply                                      | KP_VBUS                                                                          |
| J24.16                                                               | HT_BT3                          | Hover-touch button 3                                  | P2[0]                                                                            |
| J24.15                                                               | HT_BT4                          | Hover-touch button 4                                  | P2[1]                                                                            |
| J24.14                                                               | HT_BT2                          | Hover-touch button 2                                  | P2[4]                                                                            |
| J24.13                                                               | HT_BT1                          | Hover-touch button 1                                  | P2[5]                                                                            |
| J24.12                                                               | SHIELD                          | Driven shield for hover-touch buttons                 | P4[0]                                                                            |
| J24.11 to J24.8                                                      | LED4, LED3,<br>LED2 and<br>LED1 | Output signals for driving LED4, LED3, LED2, and LED1 | P4[1] (for LED4), P0[0] (for<br>LED3), P0[1] (for LED2), and<br>P0[2] (for LED1) |

The expansion header for the hover-touch expansion board is located on the bottom side of the PCB, Note: resulting in a swapped pin assignment compared to the PSOC<sup>™</sup> 4000T Multi-Sense Control Card.

#### CY8CPROTO-040T-MS Kit rework 3.3

.

#### 3.3.1 Enabling the external programming/debugging interface to the PSOC<sup>™</sup> 4000T device

The default programming/debugging interface for the PSOC<sup>™</sup> 4000T device is the onboard KitProg3. A 10-pin header (J7) is provided on the kit to interface with an external programmer such as the MiniProg4. By populating the J7 header and the series resistors (R39, R37), the MiniProg4 can be directly connected to the PSOC<sup>™</sup> 4000T device.

The prototyping board also has provisions for ESD protection and decoupling capacitors for the VTARG power rail. To enable ESD protection, populate D2. To filter noise on the target reference voltage, populate C20.

| Reference | Description                                              | Manufacturer | Manufacturer part number |
|-----------|----------------------------------------------------------|--------------|--------------------------|
| J7        | CONN, HDR, MALE, DUAL, 10POS, 1.27 mm,<br>GOLD, STR, SMD | Samtec       | FTSH-105-01-L-DV-K-P-TR  |
| D2        | DIO, TVS, UNIDIR, 5 V, 18.6 V, 174 W, SOD-523            | МСС          | ESD5V0D5-TP              |
| C20       | CAP, CER, 1 uF, 10%, X5R, 10 V, 0402                     | Yageo        | CC0402KRX5R6BB105        |
| R39, R37  | RES, Fixed, 0 Ω, JUMPER, 1 A, 0603                       | Yageo        | RC0603JR-070RL           |

| Table 16 | Rework component | ts with reference | and manufacture | r details |
|----------|------------------|-------------------|-----------------|-----------|
| Table To | Rework componen  | ls with reference | and manufacture | i uelans  |

Figure 59 shows the reworked schematic sections.

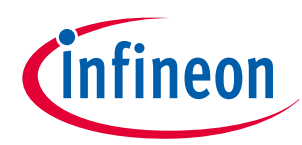

3 Hardware

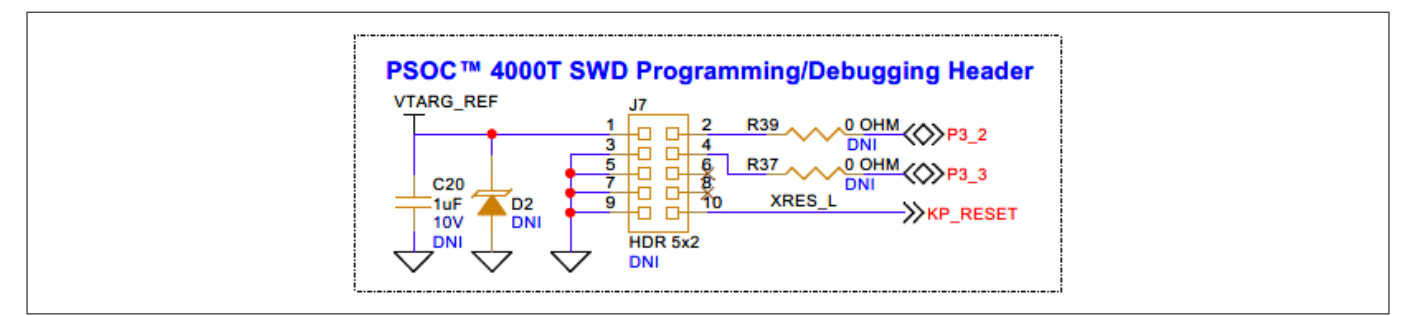

### Figure 59 Schematic of rework regions to enable the external programming interface

| Table 17J7 header pin assignment for interfacing with MiniProg4 |                                                                                                    |                                                       |  |  |
|-----------------------------------------------------------------|----------------------------------------------------------------------------------------------------|-------------------------------------------------------|--|--|
| Pin details                                                     | Kit function                                                                                                    | MiniProg4 interface function                          |  |  |
| J7.1                                                            | VTAR_REF, PSOC <sup>™</sup> 4000T device voltage reference                                                                                             | VTARG: To sense the target MCU voltage                |  |  |
| J7.2                                                            | P3[2], Port 3 Pin 2 GPIO of the PSOC <sup>™</sup> 4000T<br>device that supports the SWD interface with an<br>SWDIO signal connection to the target MCU | SWDCLK: SWD data in/out interface with the target MCU |  |  |
| J7.3                                                            | GND, ground reference of prototyping board                                                                                                    | GND: Ground reference of MiniProg4                    |  |  |
| J7.4                                                            | P3[3], Port 3 Pin 3 GPIO of PSOC <sup>™</sup> 4000T device<br>that supports the SWD interface with an SWDCLK<br>signal connection to the target MCU    | SWDIO, SWD clock interface with the target MCU        |  |  |
| J7.5                                                            | GND, ground reference of prototyping board                                                                                                    | GND: Ground reference of MiniProg4                    |  |  |
| J7.6                                                            | N.C.                                                                                                    | N.C.                                                  |  |  |
| J7.7                                                            | GND, ground reference of prototyping board                                                                                                    | GND: Ground reference of MiniProg4                    |  |  |
| J7.8                                                            | N.C.                                                                                                    | N.C.                                                  |  |  |
| J7.9                                                            | GND, ground reference of prototyping board                                                                                                    | GND: Ground reference of MiniProg4                    |  |  |
| J7.10                                                           | XRES_L, reset signal for the PSOC <sup>™</sup> 4000T device                                                                                            | XRES: Reset signal for the target MCU                 |  |  |

# 3.3.2 Enabling the external power input for the PSOC<sup>™</sup> 4000T device

A 2-pin screw terminal header (J10) provision is available on the prototyping board to interface with an external power supply input for powering the PSOC<sup>™</sup> 4000T device. This can be done by populating the J10 header and the associated resistor (R53).

### Table 18 Rework components with reference and manufacturer details

| Reference | Description                                          | Manufacturer                | Manufacturer part number |
|-----------|------------------------------------------------------|-----------------------------|--------------------------|
| J10       | CONN, TERMINAL BLOCK, 2.54 MM, 2POS, 6<br>A, STR, TH | On Shore<br>Technology Inc. | OSTVN02A150              |
| R53       | RES, Fixed, 0 Ω, JUMPER, 1 A, 0603                   | Yageo                       | RC0603JR-070RL           |

Figure 60 shows the reworked schematic section.

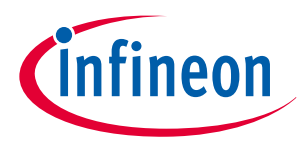

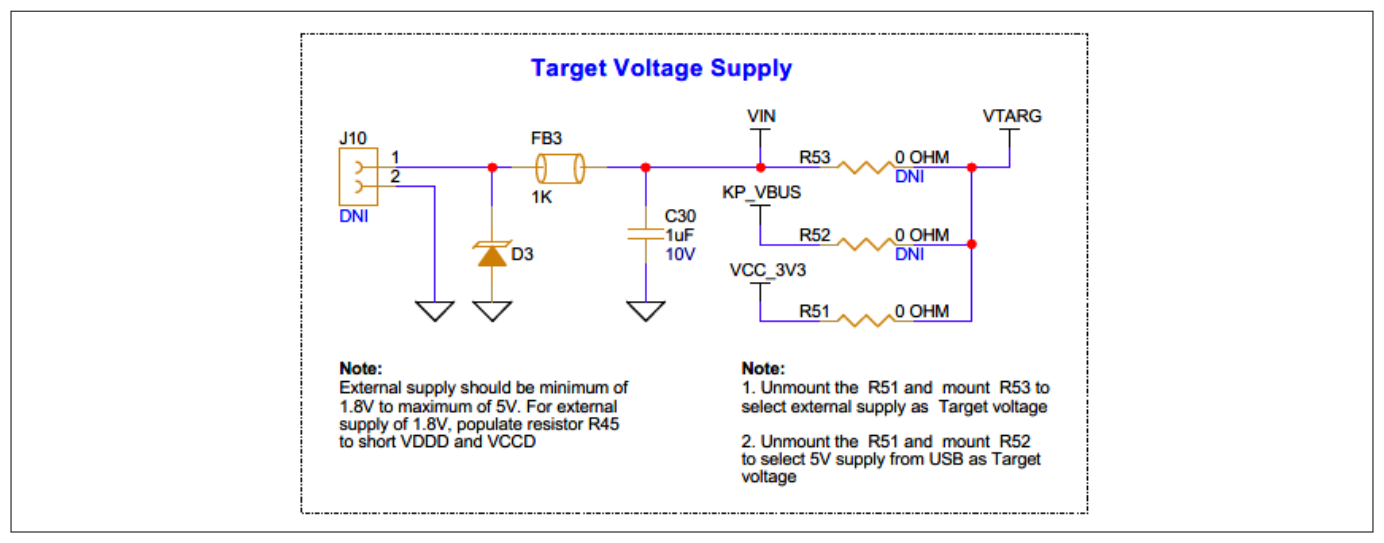

# Figure 60 Schematic of rework regions to enable the external power input for PSOC<sup>™</sup> 4000T device

# 3.3.3 Enabling 5 V supply for the PSOC<sup>™</sup> 4000T device

By default, the PSOC<sup>™</sup> 4000T device is powered by a 3.3 V supply from the LDO voltage regulator. This board has a provision to bypass the linear voltage regulator at U4, allowing the PSOC<sup>™</sup> 4000T device to be powered by the 5 V supply from the USB Type-C connector.

| Table 19 | <b>Rework com</b> | ponents with | reference and | l manufacturer | details |
|----------|-------------------|--------------|---------------|----------------|---------|
|          |                   |              |               |                |         |

| Reference | Description                        | Manufacturer | Manufacturer part number |
|-----------|------------------------------------|--------------|--------------------------|
| R52       | RES, Fixed, 0 Ω, JUMPER, 1 A, 0603 | Yageo        | RC0603JR-070RL           |

Figure 61 shows the reworked schematic sections. Populate R52 and de-populate R51 to enable the 5 V power option.

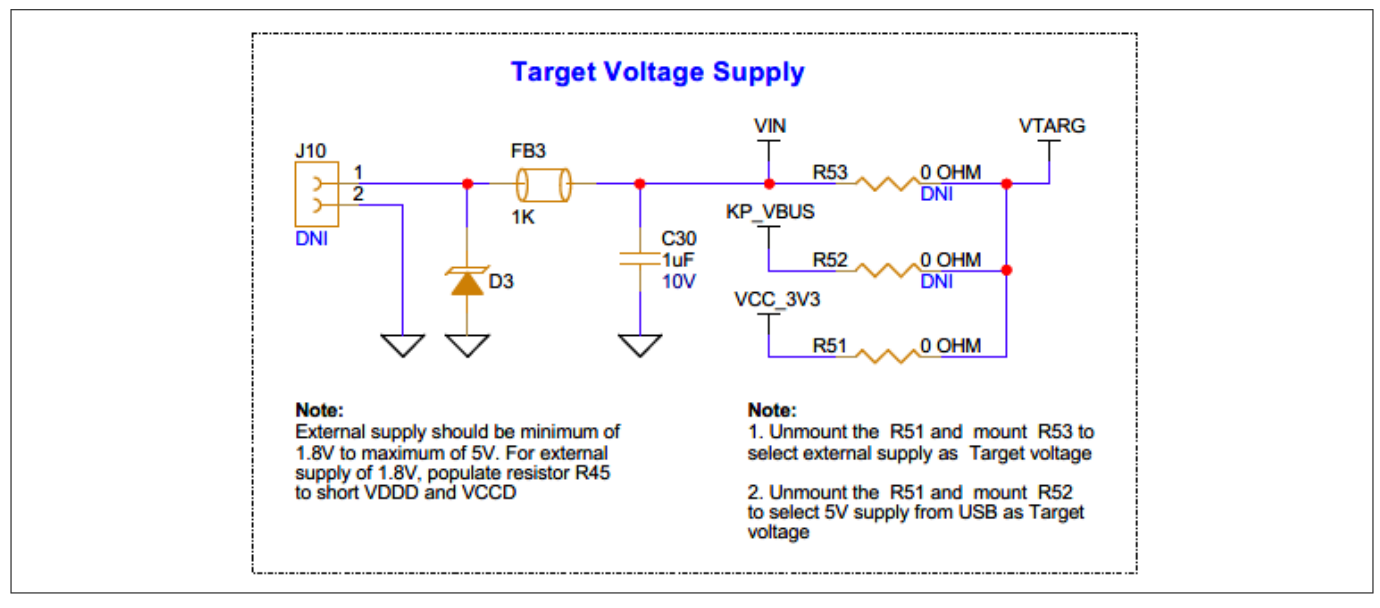

Figure 61

Schematic of rework regions to enable 5 V powering option for the PSOC<sup>™</sup> 4000T device

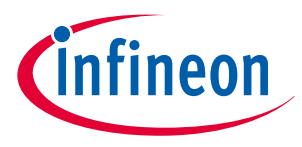

# 3.4 Bill of materials

See the BoM files available on the kit webpage.

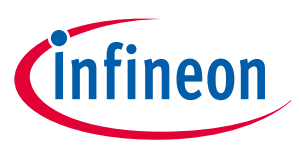

### Glossary

# Glossary

BOM

Bill of materials

BSP

Board Support Package

**CLI** Command-line interface

**CMOD** Modulator capacitor

**CMSIS-DAP** Cortex<sup>®</sup> Microcontroller System Interface Standard - Debug Access Port

### CPU

**Central Processing Unit** 

**CSD** Self-capacitance

**CSX** Mutual-capacitance

**EMC** Electromagnetic compatibility

**ESD** Electrostatic discharge

GND

Ground

**GPIO** General-purpose input/output

НМІ

Human-machine interface

I2C Inter-integrated circuit

IDE Integrated Development Environment

ISX Inductive sensing

LED

Light emitting diode

User guide

# Glossary

# MCU

Microcontroller unit

## MSC

Multi-sense converter

### ООВ

Out-of-the-box

## **PSOC**<sup>™</sup> Programmable system-on-chip

**SCL** Serial clock (I2C)

**SDA** Serial data (I2C)

**SWD** Serial wire debug

**ToM** Touch-over-Metal

### **UART** Universal Asynchronous Receiver-Transmitter

# USB

Universal Serial Bus

## XRES

External reset

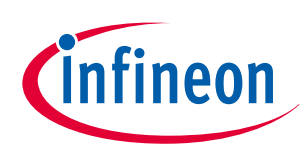

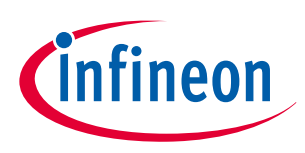

**Revision history** 

# **Revision history**

| Document revision | Date       | Description of changes                                               |
|-------------------|------------|----------------------------------------------------------------------|
| **                | 2024-12-13 | Initial release.                                                     |
| *A                | 2025-01-13 | Added the CAPSENSE <sup>™</sup> hover-touch expansion board section. |

#### Trademarks

All referenced product or service names and trademarks are the property of their respective owners.

Edition 2025-01-13 Published by Infineon Technologies AG 81726 Munich, Germany

© 2025 Infineon Technologies AG All Rights Reserved.

Do you have a question about any aspect of this document? Email: erratum@infineon.com

Document reference IFX-jyc1723094863527 For further information on the product, technology, delivery terms and conditions and prices please contact your nearest Infineon Technologies office (www.infineon.com)

#### Warnings

Due to technical requirements products may contain dangerous substances. For information on the types in question please contact your nearest Infineon Technologies office.

Except as otherwise explicitly approved by Infineon Technologies in a written document signed by authorized representatives of Infineon Technologies, Infineon Technologies' products may not be used in any applications where a failure of the product or any consequences of the use thereof can reasonably be expected to result in personal injury.

# **Mouser Electronics**

Authorized Distributor

Click to View Pricing, Inventory, Delivery & Lifecycle Information:

Infineon:

CY8CPROTO-040T-MS